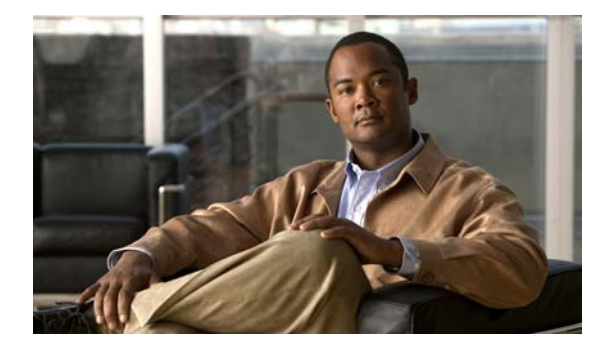

# Вступление

# Аудитория

Это руководство предназначено для технических специалистов по сетевым технологиям и вычислительной технике, ответственных за установку коммутатора Catalyst 3560, далее именуемого *«коммутатор»*. Предполагается, что вы знакомы с принципами и терминами Ethernet и локальных сетей LAN. Если вы заинтересованы в дополнительном обучении и стажировке в этих областях, учебные программы, в том числе курсы стажировки, варианты самообучения, семинары и программы сертификации доступны на странице «Обучение и мероприятия»:

http://www.cisco.com/web/learning/index.html

# Назначение

В этом руководстве описано аппаратное обеспечение коммутатора Catalyst 3560. Здесь приведены физические и рабочие характеристики коммутатора, порядок его установки и сведения о поиске и устранении неполадок.

Возможные системные сообщения и процесс настройки коммутатора здесь не описываются. Дополнительные сведения см. в руководстве по настройке программного обеспечения коммутатора, справочнике по командам для коммутатора, а также в руководстве по системным сообщениям коммутатора в разделе документации по продуктам на сайте Cisco.com. Информацию о стандартных командах Cisco IOS версии 12.2 см. в комплекте документации к Cisco IOS, доступном на веб-сайте Cisco.com в разделе Products & Services («Продукты и услуги») > Technical Support & Documentation («Техническая поддержка и документация») > See Documentation («См. документацию»)> Cisco IOS Software («ПО Cisco IOS»).

# Условные обозначения

В этом документе используются следующие условные обозначения и символы для примечаний и предупреждений:

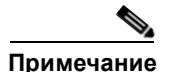

Обозначает, что данная информация предоставляется *читателю на заметку*. Примечания содержат полезные рекомендации или ссылки на материалы, не содержащиеся в данном руководстве пользователя.

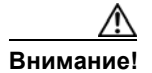

Обозначает, что *читателю следует быть осторожным*. Это значит, что пользователь может совершить действия, которые могут привести к повреждению оборудования или потере данных.

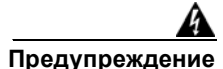

#### ВАЖНЫЕ ИНСТРУКЦИИ ПО ТЕХНИКЕ БЕЗОПАСНОСТИ

Этот символ означает опасность. Пользователь находится в ситуации, которая может нанести вред здоровью. Перед тем как начать работу с любым оборудованием, пользователь должен узнать о рисках, связанных с электросхемами, а также познакомиться со стандартными практиками предотвращения несчастных случаев. С помощью номера заявления в конце предупреждения безопасности можно установить его перевод в документе с переведенными предупреждениями безопасности, который входит в комплект поставки данного устройства. Заявление 1071. СОХРАНИТЕ ЭТИ ИНСТРУКЦИИ

Предупреждения по безопасности для данного продукта переведены на несколько языков в руководстве *Соответствие нормативам и информация по безопасности для коммутатора Catalyst 3560*. Документ также содержит заявления по электромагнитной совместимости.

# Связанные публикации

В следующих документах предоставлена полная информация о коммутаторе. Их можно загрузить на веб-сайте Cisco.com:

http://www.cisco.com/en/US/products/hw/switches/ps5528/tsd products support series home.html

• Примечания к выпуску для коммутаторов Catalyst 3750, 3560, 2970 и 2960

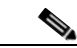

**Примечание.** Перед установкой, настройкой или обновлением коммутатора ознакомьтесь с актуальной информацией в примечаниях к выпуску на сайте Cisco.com.

- Руководство по конфигурации ПО коммутатора Catalyst 3560
- Справочник по командам коммутаторов Catalyst 3560
- Руководство по системным сообщениям коммутаторов Catalyst 3750, 3560, 3550, 2970 и 2960
- Руководство по началу работы с коммутатором Catalyst 3560
- Соответствие нормативам и информация по безопасности для коммутатора Catalyst 3560
- Веб-справка диспетчера устройства (доступно на коммутаторе)
- Веб-справка Network Assistant (доступно на коммутаторе)

Сведения о соответствующих продуктах см. в следующих документах:

- Начало работы с Cisco Network Assistant
- Примечания к выпуску для Cisco Network Assistant
- Примечания по установке подключаемых модулей Cisco с итепсельным разъемом миниатюрного формата
- Примечания по установке Cisco CWDM GBIC и CWDM малого форм-фактора
- Руководство по установке аппаратного обеспечения резервного источника питания Cisco RPS 2300
- Руководство по установке аппаратного обеспечения резервного источника питания Cisco RPS 675

Эти документы с таблицами совместимости доступны на сайте Cisco.com:

http://www.cisco.com/en/US/products/hw/modules/ps5455/products\_device\_support\_tables\_list.html

- Таблица совместимости модулей приемопередатчика Cisco Gigabit Ethernet
- Таблица совместимости модулей малого форм-фактора Cisco для 100-Megabit Ethernet
- Таблица совместимости приемопередатчиков малого форм-фактора Cisco CWDM
- Таблица совместимости подключаемых модулей Cisco со итепсельным разъемом миниатюрного формата
- Таблица совместимости подключаемых модулей штепсельного разъема миниатюрного формата 1000BASE-T

# Получение документации и направление запроса на обслуживание

Сведения о получении документации, подаче запроса на обслуживание и сборе дополнительной информации см. в ежемесячном выпуске *Что нового в документации к продукции Cisco* (перечислена также вся новая и измененная техническая документация Cisco), который доступен по адресу:

http://www.cisco.com/en/US/docs/general/whatsnew/whatsnew.html

Подпишитесь на RSS-канал *Что нового в документации к продукции Cisco*, чтобы автоматически получать свежие новости и читать их при помощи приложений для чтения. RSS-канал является бесплатной услугой, в настоящее время Cisco поддерживает RSS-канал версии 2.0.

I

Х

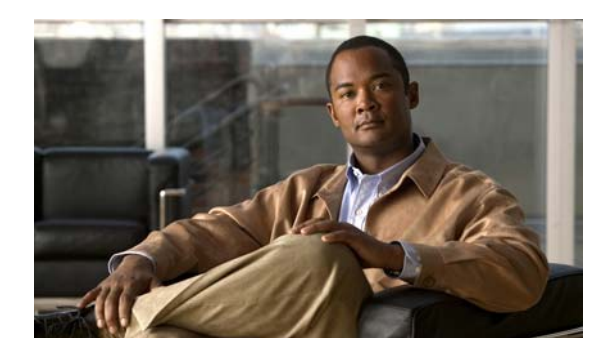

# ГЛАВА

# Обзор продукта

Catalyst 3560 (*далее коммутатор*) — это коммутатор Ethernet, к которому подключаются рабочие станции, точки беспроводного доступа Cisco, IP-телефоны Cisco и другие сетевые устройства, в том числе серверы, маршрутизаторы и другие коммутаторы. В данной главе представлено функциональное описание коммутатора Catalyst 3560. В нее включены следующие темы:

- Настройка коммутатора, стр. 1-1
- Возможности, стр. 1-1
- Описание передней панели, стр. 1-3
- Описание задней панели, стр. 1-17
- Варианты управления, стр. 1-22

# Настройка коммутатора

Инструкции по использованию режима быстрой установки для первоначальной настройки коммутатора см. в *руководстве по началу работы с коммутатором Catalyst 3560*. В этом руководстве также описаны возможности управления, основные процедуры монтажа в стойку, соединения портов и модулей, подключения к сети питания и устранение неполадок.

Инструкции по настройке коммутатора через интерфейс командной строки (CLI) см. в Приложении D, «Настройка коммутатора с помощью программы настройки с интерфейсом командной строки».

# Возможности

Коммутаторы Catalyst 3560 на 24 и 48 портов могут развертываться как магистральные коммутаторы, агрегируя трафик 10BASE-T и 100BASE-TX Ethernet от других сетевых устройств. Компактные коммутаторы Catalyst 3560-8PC и Catalyst 3560-12PC-S обеспечивают такие же возможности подключения PoE и могут развертываться не в традиционной среде коммутационных шкафов, а, например, в офисных и учебных помещениях. Коммутаторы поддерживают горячую замену. См. руководство по настройке программного обеспечения коммутатора, где приведены примеры развертывания коммутатора.

Для резервирования питания все коммутаторы, кроме Catalyst 3560 на 8 и 12 портов, поддерживают подключение дополнительного модуля Cisco RPS 2300 или Cisco RPS 675 с питанием от переменного тока, который обеспечивают подачу резервного питания постоянного тока на коммутаторы.

| Модель коммутатора                | ра Описание                                                                                              |  |  |  |  |
|-----------------------------------|----------------------------------------------------------------------------------------------------|--|--|--|--|
| FastEthernet                      |                                                                                                    |  |  |  |  |
| Catalyst 3560-24PS                | 24 порта 10/100 Power over Ethernet (PoE) и 2 слота для подключаемых модулей малого форм-фактора (SFP)   |  |  |  |  |
| Catalyst 3560-24TS-S              | 24 порта 10/100 и 2 слота для модулей SFP                                                                |  |  |  |  |
| Catalyst 3560-48PS                | 48 портов 10/100 РоЕ и 4 слота для модулей SFP                                                           |  |  |  |  |
| Catalyst 3560-48TS-S              | 48 портов 10/100 и 4 слота для модулей SFP                                                               |  |  |  |  |
| Catalyst 3560V2-24PS              | 24 порта 10/100 РоЕ и 2 слота для модулей SFP                                                            |  |  |  |  |
| Catalyst 3560V2-24TS              | 24 порта 10/100 и 2 слота для модулей SFP                                                                |  |  |  |  |
| Catalyst 3560V2-48PS              | 48 портов 10/100 РоЕ и 4 слота для модулей SFP                                                           |  |  |  |  |
| Catalyst 3560V2-48TS              | 48 портов 10/100 и 4 слота для модулей SFP                                                               |  |  |  |  |
| Catalyst 3560V2-24TS-SD           | 24 порта 10/100 РоЕ и 2 слота для модулей SFP (питание постоянного тока)                                 |  |  |  |  |
| Catalyst 3560-8PC <sup>1</sup>    | 8 портов 10/100 РоЕ и 1 двухцелевой порт (один медный порт 10/100/1000BASE-Т и один слот для модуля SFP) |  |  |  |  |
| Catalyst 3560-12PC-S <sup>1</sup> | 12 портов 10/100 РоЕ и 1 двухцелевой порт                                                                |  |  |  |  |
| Gigabit Ethernet                  |                                                                                                    |  |  |  |  |
| Catalyst 3560G-24PS               | 24 порта 10/100/1000 РоЕ и 4 слота для модулей SFP                                                       |  |  |  |  |
| Catalyst 3560G-24TS               | 24 порта 10/100/1000 и 4 слота для модулей SFP                                                           |  |  |  |  |
| Catalyst 3560G-48PS               | 48 портов 10/100/1000 РоЕ и 4 слота для модулей SFP                                                      |  |  |  |  |
| Catalyst 3560G-48TS               | 48 портов 10/100/1000 и 4 слота для модулей SFP                                                          |  |  |  |  |

1. Коммутаторы Catalyst 3560-8PC и 3560-12PC-S меньше размером, чем остальные коммутаторы Catalyst 3560. Они могут крепиться на магнитах и имеют разъемы для замка безопасности, но не оборудованы вентиляторами и портами RPS.

Поддерживаемые модули SFP:

- 100BASE-BX10 (только коммутаторы Catalyst 3560 на 8 и 12 портов)
- 100BASE-FX
- 100BASE-LX (только коммутаторы Catalyst 3560 на 8 и 12 портов)
- 1000BASE-BX10
- 1000BASE-LX
- 1000BASE-SX
- 1000BASE-Т (только коммутаторы Catalyst 3560 для 24 и 48 портов)
- 1000BASE-ZX
- Грубое спектральное мультиплексирование (CWDM)
- Соединительный кабель для модулей SFP. (CAB-SFP-50CM=.) Этот соединительный кабель поддерживается коммутаторами, работающими под управлением CISCO IOS версии 12.2 (25) SEB или более поздней.

Конфигурация:

- Для портов 10/100 и 10/100/1000 скорость и дуплекс автоматически настраиваются при установлении соединения.
- Для портов 10/100 и 10/100/1000 параметры РоЕ настраиваются при установлении соединения.
- Для портов 1000BASE-Т модулей SFP скорость и режим дуплекса настраиваются при установлении соединения.

# Описание передней панели

- Описание передней панели коммутатора Fast Ethernet, стр. 1-3
- Описание передней панели коммутатора Gigabit Ethernet, стр. 1-6
- Порты 10/100 и 10/100/1000, стр. 1-8
- Порты РоЕ, стр. 1-9
- Разъемы SFP, стр. 1-10
- Порт двойного назначения, стр. 1-11
- Индикаторы, стр. 1-11
- Кабельный хомут, стр. 1-17

# Описание передней панели коммутатора Fast Ethernet

- Передняя панель коммутаторов Catalyst 3560-24PS и 3560V2-24PS, Рисунке 1-1 на стр. 1-3
- Передняя панель коммутаторов Catalyst 3560-24TS-S, 3560V2-24TS и 3560V2-24TS-SD, Рисунке 1-2 на стр. 1-4
- Передняя панель коммутаторов Catalyst 3560-48PS и 3560V2-48PS, Рисунке 1-3 на стр. 1-4
- Передняя панель коммутаторов Catalyst 3560-48TS-S и 3560V2-48TS, Рисунке 1-4 на стр. 1-5
- Передняя панель коммутатора Catalyst 3560-8PC, Рисунке 1-5 на стр. 1-5
- Передняя панель коммутатора Catalyst 3560-12PC-S, Рисунке 1-6 на стр. 1-6

Порты 10/100 РоЕ на коммутаторе сгруппированы в пары. Первый элемент пары (порт 1) находится над вторым элементом (порт 2) слева, как показано на Рисунке 1-1. Порт 3 расположен над портом 4 и т. д. Слоты модулей SFP имеют номера 1 и 2.

# 1 Порты РоЕ 10/100 2 Слоты для модулей SFP

#### Рисунке 1-1 Передняя панель коммутаторов Catalyst 3560-24PS и 3560V2-24PS

Порты 10/100 на коммутаторах сгруппированы в пары. Первый элемент пары (порт 1) находится над вторым элементом (порт 2) слева, как показано на Рисунке 1-2. Порт 3 расположен над портом 4 и т. д. Слоты модулей SFP имеют номера 1 и 2.

Рисунке 1-2 Передняя панель коммутаторов Catalyst 3560-24TS-S, 3560V2-24TS и 3560V2-24TS-SD

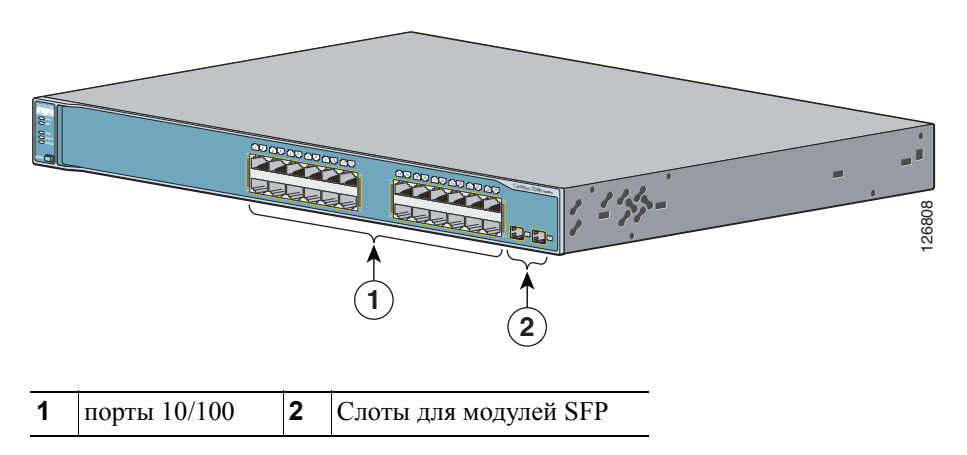

Порты 10/100 РоЕ на коммутаторе сгруппированоы в пары. Первый элемент пары (порт 1) находится над вторым элементом (порт 2) слева, как показано на Рисунке 1-3. Порт 3 расположен над портом 4 и т. д. Слоты модулей SFP имеют номера от 1 до 4.

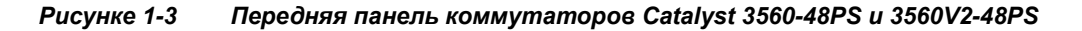

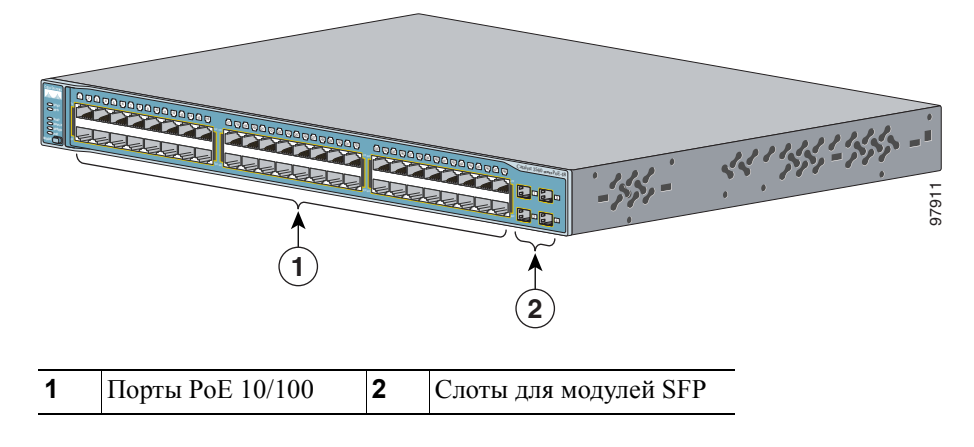

Порты 10/100 на коммутаторах сгруппированы в пары. Первый элемент пары (порт 1) находится над вторым элементом (порт 2) слева, как показано на Рисунке 1-4. Порт 3 расположен над портом 4 и т. д. Слоты модулей SFP имеют номера от 1 до 4.

1 порты 10/100 2 Слоты для модулей SFP

Рисунке 1-4 Передняя панель коммутаторов Catalyst 3560-48TS-S и 3560V2-48TS

Консольный порт, порты 10/100 РоЕ и порт двойного назначения на передней панели коммутаторов Catalyst 3560-8PC и Catalyst 3560-12PC-S (Рисунке 1-5 и Рисунке 1-6). Порт двойного назначения имеет либо разъем RJ-45, либо модуль SFP, но не то и другое одновременно.

Для получения дополнительной информации о порте двойного назначениях см. разделе «Порт двойного назначения» на стр. 1-11. Для получения дополнительной информации о консольном порте см. разделе «Консольный порт» на стр. 1-21.

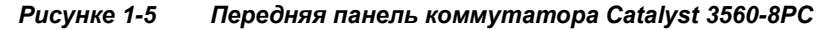

| Queen Systems                |                                                             |       |                       | C | atalyst 2960 Series |       |
|------------------------------|-------------------------------------------------------------|-------|-----------------------|---|---------------------|-------|
| SYST O CON<br>STATO<br>DPLCO | $\frac{2x}{\nabla}$ $\frac{3x}{\nabla}$ $\frac{4x}{\nabla}$ | 5x 6x | 7 <u>x</u> 8 <u>x</u> |   |                     |       |
|                              |                                                             |       |                       | J |                     | 57822 |
|                              |                                                             | ×     |                       |   |                     | J     |
| (                            | (                                                           | 2)    |                       |   | (3)                 |       |
|                              |                                                             |       |                       |   |                     |       |
| 4 17                         | • •                                                         | .,    |                       |   |                     |       |

| 1 | Порт консоли     | 3 | Порт двойного назначения |
|---|------------------|---|--------------------------|
| 2 | Порты РоЕ 10/100 |   |                          |

|   |                  |   | Catalogy 1500 ww.PG 12<br>Catalogy 1500 ww.PG 12<br>Catalo | 250606 |
|---|------------------|---|----------------------------------------------------------------------------------------------------|--------|
| 1 | Порт консоли     | 3 | Порт двойного назначения                                                                                                    |        |
| 2 | Порты РоЕ 10/100 |   |                                                                                                    |        |

Рисунке 1-6 Передняя панель коммутатора Catalyst 3560-12PC-S

## Описание передней панели коммутатора Gigabit Ethernet

- Передняя панель коммутатора Catalyst 3560G-24PS, Рисунке 1-7 на стр. 1-6
- Передняя панель коммутатора Catalyst 3560G-24TS, Рисунке 1-8 на стр. 1-7
- Передняя панель коммутатора Catalyst 3560G-48PS, Рисунке 1-9 на стр. 1-7
- Передняя панель коммутатора Catalyst 3560G-48TS, Рисунке 1-10 на стр. 1-8

Порты РоЕ 10/100/1000 коммутатора Catalyst 3560G-24PS сгруппированы в пары. Первый элемент пары (порт 1) находится над вторым элементом (порт 2) слева, как демонстрирует Рисунке 1-7. Порт 3 расположен над портом 4 и т. д. Слоты модулей SFP имеют номера от 25 до 28.

Рисунке 1-7 Передняя панель коммутатора Catalyst 3560G-24PS

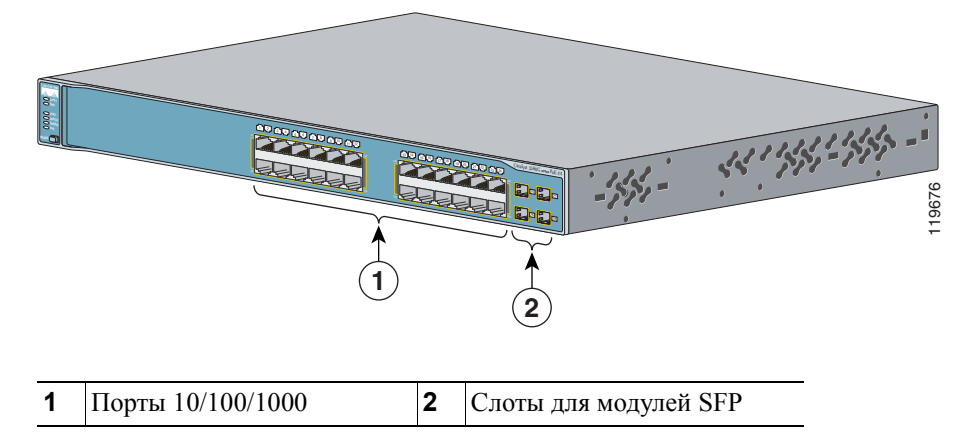

Порты 10/100/1000 коммутатора Catalyst 3560-24TS сгруппированы в пары. Первый элемент пары (порт 1) находится над вторым элементом (порт 2) слева, как демонстрирует Рисунке 1-8. Порт 3 расположен над портом 4 и т. д. Слоты модулей SFP имеют номера от 25 до 28.

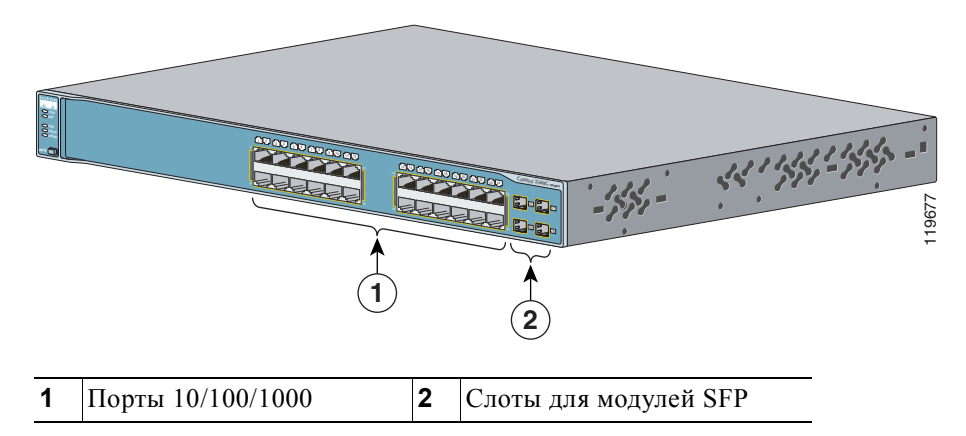

Рисунке 1-8 Передняя панель коммутатора Catalyst 3560G-24TS

Порты PoE 10/100/1000 коммутатора Catalyst 3560G-48PS сгруппированы в пары. Первый элемент пары (порт 1) находится над вторым элементом (порт 2) слева, как показано на Рисунке 1-9. Порт 3 расположен над портом 4 и т. д. Слоты модулей SFP имеют номера от 49 до 52.

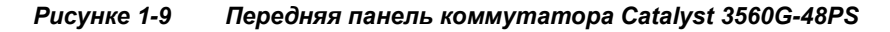

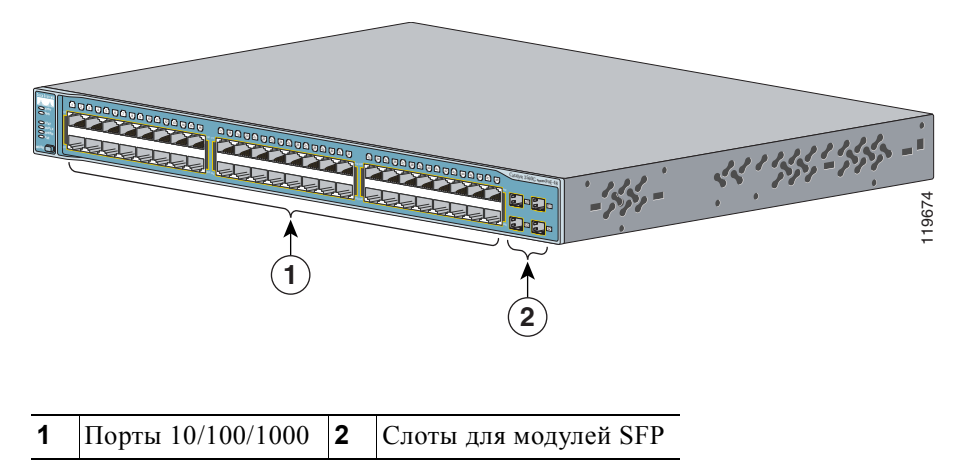

Порты PoE 10/100/1000 коммутатора Catalyst 3560G-48TS сгруппированы в пары. Первый элемент пары (порт 1) находится над вторым элементом (порт 2) слева, как показано на Рисунке 1-10. Порт 3 расположен над портом 4 и т. д. Слоты модулей SFP имеют номера от 49 до 52.

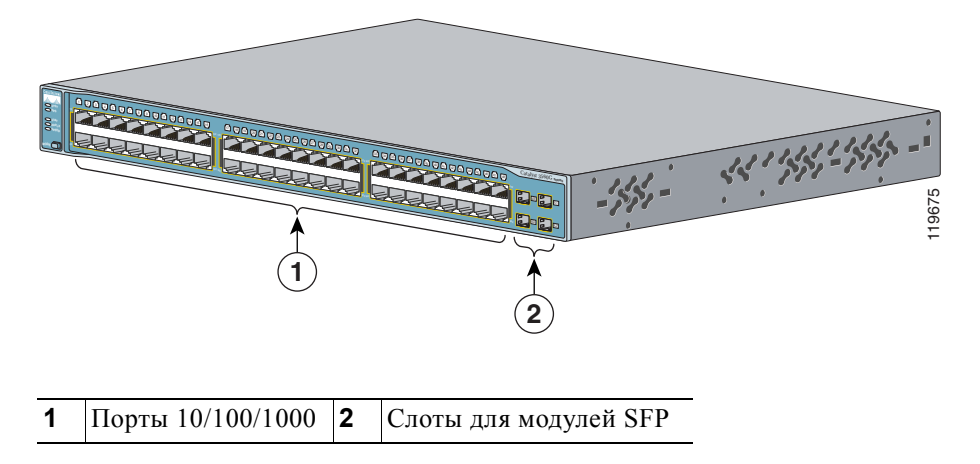

Рисунке 1-10 Передняя панель коммутатора Catalyst 3560G-48TS

# Порты 10/100 и 10/100/1000

- Порты 10/100 можно настроить для работы в любой комбинации режима полудуплекса, полного дуплекса, 10 Мбит/с или 100 Мбит/с. Порты 10/100/1000 можно настроить для работы на 10 или 100 Мбит/с в полудуплексном или полнодуплексном режимах, либо на 1000 Мбит/с в полнодуплексном режиме.
- Для портов 10/100 и 10/100/1000 можно настроить автоматическое согласование скорости и режима дуплекса при установлении соединения, в соответствии со стандартом IEEE 802.3ab. (По умолчанию установлен режим автосогласования.)
- Режим дуплекса на интерфейсах Gigabit Ethernet можно настроить на полудуплекс, полный дуплекс или автосогласование, если скорость соединения установлена на 10 или 100 Мбит/с. Нельзя настроить полудуплексный режим на интерфейсах Gigabit Ethernet, если скорость интерфейса составляет 1000 Мбит/с.
- Если автосогласование включено, то коммутатор определяет параметры скорости и дуплекса подключенного устройства и объявляет свои возможности. Если подключенное устройство также поддерживает автосогласование, то порт коммутатора выбирает оптимальные параметры подключения (т. е. максимальную скорость передачи данных по линии, доступную для обоих устройств, и полнодуплексную передачу, если подключенное устройство ее поддерживает) и устанавливает соответствующие настройки. Подключенное устройство должно находиться на расстоянии не более 100 м (328 футов).

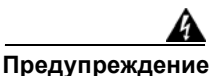

Опасные напряжения могут присутствовать в цепях передачи питания по кабелю Ethernet (PoE), если соединения производятся неизолированными металлическими контактами, проводами или клеммами. Избегайте использования соединений, сделанных таким способом, за исключением случаев, когда открытые металлические детали располагаются в зоне ограниченного доступа, а пользователи и обслуживающий персонал, имеющие доступ в такую зону, осведомлены об опасности. В зону с ограниченным доступом можно попасть только с помощью специального инструмента, замка и ключа или других средств обеспечения охраны. Заявление 1072

- Для трафика 100BASE-TX и 1000BASE-T требуется кабель категории 5. Для трафика 10BASE-T могут использоваться кабели категории 3 или 4.
- Для подключения коммутатора к рабочим станциям, серверам, маршрутизаторам и IP-телефонам Cisco обязательно должен использоваться прямой кабель. Для подключения коммутатора к коммутаторам или концентраторам используйте перекрестный кабель. При использовании прямого или перекрестного кабеля для подключения 1000BASE-T для обеспечения надлежащего функционирования следует использовать витые четырехпарные кабели категории 5 или выше. Информацию о выводах для кабелей см. в Приложении B, «Технические характеристики разъемов и кабелей».
- С помощью команды настройки интерфейса mdix auto в интерфейсе командной строки (CLI) можно включить функцию автоматического переключения зависящего от среды интерфейса с перекрещиванием (auto-MDIX). Если включена функция Auto-MDIX, то коммутатор определяет необходимый тип кабеля для медных подключений Ethernet и соответствующим образом настраивает интерфейсы. Таким образом, можно использовать либо перекрестный, либо прямой кабель для подключений к медному порту 10/100, 10/100/1000 или 1000BASE-T SFP порт модуля на коммутаторе независимо от типа устройства на другом конце соединения.

Функция Auto-MDIX включена по умолчанию на коммутаторах под управлением OC Cisco IOS 12.2 (18) SE или более поздней версии. В версиях Cisco IOS от 12.1 (14) EA1 до 12.2 (18) SE функция Auto-MDIX по умолчанию отключена. Для получения информации о конфигурации для этой функции см. руководство по настройке программного обеспечения коммутатора или справку о командах коммутатора.

# Порты РоЕ

- Порты 10/100 и 10/100/1000 РоЕ на коммутаторе обеспечивают поддержку РоЕ для устройств, совместимых со стандартом IEEE 802.3af, и поддержку предварительного стандарта Cisco РоЕ для IP-телефонов Cisco и точек доступа Cisco Aironet.
- Каждый из портов 10/100 и 10/100/1000 коммутаторов 560-8PC, 3560-12PC-S, 3560-24PS и 3560V2-24PS, а также портов 10/100/1000 коммутаторов 3560G-24PS обеспечивают РоЕ до 15,4 Вт.

На коммутаторах Catalyst 3560-48PS, 3560G-48PS и 3560V2-48PS любые 24 из 48 портов 10/100 или 10/100/1000 обеспечивают РоЕ до 15,4 Вт, а любое сочетание портов РоЕ обеспечивает в среднем по 7,7 Вт в один момент времени, вплоть до максимальной выходной мощности 370 Вт.

Коммутатор Catalyst 3560-12PC-S обеспечивает максимальную выходную мощность питания РоЕ примерно 125 Вт.

 Имеется возможность контроля на уровне портов автоматической подачи питания на порты РоЕ при подключении IP-телефона или точки доступа. Диспетчер устройств Network Assistant и интерфейс командной строки определяют параметры РоЕ для каждого порта 10/100 или 10/100/1000 РоЕ.

- Автоматически: при выборе автоматической настройки порт обеспечивает питание только при подключении допустимого устройства, соответствующего стандарту IEEE 802.3af, IP-телефона или точки доступа Cisco, соответствующих требованиям предварительного стандарта Cisco. Автоматическая настройка назначена по умолчанию.
- Никогда: при выборе этой настройки порт не подает питания даже при подключении IP-телефона Cisco или точки доступа.
- IP-телефон Cisco или точку доступа Cisco Aironet также можно подключить к порту 10/100 РоЕ или 10/100/1000 коммутатора Catalyst 3560 и источнику переменного тока для обеспечения резервного питания. При подключении к источнику переменного тока устройство может начать использовать его в качестве основного источника питания. В этом случае порт РоЕ становится резервным источником питания.

При выходе из строя основного источника питания для подключенного устройства основным становится дополнительный источник. Во время переключения источников питания IP-телефон может выполнить перезагрузку или переподключение к коммутатору.

Сведения об установке и мониторинге портов РоЕ см. в руководстве по настройке программного обеспечения коммутатора. Сведения об IP-телефонах Cisco и точках доступа Cisco Aironet см. в документации, предоставляемой вместе с телефоном или точкой доступа.

Многие устаревшие питаемые устройства, включая прежние модели IP-телефонов и точек доступа Cisco, которые не полностью поддерживают стандарт IEEE 802.3af, могут не поддерживать РоЕ при подключении к коммутаторам с помощью перекрестного кабеля.

# Разъемы SFP

См. примечания к выпуску, список поддерживаемых модулей SFP.

#### Модули с малым форм-фактором

Коммутатор использует модули Gigabit Ethernet SFP для установки оптоволоконных и 1000BASE-T подключений. Эти модули приемопередатчиков можно заменять в условиях эксплуатации, обеспечивая интерфейсы каскадирования при вставке в слот модуля SFP. Для подключения к оптоволоконным модулям SFP используются оптоволоконные кабели с разъемами LC или MT-RJ. Для подключения к модулям SFP для медного кабеля используются кабели категории 5 или выше с разъемами RJ-45.

Информацию о модулях SFP см. в документации по вашему модулю SFP или в примечаниях к выпуску программного обеспечения коммутатора.

#### Соединительный кабель для SFP-модуля

Коммутатор поддерживает соединительный кабель для SFP-модуля (CAB-SFP-50CM=) — медный пассивный кабель длиной 0,5 м с разъемами SFP-модуля на каждом конце (см. Рисунке 1-11).

Рисунке 1-11 Соединительный кабель для SFP-модуля

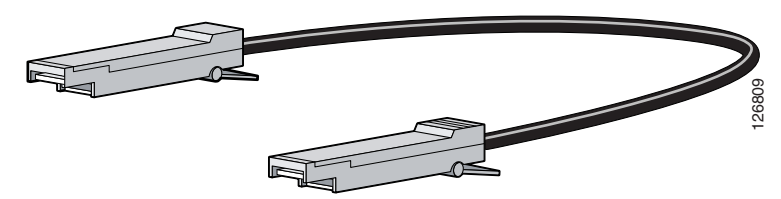

Соединительный кабель модуля SFP может подключаться только к двум коммутаторам Catalyst 3560. Для подключения коммутатора Catalyst 3560 к другим коммутаторам Catalyst необходимо использовать модули SFP, перечисленные в разделе «Характеристики кабеля модулей малого форм-фактора» на стр. В-4.

Для получения дополнительных сведений об использовании соединительного кабеля модулей SFP см. разделе «Вставка и извлечение соединительного кабеля для SFP-модуля» на стр. 2-19.

## Порт двойного назначения

Порт двойного назначения можно настроить в качестве порта 10/100/1000 или порта модуля SFP. Каждый порт представляет собой единый интерфейс с двумя входами: разъемом RJ-45 и разъемом для модуля SFP. Два входа не являются резервными интерфейсами по отношению друг к другу. Коммутатор активирует только один разъем одновременно.

По умолчанию коммутатор динамически выбирает тип интерфейса, использовавшийся при первом подключении. Но можно использовать команду конфигурации интерфейса **media-type** для выбора разъема RJ-45 или разъема для модуля SFP. Для получения информации о настройке скорости и дуплексного режима для порта каскадирования двойного назначения см. руководство по настройке программного обеспечения.

Каждый порт каскадирования имеет два индикатора. Один индикатор отображает состояние порта RJ-45, а другой — состояние порта SFP модуля. Индикатор порта горит, если разъем активен.

## Индикаторы

Индикаторы коммутатора можно использовать для контроля работы коммутатора и его характеристик. Рисунке 1-12 демонстрирует индикаторы коммутатора и кнопку «Режим» (Mode), которая используется для выбора режимов портов.

Все описанные здесь индикаторы отображаются в диспетчере встроенных устройств и графическом пользовательском интерфейсе Network Assistant. Интерактивная справка по коммутатору описывает использование диспетчера устройств или Network Assistant для настройки и мониторинга отдельных коммутаторов и кластеров коммутаторов.

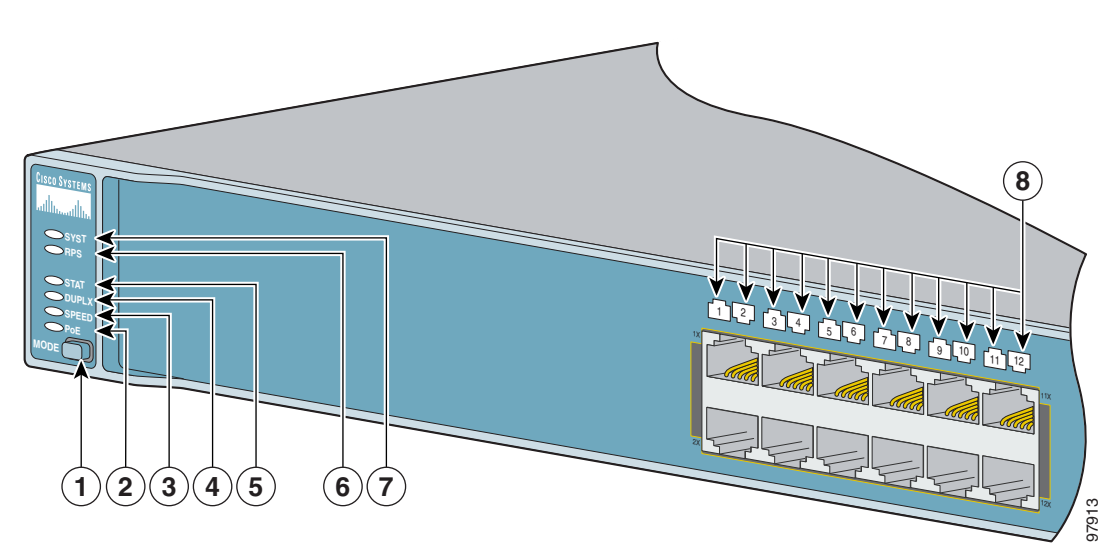

Рисунке 1-12 Индикаторы коммутатора Catalyst 3560

| 1   | Кнопка переключения режима   | 5 | Индикатор состояния        |
|-----|------------------------------|---|----------------------------|
| 2   | Индикатор РоЕ <sup>1</sup>   | 6 | Индикатор RPS <sup>2</sup> |
| 3   | Индикатор скорости           | 7 | Индикатор системы          |
| 4   | Индикатор дуплексного режима | 8 | Индикаторы портов          |
| 1 3 |                              |   |                            |

1. Индикатор РоЕ имеется только на коммутаторах Catalyst 3560 с поддержкой РоЕ.

2. Коммутаторы Catalyst 3560-8PC и 3560-12PC-S не имеют индикатора RPS.

#### Индикатор системы

| Таблице 1- | 2 Инс | дикатор | системы |
|------------|-------|---------|---------|
|------------|-------|---------|---------|

| Цвет      | Состояние системы                                   |
|-----------|-----------------------------------------------------|
| Выкл.     | Коммутатор не включен.                              |
| Зеленый   | Система работает нормально.                         |
| Оранжевый | Система получает энергию, но не работает нормально. |

Информацию о цветах индикатора системы во время самотестирования при включении питания (POST) см. в разделе «Проверка работоспособности коммутатора» на стр. 2-7.

#### Индикатор RPS

| Цвет                  | Состояние резервного источника питания RPS                                                                                                    |
|-----------------------|----------------------------------------------------------------------------------------------------|
| Выкл                  | RPS выключен или не подключен правильно.                                                                                                    |
| Зеленый               | Резервный источник питания подключен и готов к подаче резервного питания при необходимости.                                                                                                    |
| Мигающий<br>зеленый   | Резервный источник питания подключен, но недоступен, поскольку обеспечивает питанием другое устройство (резервирование для соседнего устройства).                                                                                                    |
| Оранжевый             | Резервная система питания в режиме ожидания или неисправна. Нажмите кнопку Standby/Active (Активный или резервный режим) на резервном источнике питания, и индикатор должен загореться зеленым светом. Если индикатор не горит зеленым, возможно, неисправен вентилятор RPS. Обратитесь в Cisco. |
| Мигающий<br>оранжевый | Встроенный блок питания коммутатора неисправен, и резервный источник обеспечивает питание коммутатора (резервирование назначено для этого устройства).                                                                                                    |

#### Таблице 1-3 Индикатор RPS

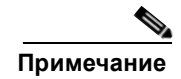

Коммутаторы Catalyst 3560-8PC и 3560-12PC-S не имеют индикатора RPS.

Информацию о Cisco RPS 2300 и RPS 675 см. в Руководстве по установке оборудования системы резервирования питания Cisco 2300 и Руководстве по установке оборудования системы резервирования питания Cisco RPS 675.

#### Индикаторы и режимы портов

Индикаторы портов (в группе или по отдельности) отображают данные о коммутаторе и отдельных портах.

| Индикатор<br>выбранного<br>режима | Режим порта            | Описание                                                      |
|-----------------------------------|------------------------|---------------------------------------------------------------|
| STAT                              | Состояние порта        | Состояние порта. Данный режим является режимом по умолчанию.  |
| DUPLX                             | Дуплексный режим порта | Дуплексный режим порта: полнодуплексный или полудуплексный.   |
| SPEED                             | Скорость порта         | Рабочая скорость порта: 10, 100 или 1000 <sup>1</sup> Мбит/с. |
| РоЕ                               | Питание портов РоЕ     | Состояние РоЕ.                                                |

Таблице 1-4 Режимы индикаторов порта

1. При установке в коммутаторы Catalyst 3560 модули SFP 1000BASE-Т могут работать на скорости 10, 100 или 1000 Мбит/с в полнодуплексном режиме и на скорости 10 или 100 Мбит/с в полудуплексном режиме.

Даже если режим РоЕ не выбран, индикатор РоЕ указывает на проблемы с РоЕ при их обнаружении. Индикатор РоЕ используется только на коммутаторах Catalyst 3560, поддерживающих РоЕ.

| Цвет                  | Состояние РоЕ                                                                                                    |
|-----------------------|----------------------------------------------------------------------------------------------------|
| Выкл.                 | Режим РоЕ не выбран. Не поступает питание на порт 10/100 или 10/100/1000 РоЕ или возникла неисправность.                                           |
| Зеленый               | Выбран режим РоЕ, и индикатор порта указывает на состояние РоЕ.                                                                                    |
| Мигающий<br>оранжевый | Режим РоЕ не выбран. Не поступает питание на один или несколько портов 10/100 или 10/100/1000 РоЕ, либо как минимум один из портов РоЕ неисправен. |

Таблице 1-5 Индикатор режима РоЕ

Для выбора или изменения режима нажимайте кнопку Mode (Режим) до тех пор, пока не высветится нужный. При изменении режима портов значения цветов индикатора порта также изменяется. Таблице 1-6 — пояснение по интерпретации цветов индикаторов порта в различных режимах.

| Режим порта | Цвет<br>индикатора                 | Значение                                                                                                    |                                                                                                    |  |  |  |
|-------------|------------------------------------|----------------------------------------------------------------------------------------------------|----------------------------------------------------------------------------------------------------|--|--|--|
| PoE         | Выкл.                              | РоЕ отключено<br>Если подключенное устройство получает питание от источника переменного                                 |                                                                                                    |  |  |  |
|             |                                    | тока, индика<br>коммутатора                                                                                             | тор порта РоЕ не горит, даже если устройство подключено к порту .                                                                                                    |  |  |  |
|             | Зеленый                            | Питание РоЕ включено. Индикатор порта светится зеленым цветом только тогда, когда на порт коммутатора подается питание. |                                                                                                    |  |  |  |
|             | Мигающий<br>зеленый<br>и оранжевый | РоЕ не используется, так как питание, подаваемое на устройство, превышает мощность коммутатора 370 Вт.                  |                                                                                                    |  |  |  |
|             | Мигающий<br>оранжевый              | Питание РоЕ                                                                                                    | Е отключено из-за ошибки.                                                                                                    |  |  |  |
|             |                                    | Внимание!                                                                                                    | При подключении несоответствующего кабеля или устройства<br>к порту РоЕ возникают ошибки питания РоЕ. Для подключения<br>к портам РоЕ IP-телефонов или точек беспроводного доступа,<br>изготовленных в соответствии с предварительным стандартом<br>Cisco, или устройств, изготовленных в соответствии со<br>стандартом IEEE 802.3af, должны использоваться только кабели,<br>соответствующие требованиям этих стандартов. Запрещается<br>использовать кабели или устройства, которые могут стать<br>причиной неполадок PoE. |  |  |  |
|             | Оранжевый                          | РоЕ для порт                                                                                                    | га отключен. По умолчанию питание РоЕ разрешено.                                                                                                    |  |  |  |

| Таблице 1-6 | Значения цветов индикато | ра порта в | различных | режимах комм | ymamopa |
|-------------|--------------------------|------------|-----------|--------------|---------|
|             |                          |            |           |              |         |

| Режим порта           | Цвет<br>индикатора                 | Значение                                                                                                    |  |  |  |  |
|-----------------------|------------------------------------|----------------------------------------------------------------------------------------------------|--|--|--|--|
| STAT                  | Выкл.                              | Связь отсутствует или порт отключен администратором.                                                                                                    |  |  |  |  |
| (состояние<br>порта)  | Зеленый                            | Есть соединение.                                                                                                    |  |  |  |  |
|                       | Мигающий<br>зеленый                | Выполняется действие. Порт отправляет или получает данные.                                                                                                    |  |  |  |  |
|                       | Мигающий<br>зеленый и<br>оранжевый | Ошибка соединения. Фреймы с ошибками могут оказать влияние на<br>подключение. Коммутатор отслеживает такие ошибки, как избыточные<br>коллизии, ошибки циклического контроля избыточности, ошибки регулировки<br>и ошибки длины данных для установления сбоя линии связи. |  |  |  |  |
|                       | Оранжевый                          | Порт заблокирован протоколом STP и не пересылает данные.                                                                                                    |  |  |  |  |
|                       |                                    | <b>Примечание.</b> После перенастройки порта индикатор может гореть оранжевым до 30 секунд, пока STP проверяет топологию сети на наличие петель.                                                                                                    |  |  |  |  |
|                       | Мигающий<br>оранжевый              | Порт заблокирован протоколом STP и не может пересылать или получать пакеты.                                                                                                    |  |  |  |  |
| DUPLX                 | Выкл.                              | Порт работает в полудуплексном режиме.                                                                                                    |  |  |  |  |
| (дуплексный<br>режим) | Зеленый                            | Порт в дуплексном режиме.                                                                                                    |  |  |  |  |
| SPEED                 | Порты 10/100 и 10/100/1000         |                                                                                                    |  |  |  |  |
|                       | Выкл.                              | Порт работает на скорости 10 Мбит/с                                                                                                    |  |  |  |  |
|                       | Зеленый                            | Порт работает на скорости 100 Мбит/с                                                                                                    |  |  |  |  |
|                       | Мигающий<br>зеленый                | Порт работает на скорости 1000 Мбит/с                                                                                                    |  |  |  |  |
|                       | Порты SFP                          |                                                                                                    |  |  |  |  |
|                       | Выкл.                              | Порт работает на скорости 10 Мбит/с                                                                                                    |  |  |  |  |
|                       | Зеленый                            | Порт работает на скорости 100 Мбит/с                                                                                                    |  |  |  |  |
|                       | Мигающий                           | Порт работает на скорости 1000 Мбит/с                                                                                                    |  |  |  |  |
|                       | зеленый                            | Примечание. При установке в коммутаторы Catalyst 3560 модули SFP<br>1000BASE-Т могут работать на скорости 10, 100 или 1000 Мбит/с<br>в полнодуплексном режиме и на скорости 10 или 100 Мбит/с в<br>полудуплексном режиме.                                                |  |  |  |  |

| Таблице 1-6 | Значения иветов индикатора порта в различных режимах коммутатора (п      | подолжение)  |
|-------------|--------------------------------------------------------------------------|--------------|
| ruomuqe r o | ona ienan geeniee anearanopa nopina e pasia mbix peramax keminymanopa (n | pooosimenue) |

#### Индикаторы порта двойного назначения

Индикаторы на двухцелевом порту (см. Рисунке 1-13) показывают, подключен ли разъем RJ-45, или установлен ли модуль SFP. Порт двойного назначения может использоваться в качестве порта 10/100/1000 для разъема RJ-45 или разъема для подключения модуля SFP, но не и того и другого одновременно. Индикаторы показывают использование порта.

Цвета индикаторов имеют те же значения, которые показаны в Таблице 1-4 и Таблице 1-6.

| 1 | Разъем RJ-45 | 3 | Индикатор порта модуля SFP |
|---|--------------|---|----------------------------|

#### Рисунке 1-13 Индикаторы порта двойного назначения

# Кабельный хомут

2

Вы можете заказать дополнительную манжету для закрепления кабелей на передней части коммутатора во избежание их случайного отсоединения. Для того чтобы заказать кабельный хомут (CBLGRD-C3560-12PC или CBLGRD-C3560-8PC), обратитесь к представителю Cisco. Кабельный хомут выполняет функцию, отличную от направляющих кабелей (см. разделе «Руководство по подключению кабелей» на стр. 2-12).

Слот для модуля SFP

# Описание задней панели

- Встроенный блок питания, стр. 1-19
- Cisco RPS, стр. 1-20
- Консольный порт, стр. 1-21

Индикатор порта RJ-45

• Слоты безопасности, стр. 1-21

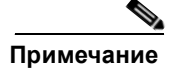

Коммутаторы Catalyst 3560-8PC и 3560-12PC-S не имеют индикатора RPS и вентилятора. Консольный порт коммутатора на передней панели.

На задней панели коммутатора имеется разъем питания переменного тока, разъем RPS и консольный порт RJ-45 (см. Рисунке 1-14, Рисунке 1-15 и Рисунке 1-16, где можно найти примеры задних панелей Catalyst 3560.)

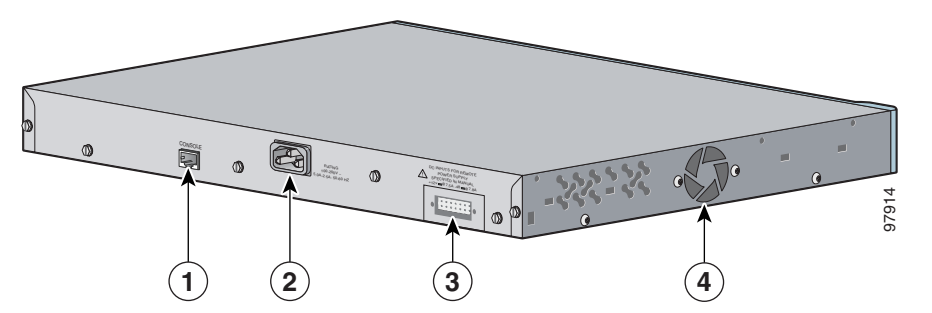

Рисунке 1-14 Задняя панель коммутаторов Catalyst 3560-24PS и 3560V2-48PS

| 1 | Консольный порт RJ-45           | 3 | Разъем RPS         |
|---|---------------------------------|---|--------------------|
| 2 | Силовой разъем переменного тока | 4 | Выпуск вентилятора |

Рисунке 1-15 Задняя панель коммутаторов Catalyst 3560G-24PS, 3560G-48PS, 3560G-24TS и 3560G-48TS

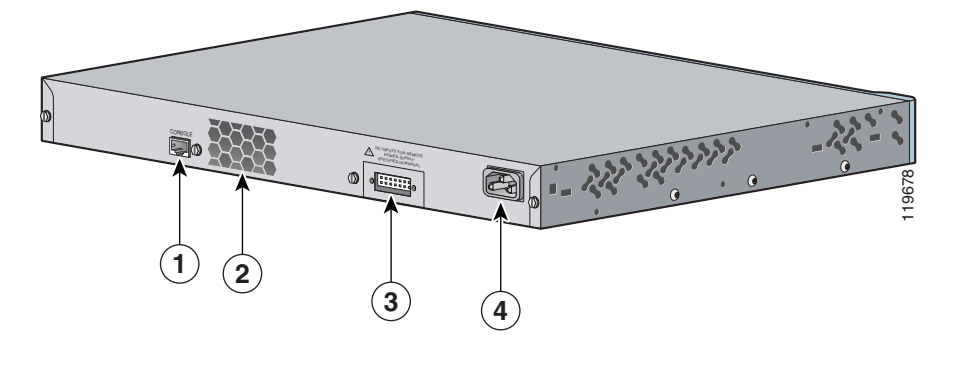

| 1 | Консольный порт RJ-45 | 3 | Разъем RPS                      |
|---|-----------------------|---|---------------------------------|
| 2 | Выпуск вентилятора    | 4 | Силовой разъем переменного тока |

Рисунке 1-16 Задняя панель коммутаторов Catalyst 3560V2-24PS, 3560V2-48PS, 3560V2-24TS, 3560V2-48TS

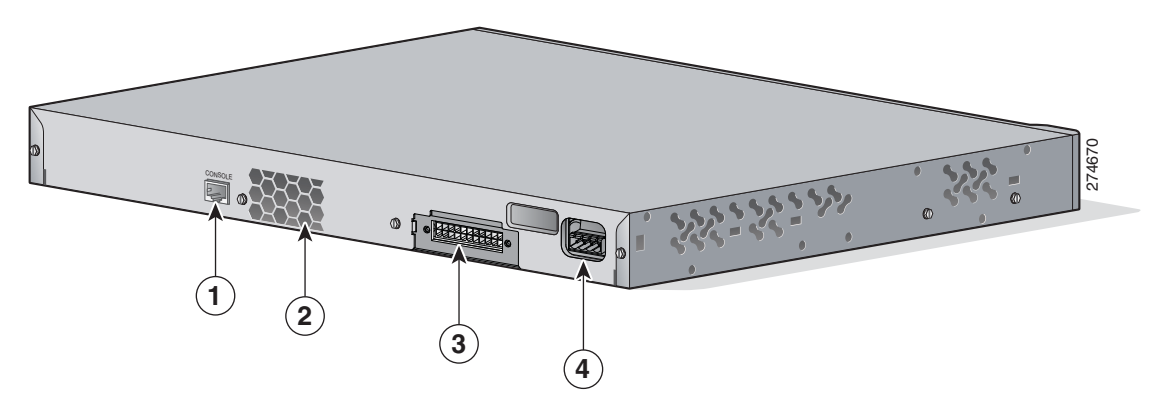

| 1 | Консольный порт RJ-45 | 3 | Разъем RPS                      |
|---|-----------------------|---|---------------------------------|
| 2 | Выпуск вентилятора    | 4 | Силовой разъем переменного тока |

|   |                       | 3 |                                 |
|---|-----------------------|---|---------------------------------|
| 1 | Консольный порт RJ-45 | 3 | Разъем RPS                      |
| 2 | Выпуск вентилятора    | 4 | Силовой разъем постоянного тока |

Рисунке 1-17 Задняя панель коммутатора Catalyst 3560V2-24TS-SD

Задняя панель коммутаторов Catalyst 3560-8PC and Catalyst 3560-12PC-S имеет разъем питания переменного тока и теплоотводы (см. Рисунке 1-18.)

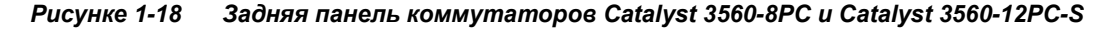

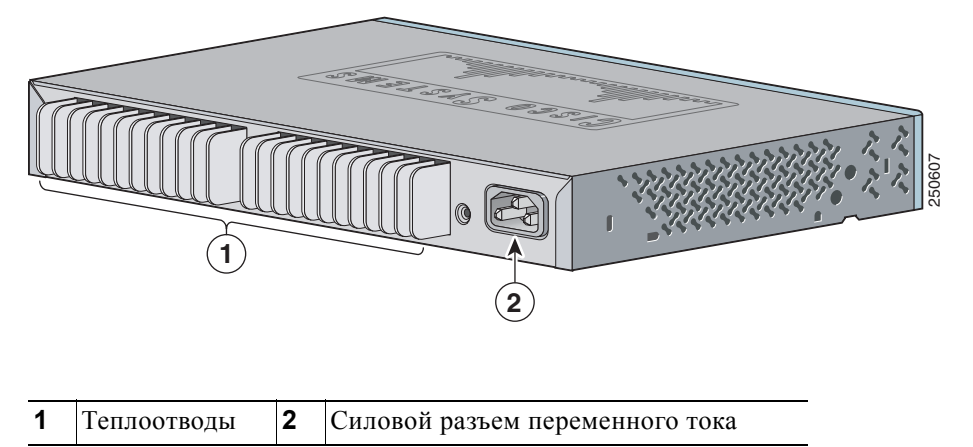

# Встроенный блок питания

Встроенный блок питания подает питание на коммутатор. Встроенный блок питания представляет собой устройство с автоматическим выбором диапазона, которое поддерживает входное напряжение 100 – 240 В переменного тока. Для подключения разъема питания переменного тока к электрической розетке следует использовать кабель питания от сети переменного тока, входящий в комплект поставки.

#### Силовой разъем постоянного тока

Catalyst 3560V2-24TS-SD имеет встроенный преобразователь питания постоянного тока. Он обеспечивает два канала (А и В), которые соединены диодной схемой «ИЛИ» в единый блок питания. Инструкции по установке см. в Приложении С, «Подключение: к питанию постоянного тока».

```
<u>М</u>
```

Коммутатор Catalyst 3560V2-24TS-SD необходимо подключать только к источнику питания постоянного тока с входным напряжением от -36 до -72 В постоянного тока. Если напряжение не соответствует этому диапазону, коммутатор может работать неправильно или может быть поврежден.

# Cisco RPS

В зависимости от модели коммутатора его можно подключить к одной из этих систем питания (RPS) Cisco для обеспечения резервного питания в случае неисправности источника питания коммутатора.

- разделе «Cisco RPS 2300» на стр. 1-20
- разделе «Cisco RPS 675» на стр. 1-21

Подключите коммутатор и RPS Cisco к одному источнику питания переменного тока. Используйте входящий в комплект кабель с разъемом RPS для подключения резервного источника питания к коммутатору.

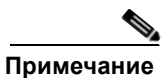

Если резервный источник питания подключить к коммутатору Catalyst 3560V2-24TS-SD, коммутатор не будет совместим с NEBS.

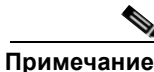

Коммутаторы Catalyst 3560-8PC и Catalyst 3560-12PC-S не имеют разъема RPS.

Полную информацию о продуктах Cisco RPS, включая таблицы совместимости со списком поддерживаемых RPS для каждого коммутатора Catalyst 3560, см. в документах по RPS на сайте Cisco.com:

http://www.cisco.com/en/US/products/ps7148/prod\_installation\_guides\_list.html

#### Cisco RPS 2300

Cisco RPS 2300 — это система резервного питания, которая поддерживает 6 сетевых коммутаторов и может обеспечивать питание одного или двух неисправных коммутаторов единовременно. Она автоматически отслеживает неисправности встроенного источника питания подключенного коммутатора и обеспечивает его питание, предотвращая потерю сетевого трафика.

Cisco RPS 2300 имеет 2 уровня вывода: -52 и 12 вольт. Максимальная выходная мощность зависит от установленных модулей питания.

#### Cisco RPS 675

Cisco 675 RPS — это система резервного питания, которая поддерживает 6 сетевых коммутаторов и может обеспечивать питание одного неисправного коммутатора единовременно. Она автоматически отслеживает неисправности встроенного источника питания подключенного коммутатора и обеспечивает его питание, предотвращая потерю сетевого трафика.

Cisco 675 RPS имеет 2 уровня вывода: -48 и 12 вольт. Общая максимальная выходная мощность составляет 675 Вт.

# Консольный порт

Коммутатор можно подключить к ПК через консольный порт с помощью поставляемого с коммутатором гнездового кабеля RJ-45-и-DB-9. Для подключения коммутатора к терминалу через консольный порт требуется гнездовой DTE-адаптер RJ-45-и-DB-25. Вы можете заказать от Cisco пакет (номер по каталогу ACS-DSBUASYN=) с таким адаптером. Сведения о консольном порте и выводе адаптера см. в разделе «Технические характеристики разъемов и кабелей» на стр. В-1.

# Слоты безопасности

Коммутаторы Catalyst 3560-8PC и Catalyst 3560-12PC-S имеют слоты безопасности на правой и левой панелях. Можно установить дополнительный кабельный замок, наподобие используемого для защиты портативных компьютеров, чтобы защитить одну или обе стороны коммутатора.

Рисунке 1-19 показывает пример такого разъема на левосторонней панели.

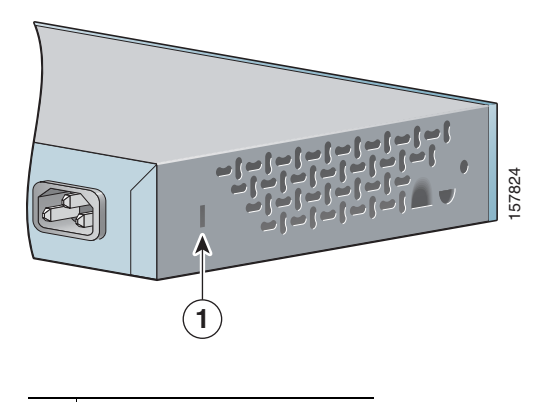

#### Рисунке 1-19 Левая панель коммутатора

**1** Разъем безопасности

Г

# Варианты управления

Для коммутаторов Catalyst 3560 имеется несколько вариантов управления:

• Диспетчер устройств

Диспетчер устройств можно использовать в памяти коммутатора для управления отдельными и автономными коммутаторами. Он представляет собой веб-интерфейс, который обеспечивает быструю настройку и мониторинг устройств. Доступ к диспетчеру устройств возможен из любой точки сети с помощью веб-браузера. Для получения дополнительной информации см. интернет-справку диспетчера устройств.

Приложение Cisco Network Assistant

Cisco Network Assistant — это бесплатная программа, которую необходимо загрузить с веб-сайта Cisco.com и запустить на компьютере. Она предлагает расширенные возможности для настройки и мониторинга различных устройств, включая коммутаторы, кластеры коммутаторов, стеки коммутаторов, маршрутизаторы и точки доступа.

Выполните следующие действия:

**а.** Перейдите на страницу: http://www.cisco.com/cisco/software/navigator.html?mdfid=279230132&i=rp

Необходимо быть зарегистрированным пользователем Cisco.com, однако никаких других прав доступа не требуется.

- **б.** Найдите программу установки Network Assistant.
- **в.** Загрузите программу установки Network Assistant и запустите ее. (Запуск можно выполнить непосредственно из браузера, если он предлагает выбор.)
- **г.** После запуска программы установки следуйте инструкциям на экране. На последнем экране нажмите **Готово**, чтобы завершить установку Network Assistant.

Дополнительную информацию см. в интерактивной справке по Network Assistant и в руководстве по началу работы.

• Интерфейс командной строки (CLI) Cisco IOS

Интерфейс командной строки коммутатора основан на программном обеспечении ПО Cisco IOS и усовершенствован для поддержки функций настольных систем коммутации. С помощью интерфейса командной строки можно полностью настроить и контролировать элементы кластера коммутаторов. Вы можете открыть командную строку, соединив управляющую станцию напрямую с консольным портом коммутатора или через Telnet с удаленной управляющей станции. Дополнительную информацию см. в *справочнике по командам коммутатора Catalyst 3560* на сайте Cisco.com.

Для ознакомления с инструкциями по настройке с помощью интерфейса командной строки перейдите к Приложении D, «Настройка коммутатора с помощью программы настройки с интерфейсом командной строки».

Приложение CiscoView

В приложении управления устройствами CiscoView выводится графическое изображение коммутатора, что позволяет настраивать параметры конфигурации, просматривать состояние коммутатора и данные о производительности. Приложение CiscoView, которое приобретается отдельно, может быть автономным приложением или входить в состав платформы протокола управления сетью (SNMP). Более подробную информацию см. в документации по CiscoView.

• SNMP-система управления сетями

Управление коммутаторами можно осуществлять с помощью SNMP-совместимой станции управления, работающей на таких платформах, как HP OpenView или SunNet Manager. Коммутатор поддерживает ряд расширений информационной базы данных управления (MIB) и четыре группы удаленного мониторинга (RMON). Более подробно см. в Руководстве по настройке программного обеспечения коммутатора на сайте Cisco.com и в документации из комплекта поставки SNMP-приложения.

# Сетевые конфигурации

См. руководство по настройке программного обеспечения коммутатора на Cisco.com для ознакомления с описанием возможных концепций сетевой конфигурации. В руководстве по настройке программного обеспечения также описаны примеры сетевых конфигураций, которые используют коммутатор для создания выделенных сегментов сети, подключенных через подключения Ethernet.

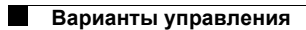

I

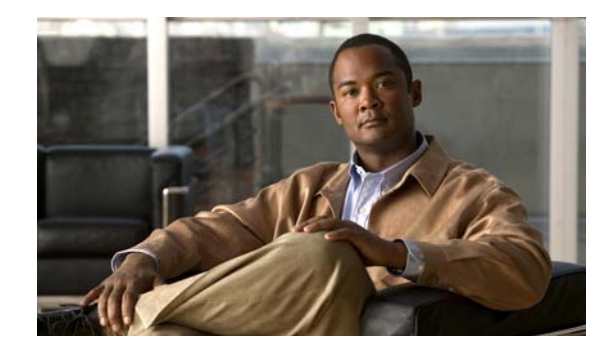

глава 2

# Монтаж коммутатора (24-и 48-портовые коммутаторы)

В этой главе описывается установка коммутаторов Catalyst 3560 с 24 и 48 портами, в том числе и расшифровка результатов работы самопроверки при включении (POST), проверяющей правильность работы коммутатора. Также описывается осуществление подключений к коммутатору.

Информацию по установке коммутаторов Catalyst 3560-8PC и Catalyst 3560 12-PC-S см. в Главе 3, «Монтаж коммутатора (8- и 12-портовые коммутаторы)».

Приведенные в данной главе инструкции по подключению к портам коммутатора и по установке SFP-модулей и подключению к ним относятся ко всем коммутаторам Catalyst 3560.

Прочитайте темы и выполните процедуры в следующем порядке:

- Подготовка к установке, стр. 2-1
- Проверка работоспособности коммутатора, стр. 2-7
- Установка коммутатора, стр. 2-8
- Установка и извлечение SFP-модулей, стр. 2-16
- Вставка и извлечение соединительного кабеля для SFP-модуля, стр. 2-19
- Порты 10/100 и 10/100/1000, стр. 2-20
- Подключение коммутатора к совместимым устройствам, стр. 2-21
- Дальнейшие действия, стр. 2-26

# Подготовка к установке

- Предупреждения по безопасности, стр. 2-2
- Инструкции по установке, стр. 2-5
- Содержимое упаковки, стр. 2-6
- Инструменты и оборудование, стр. 2-7

# Предупреждения по безопасности

Указанные ниже предупреждения переведены на несколько языков в документе Соблюдение требований законодательства и информация по безопасности для коммутаторов 3560.

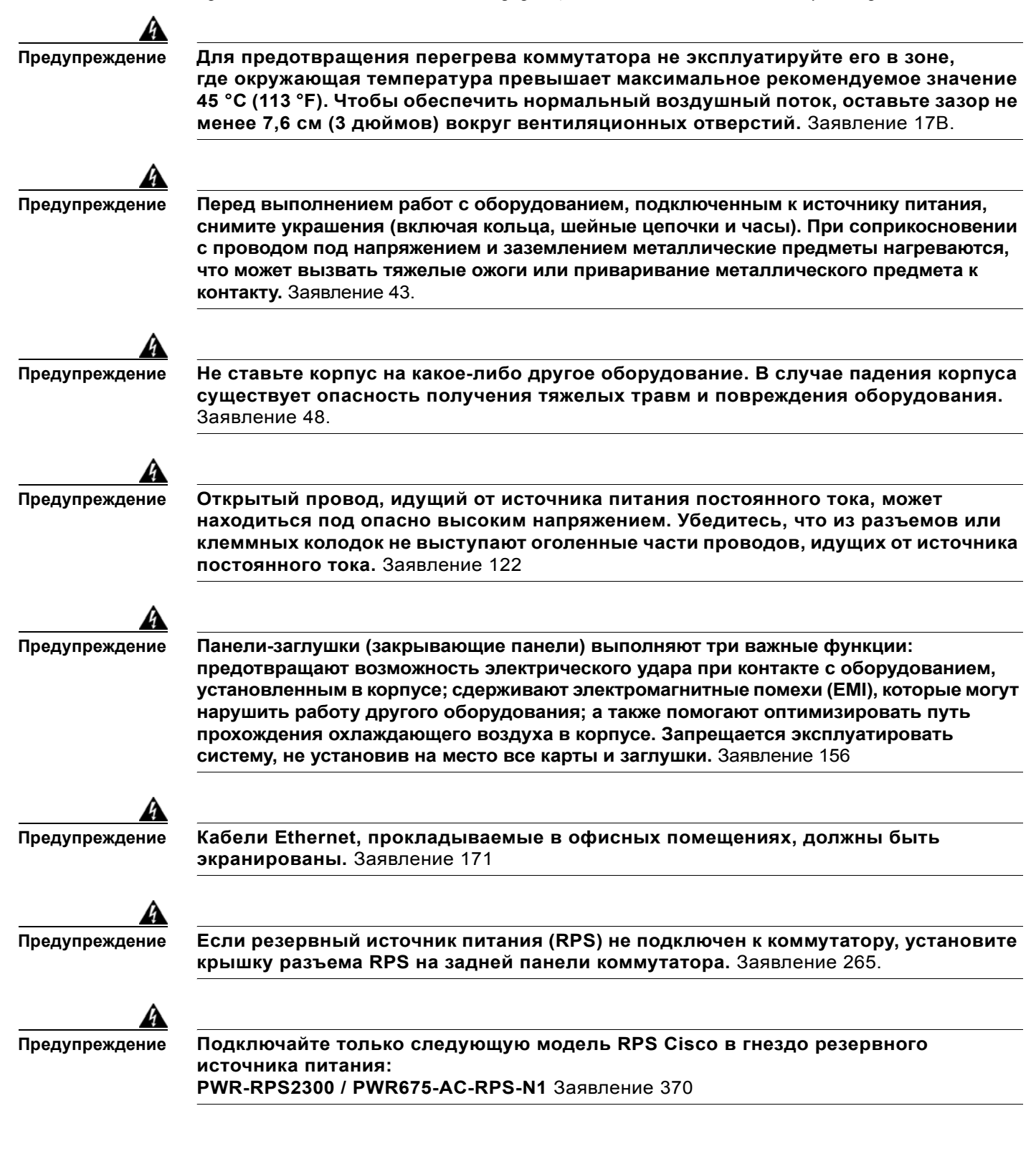

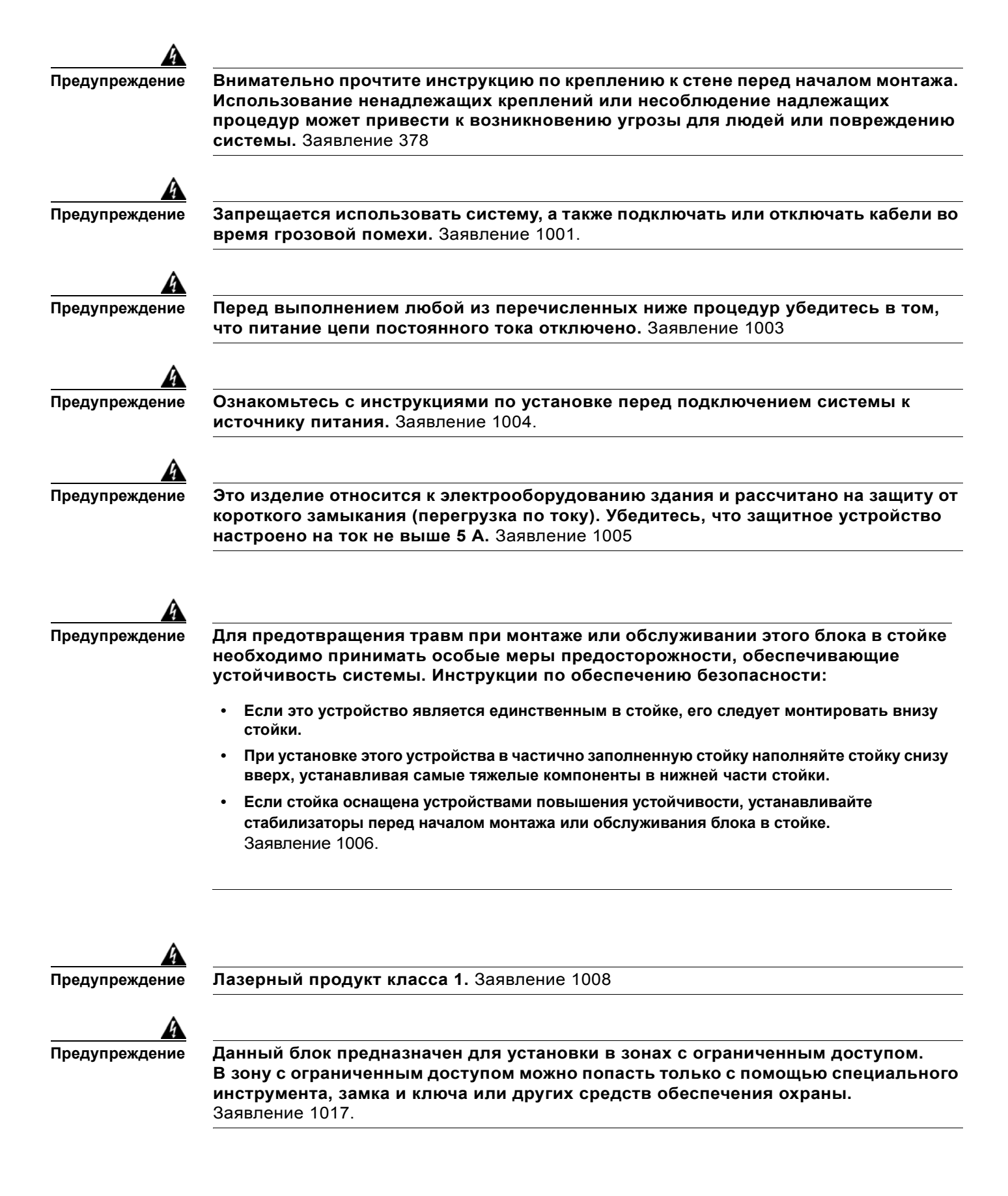

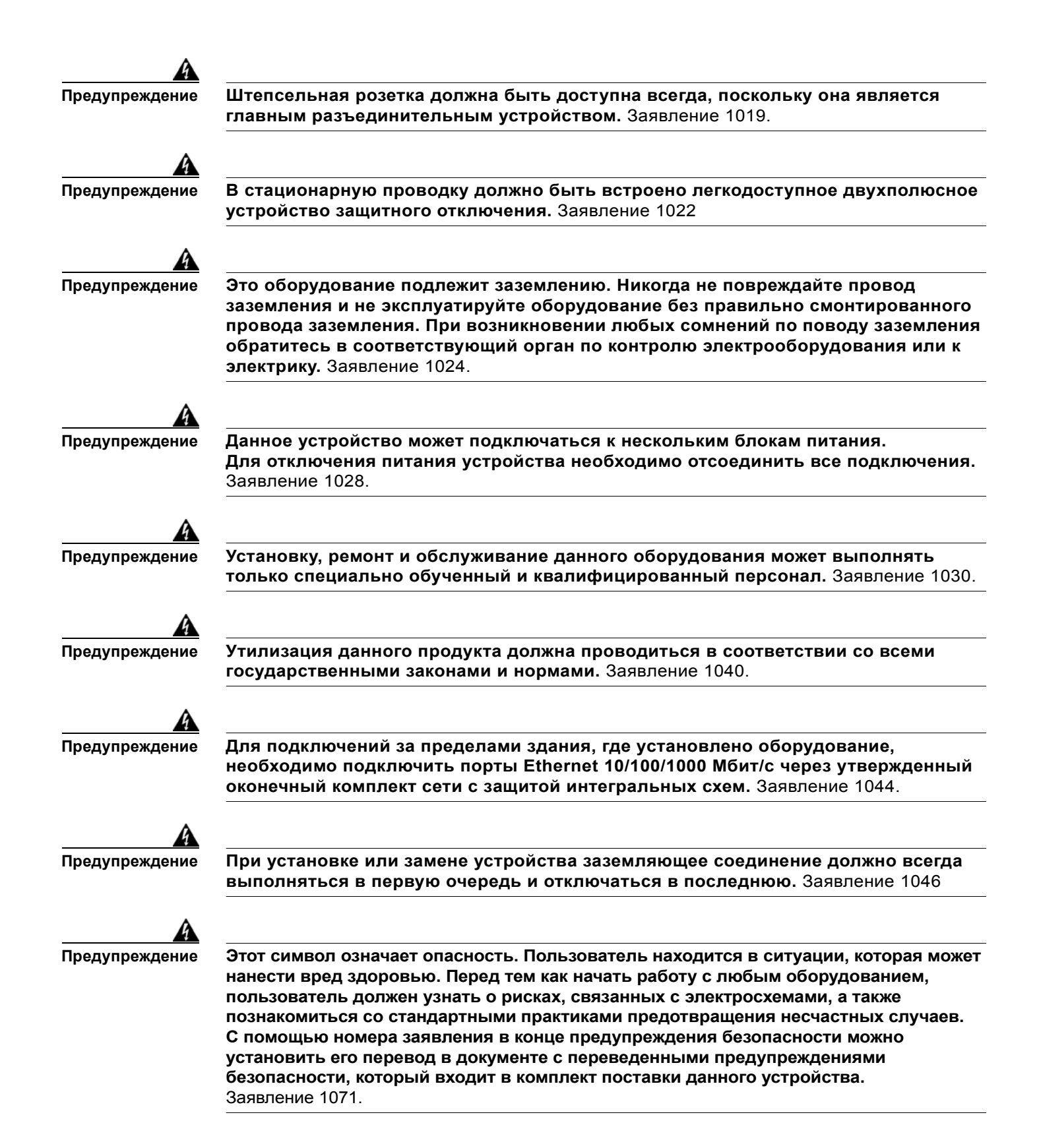

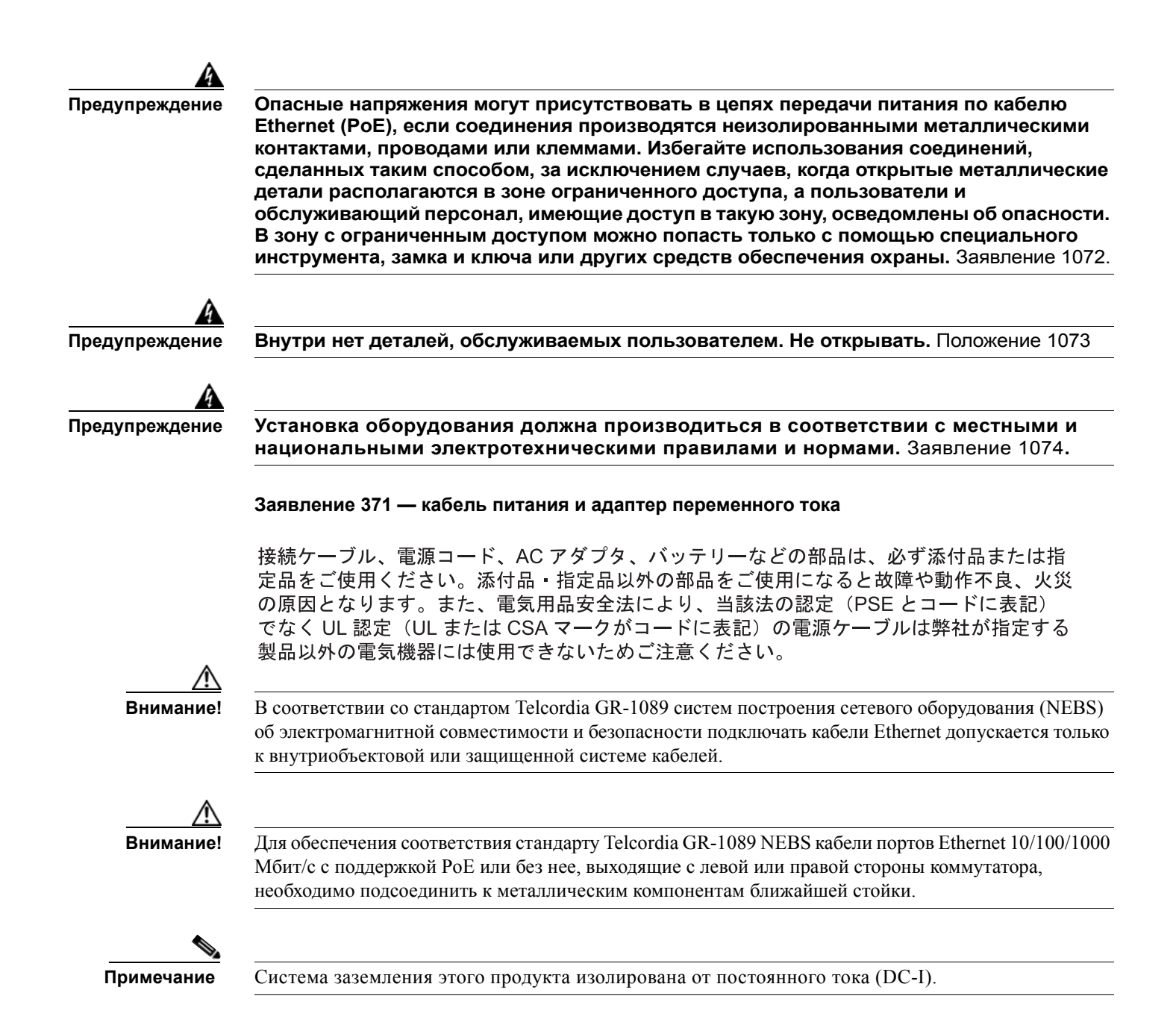

#### Инструкции по установке

При выборе места для размещения коммутатора необходимо соблюдать следующие требования.

- Операционная среда должна находиться в пределах, указанных в Приложении 1, «Технические характеристики».
- Поток воздуха вокруг коммутатора и сквозь вентиляционные отверстия не перекрыт.
- Зазор до передней и задней панелей должен отвечать следующим условиям.
  - Вы можете легко читать светодиодные индикаторы на передней панели.
  - Доступ к портам достаточен для свободной подводки кабелей.
  - Силовой разъем на задней панели находится вблизи розетки переменного тока.

• Окружающая температура не должна превышать 45 °С (113 °F).

Если коммутатор находится в закрытой или многостоечной сборке, температура может быть выше нормальной комнатной температуры.

- Кабели должны быть удалены от источников электрических помех, таких как средства радиосвязи, линии электропередач и флуоресцентные осветительные приборы. Убедитесь, что кабели проложены на безопасном расстоянии от других устройств, которые могли бы повредить их.
- Для портов Ethernet для медных кабелей, включая порты 10/100, порты 10/100/1000 и порты SFP-модулей 1000BASE-T, допускается длина кабеля от коммутатора до подключенных устройств до 100 метров (328 футов).
- Кабели должны отвечать техническим требованиям, изложенным в Таблице B-1 на стр. B-4, в которой представлены технические характеристики кабелей для SFP-модулей 1000BASE-X и 100BASE-X для коммутатора Catalyst 3560. SFP-порты коммутатора Catalyst 3560 поддерживают SFP-модули GLC-GE-100XX и GLC-FE-100XX.

При использовании более коротких одномодовых оптоволоконных кабелей может потребоваться подключить линейный оптический аттенюатор, чтобы избежать перегрузки приемного устройства.

Когда протяженность оптоволоконного кабеля превышает 25 км (15,43 мили), необходимо вставить встроенный транзитный оптический аттенюатор мощностью 5 или 10 децибел (дБ) между платформой оптоволоконного кабеля и принимающего порта на SFP-модуле 1000BASE-ZX на каждом конце канала.

 Ethernet-коммутаторы Cisco оснащены механизмами охлаждения, такими как вентиляторы и нагнетатели воздуха. Однако эти вентиляторы могут засасывать пыль и другие частицы.
 В результате внутри корпуса накапливается грязь, что может нарушить работу системы.

Необходимо по возможности устанавливать данное оборудование в среде, не содержащей пыли и посторонних проводящих материалов (таких как частицы металла от строительных работ).

Следующие стандарты устанавливают приемлемые условия эксплуатации и допустимые уровни содержания взвешенных частиц:

- Стандарт GR-63-CORE систем построения сетевого оборудования (NEBS)
- Национальная ассоциация изготовителей электрооборудования (NEMA) типа 1
- Международная электротехническая комиссия (МЭК) IP-20

Это относится ко всем Ethernet-коммутаторам Cisco, кроме следующей компактной модели.

 Коммутатор Catalyst 3560-8PC — 8 портов РоЕ 10/100 и 1 порт двойного назначения (один порт для медного кабеля 10/100/1000BASE-Т и один разъем для SFP-модуля)

# Содержимое упаковки

См. руководство по началу работы с коммутатором на Cisco.com для получения информации о составе комплекта. В случае повреждения или отсутствия какого-либо элемента сообщите об этом официальному представителю или торговому посреднику Cisco.

## Инструменты и оборудование

Для монтажа коммутатора в стойку потребуется отвертка с крестообразным наконечником № 2.

# Проверка работоспособности коммутатора

Перед установкой коммутатора в стойку на стене, столе или полке включите коммутатор и убедитесь, что успешно выполнена процедура POST. Информацию о подключении ПК к коммутатору и запуску экспресс-настройки см. в разделе 3 «Запуск экспресс-настройки» Руководства по началу работы.

Если конфигурация включает резервный блок питания, подключите коммутатор и резервный источник питания к одному источнику переменного тока. Дополнительную информацию см. в разделе «Cisco RPS» на стр. 1-20 и в документации по резервным источникам питания Cisco.

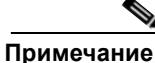

примечание

При подключении резервного источника питания к коммутатору переведите источник питания в режим ожидания. Установите RPS в активный режим во время нормальной эксплуатации.

Чтобы включить коммутатор, подключите один конец кабеля питания к соответствующему соловому разъему на коммутаторе, а другой конец кабели питания подключите к розетке сети переменного тока.

Предупреждение

Подключайте только следующую модель RPS Cisco в гнездо резервного источника питания: PWR-RPS2300, PWR675-AC-RPS-N1=. Заявление 370

При включении коммутатора автоматически запускается серия тестов POST для проверки корректной работы коммутатора. Светодиодные индикаторы могут мигать во время теста. POST-проверка длится около 1 минуты. Когда коммутатор начинает POST-проверку, светодиодные индикаторы System, RPS, Status, Duplex и Speed светятся зеленым цветом. Индикатор System мигает зеленым цветом, а другие индикаторы постоянно светятся зеленым цветом.

Если процедура POST завершается успешно, системный индикатор продолжает гореть зеленым. Индикатор RPS остается зеленым в течение некоторого времени, а затем отражает рабочее состояние коммутатора. Другие индикаторы выключаются, а затем отражают рабочее состояние коммутатора. Если в ходе POST-проверки произошел сбой, индикатор System становится желтым.

Ошибки POST обычно неустранимые. Позвоните представителю Службы технической поддержки Cisco, если ваш коммутатор не прошел проверку POST.

#### Выключение питания коммутатора

После успешного завершения POST отсоедините кабель питания от коммутатора. Установите коммутатор в стойку, на стене, на столе или на полке, как описано в разделе «Установка коммутатора» на стр. 2-8.

# Установка коммутатора

- Монтаж в стойке, стр. 2-8
- Настенный монтаж, стр. 2-13
- Установка на стол или полку, стр. 2-16

# Монтаж в стойке

- Извлечение винтов из коммутатора, стр. 2-9
- Установка кронштейнов на коммутатор Catalyst 3560, стр. 2-9
- Установка коммутатора в стойку, стр. 2-11
- Руководство по подключению кабелей, стр. 2-12

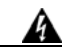

Предупреждение

Для предотвращения травм при монтаже или обслуживании этого блока в стойке необходимо принимать особые меры предосторожности, обеспечивающие устойчивость системы. Инструкции по обеспечению безопасности приведены ниже.

- Если это устройство является единственным в стойке, его следует монтировать внизу стойки.
- При установке этого устройства в частично заполненную стойку наполняйте стойку снизу вверх, устанавливая самые тяжелые компоненты в нижней части стойки.
- Если стойка оснащена устройствами повышения устойчивости, устанавливайте стабилизаторы перед началом монтажа или обслуживания блока в стойке.
   Заявление 1006.

Для установки коммутатора в 24-дюймовую стойку требуется дополнительный набор кронштейнов, в состав которого входят кронштейны для установки в 24-дюймовую стойку и аппаратное обеспечение (RCKMNT-1RU=).
#### Извлечение винтов из коммутатора

Перед установкой коммутатора в стойку выкрутите винты корпуса коммутатора (см. Рисунке 2-1).

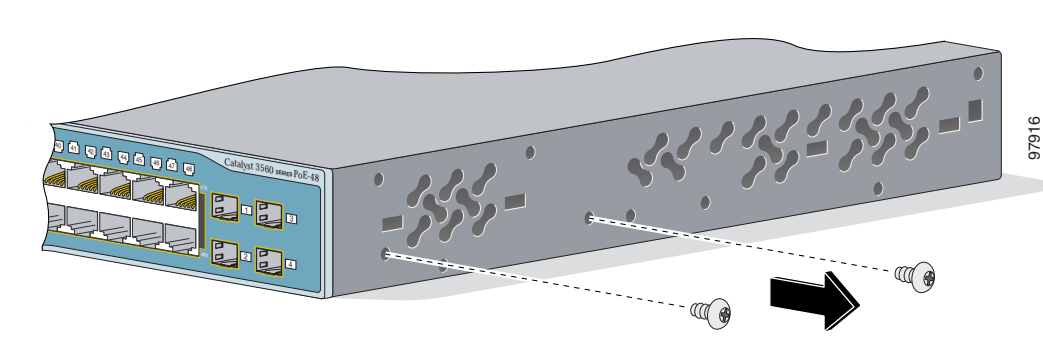

Рисунке 2-1 Выкручивание винтов из коммутатора Catalyst 3560

# Установка кронштейнов на коммутатор Catalyst 3560

Расположение и тип используемых кронштейнов зависят от типа стойки: 19- или 24-дюймовая.

- Для 19-дюймовых стоек размером используйте кронштейн с номером детали 700-8209-01.
- Для 24-дюймовых стоек размером используйте кронштейн с номером детали 700-13248-01.

Рисунке 2-2 и Рисунке 2-7 показывают прикрепление кронштейнов каждого типа к одной стороне коммутатора. Выполните те же действия, чтобы прикрепить второй кронштейн к противоположной стороне.

#### Рисунке 2-2 Установка кронштейнов для 19-дюймовых стоек на коммутатор Catalyst 3560, передняя панель спереди

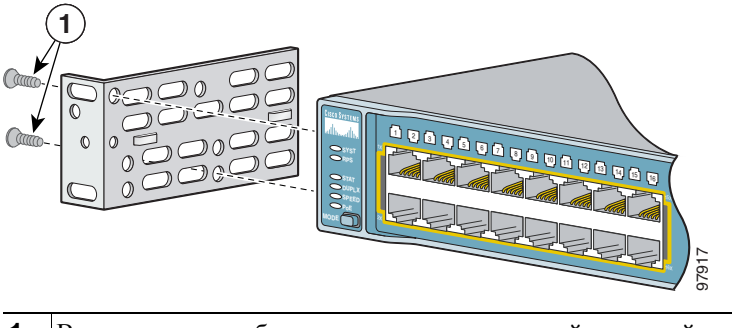

1 Винты с крестообразным шлицем и плоской головкой

1

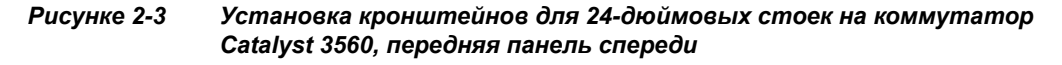

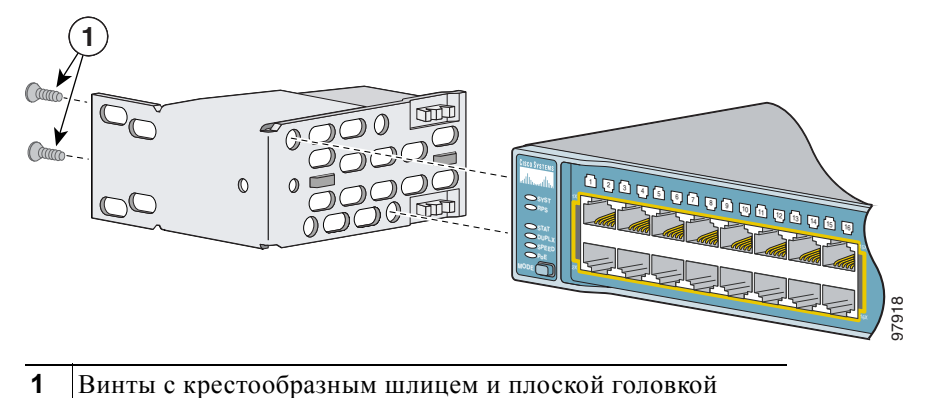

Рисунке 2-4 Установка кронштейнов для 19-дюймовых стоек на коммутатор Catalyst 3560, задняя панель спереди

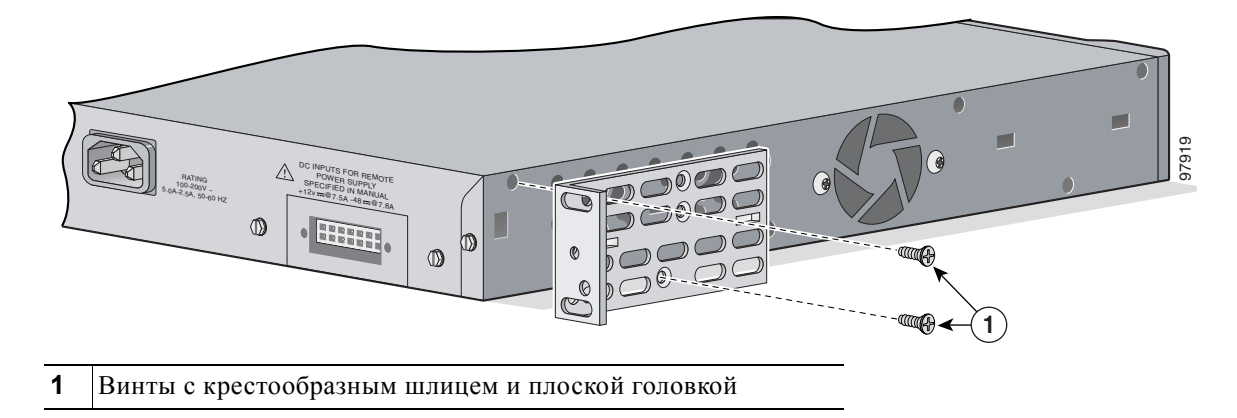

Рисунке 2-5 Установка кронштейнов для 24-дюймовых стоек на коммутатор Catalyst 3560, задняя панель спереди

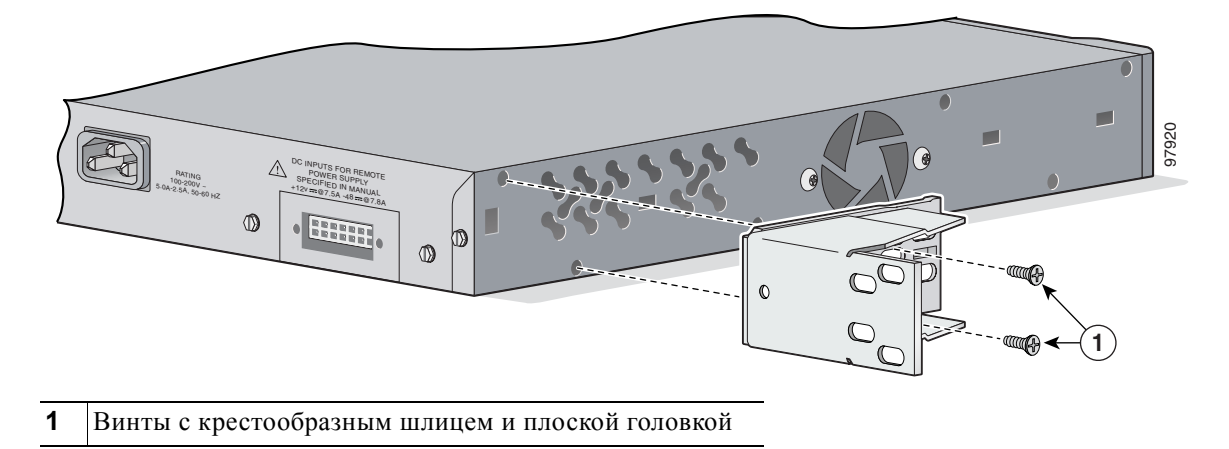

Рисунке 2-6 Установка кронштейнов для 19-дюймовых стоек Telco на коммутатор Catalyst 3560

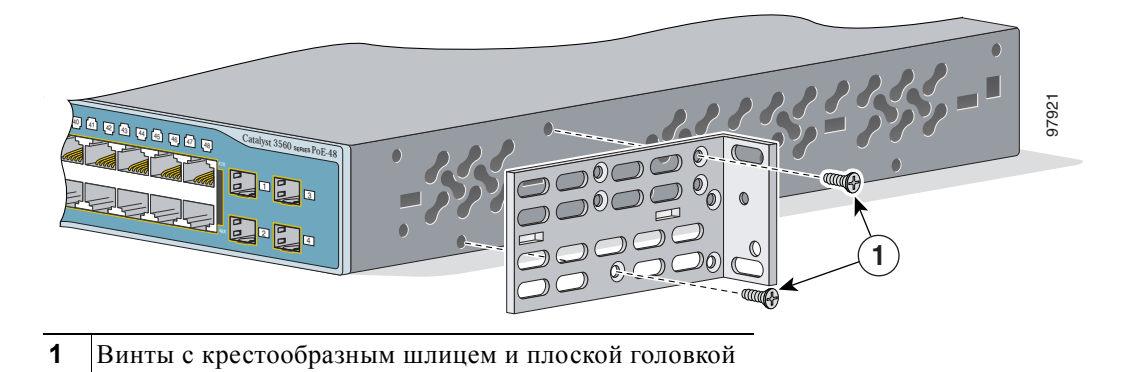

Рисунке 2-7 Установка кронштейнов для 24-дюймовых стоек Telco на коммутатор Catalyst 3560

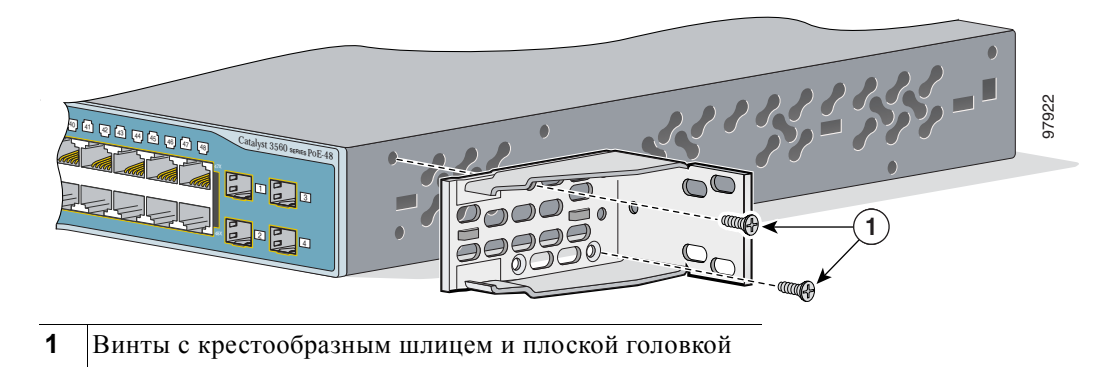

## Установка коммутатора в стойку

После того как кронштейны закреплены на коммутаторе, используйте четыре винта 12 с крестообразным шлицем для крепления кронштейнов к стойке, как показано на Рисунке 2-8.

 1
 Винты с крестообразным шлицем

Рисунке 2-8 Монтаж коммутатора Catalyst 3560 в стойку

Установив коммутатор в стойку

- 1. Включите коммутатор в сеть питания. См. «Проверка работоспособности коммутатора» раздел на стр. 2-7.
- 2. Подключите коммутатор к порту 10/100 или 10/100/1000 и запустите программу установки Express Setup. Инструкции см. в *Руководстве по началу работы с коммутатором Catalyst 3560*. Использование программы настройки интерфейса командной строки (CLI) описано в Приложении D, «Настройка коммутатора с помощью программы настройки с интерфейсом командной строки».
- 3. Подключение к портам на передней панели.

#### Руководство по подключению кабелей

Рекомендуется установить направляющую кабеля, чтобы кабели не закрывали переднюю панель коммутатора и других устройств, установленных в стойку. С помощью черного крепежного винта, показанного на Рисунке 2-9, прикрепите направляющую кабеля к левой или правой скобе.

Рисунке 2-9 Установка кабельной направляющей на коммутатор Catalyst 3560

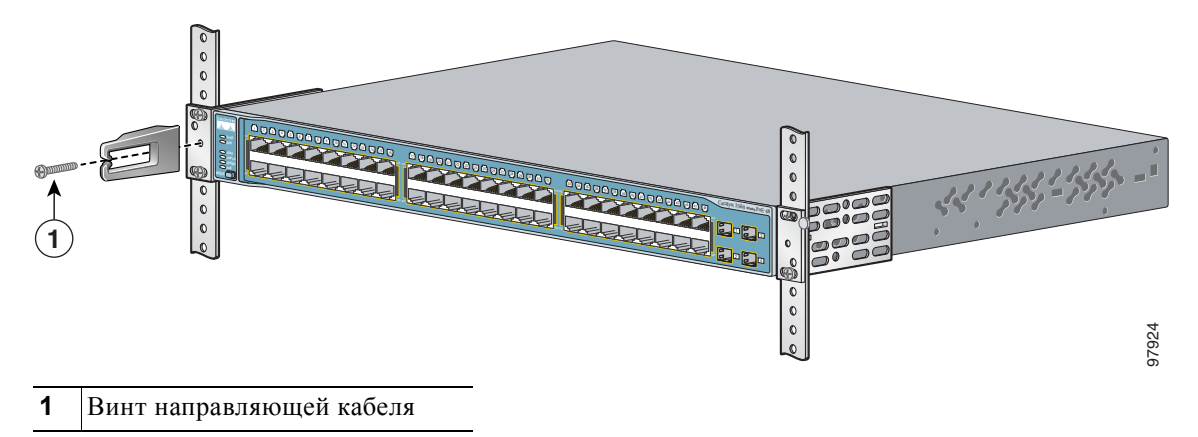

# Настенный монтаж

Следующие коммутаторы можно устанавливать на стену только передней панелью вверх:

- Catalyst 3560-24PS, 3560-24TS-S, 3560-48PS и 3560-48TS-S
- Catalyst 3560G-24PS, 3560G-24TS, 3560G-48PS и 3560G-48TS

Следующие коммутаторы можно устанавливать на стену передней панелью вверх или вниз:

• Catalyst 3560V2-24PS, 3560V2-24TS, 3560V2-48PS и 3560V2-48TS

На рисунках, приведенных в этом разделе, в качестве примера показан коммутатор Catalyst 3560G-48PS с поддержкой PoE.

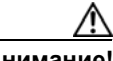

**Внимание!** Перед установкой коммутатора на стену нужно установить крышку разъема резервного источника питания.

Предупреждение

Внимательно прочтите инструкцию по креплению к стене перед началом монтажа. Использование ненадлежащих креплений или несоблюдение надлежащих процедур может привести к возникновению угрозы для людей или повреждению системы. Заявление 378.

Чтобы установить коммутатор на стене, выполните следующие действия.

- Крепление кронштейнов к коммутатору для настенного монтажа, стр. 2-13
- Установки крышки разъема резервного источника питания, стр. 2-14
- Монтаж коммутатора на стену, стр. 2-15

#### Крепление кронштейнов к коммутатору для настенного монтажа

Рисунке 2-10 показывает, как закрепить 19-дюймовый кронштейн на одной из сторон коммутатора. Выполните те же действия, чтобы прикрепить второй кронштейн к противоположной стороне.

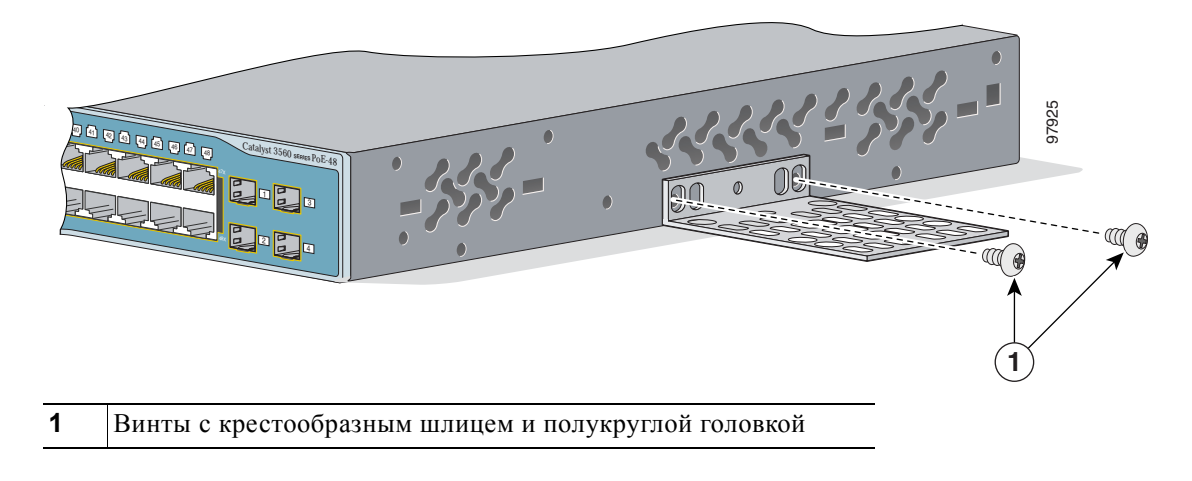

#### Рисунке 2-10 Установка 19-дюймовых кронштейнов для настенного монтажа

#### Установки крышки разъема резервного источника питания

Если вы не используете со своим коммутатором резервный источник питания, прикрепите крышку разъема резервного источника питания к задней части коммутатора двумя потайными винтами с крестовым шлицем, как показано на Рисунке 2-11.

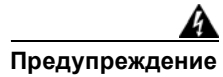

Если резервный источник питания (RPS) не подключен к коммутатору, установите крышку разъема RPS на задней панели коммутатора. Заявление 265.

Рисунке 2-11 Установка крышки разъема RPS на коммутатор Catalyst 3560

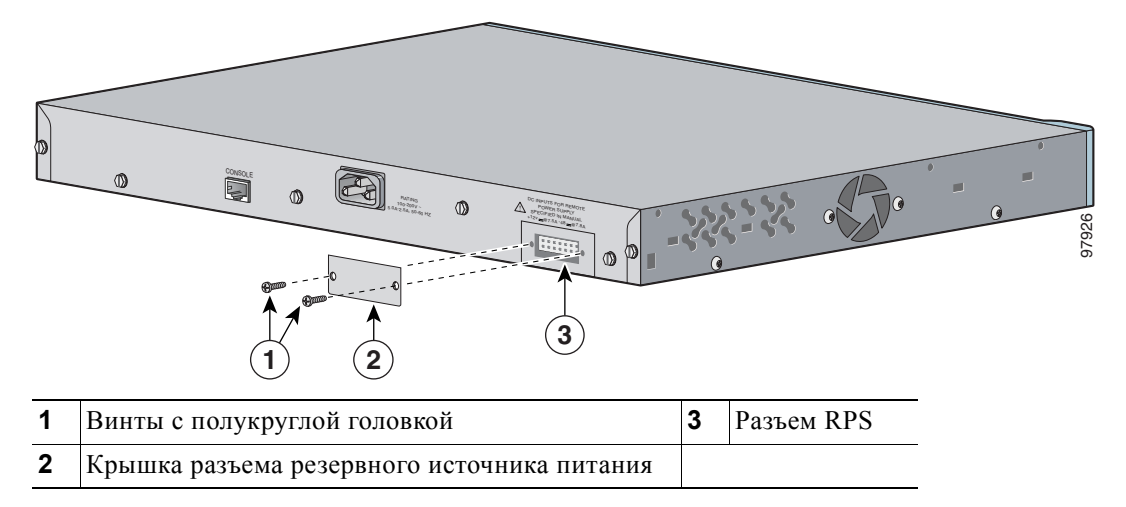

#### Монтаж коммутатора на стену

Для обеспечения качественного монтажа коммутатора и кабелей убедитесь, что коммутатор надежно закреплен на стойках каркаса стены или плотно прикреплен к фанерной монтажной панели. Установите коммутатор передней панелью вверх, как показано на Рисунке 2-12.

Перечень коммутаторов, которые можно устанавливать на стену передней панелью вниз, см. в разделе «Настенный монтаж» на стр. 2-13.

#### Предупреждение

Внимательно прочтите инструкцию по креплению к стене перед началом монтажа. Использование ненадлежащих креплений или несоблюдение надлежащих процедур может привести к возникновению угрозы для людей или повреждению системы. Заявление 378.

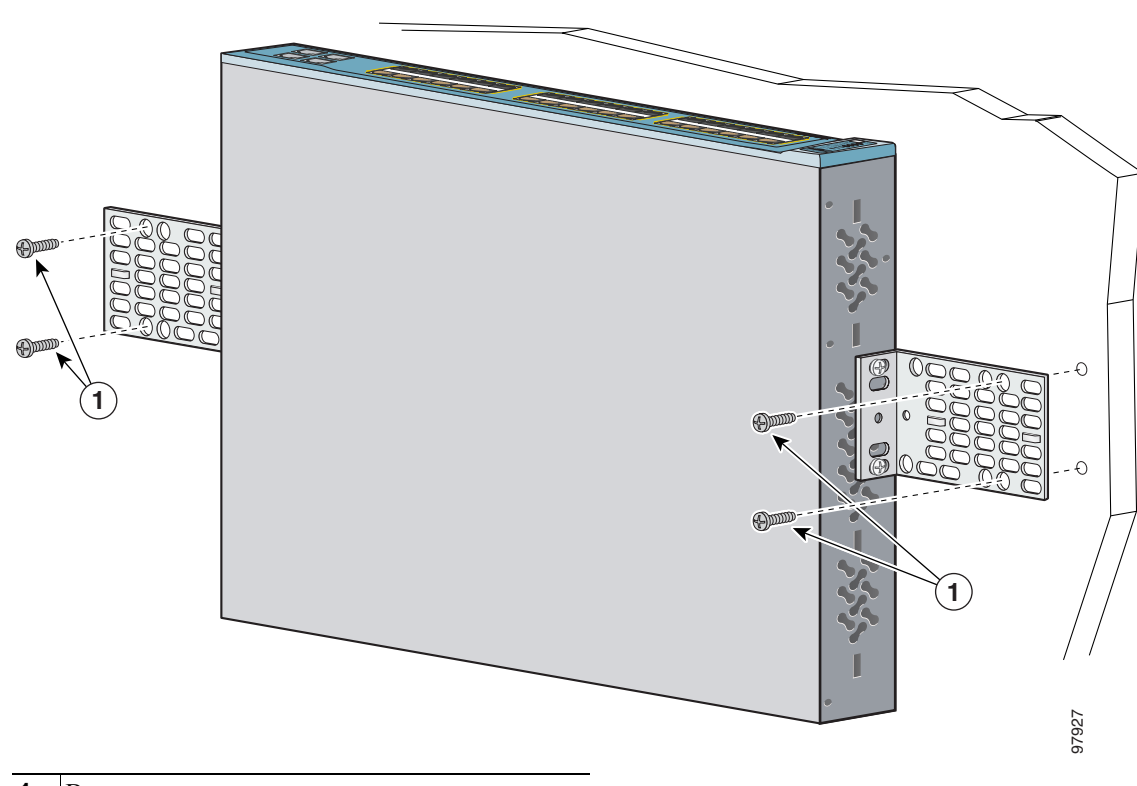

#### Рисунке 2-12 Монтаж коммутатора на стену

1 Винты, предоставляемые пользователем

Установив коммутатор в стойку

- 1. Включите коммутатор в сеть питания. См. «Проверка работоспособности коммутатора» раздел на стр. 2-7.
- 2. Подключите коммутатор к порту 10/100 или 10/100/1000 и запустите программу установки Express Setup. Инструкции см. в *Руководстве по началу работы с коммутатором Catalyst 3560*. Использование программы настройки интерфейса командной строки (CLI) описано в Приложении D, «Настройка коммутатора с помощью программы настройки с интерфейсом командной строки».
- 3. Подключение к портам на передней панели.

# Установка на стол или полку

**Шаг 1** В пакете с монтажным комплектом найдите клейкую ленту с наклеенными резиновыми ножками. Приклейте четыре резиновые ножки к углам нижней части коммутатора.

Примечание

ие Запрещается приклеивать резиновые ножки на углубления с винтами в нижней части коммутатора.

Шаг 2 Установите коммутатор на столе или полке возле источника переменного тока.

Установив коммутатор в стойку

- 1. Включите коммутатор в сеть питания. См. «Проверка работоспособности коммутатора» раздел на стр. 2-7.
- 2. Подключите коммутатор к порту 10/100 или 10/100/1000 и запустите программу установки Express Setup. Инструкции см. в Руководстве по началу работы с коммутатором Catalyst 3560. Использование программы настройки интерфейса командной строки (CLI) описано в Приложении D, «Настройка коммутатора с помощью программы настройки с интерфейсом командной строки».
- 3. Подключение к портам на передней панели.

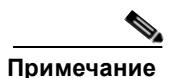

Если разъемы не используются, замените их противопыльные кожухи для защиты.

# Установка и извлечение SFP-модулей

SFP-модули вставляются в разъемы для SFP-модулей в передней части коммутатора и обеспечивают интерфейсы восходящих каналов. Допускается использовать любое сочетание SFP-модулей. Перечень поддерживаемых SFP-модулей приведен в примечаниях к выпуску Catalyst 3560. Каждый порт должен соответствовать характеристикам длины волны устройства на другом конце кабеля, и для надежности связи длина кабеля не должна превышать заданное значение. Требования к кабелям для подключения SFP-модулей см. в Таблице B-1 на стр. B-4.

Используйте только SFP-модули Cisco. Каждый SFP-модуль снабжен внутренней памятью EEPROM, закодированной защитной информацией, которую Cisco использует для идентификации SFP-модуля и проверки выполнения им требований к коммутатору.

Для получения дополнительных инструкций по настройке, удалению и подключению модуле SFP см. документацию для модуля SFP.

# Установка SFP-модулей в разъемы

Рисунке 2-13 показывает модуль SFP с фиксатором Bale Clasp.

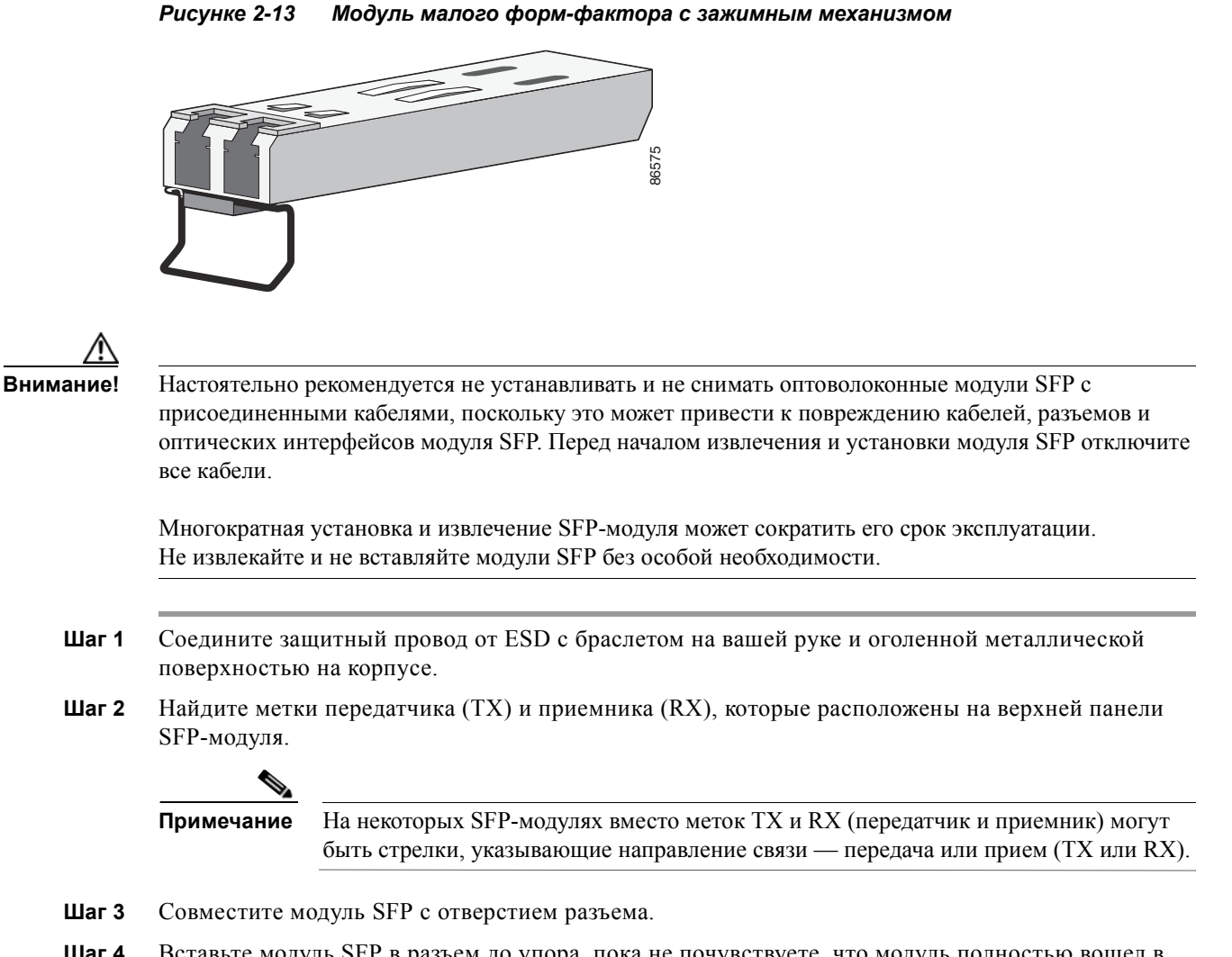

Шаг 4 Вставьте модуль SFP в разъем до упора, пока не почувствуете, что модуль полностью вошел в разъемы (см. Рисунке 2-14.)

Г

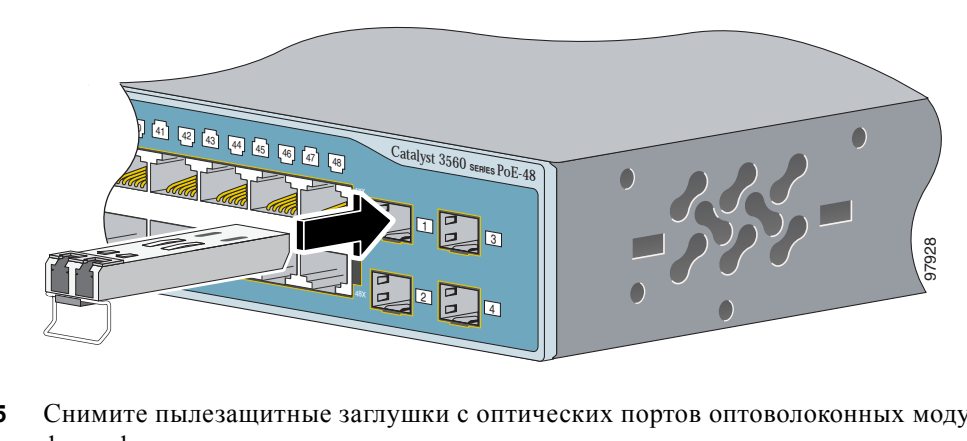

Рисунке 2-14 Установка модуля SFP в гнездо модуля SFP

Шаг 5 Снимите пылезащитные заглушки с оптических портов оптоволоконных модулей малого форм-фактора и сохраните их для последующего использования.

Внимание!

Не удаляйте пылезащитные заглушки из порта оптоволоконного SFP-модуля и не снимайте резиновые колпачки с оптоволоконного кабеля до тех пор, пока не будете готовы подключить кабель. Заглушки и крышки защищают порты модуля SFP и кабели от загрязнения и окружающего света.

#### Шаг 6 Вставьте кабельный разъем в модуль SFP следующим образом.

- Если используются оптоволоконные SFP-модули, вставьте линейную карту или разъем кабеля MT-RJ в модуль SFP.
- Если используются SFP-модули для медных проводов, вставьте разъем RJ-45 в SFP-модуль.

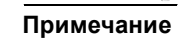

При подключении к SFP-модулям 1000BASE-Т убедитесь, что используется четырехпарный витой кабель категории 5.

# Изъятие SFP-модулей из разъемов

| Шаг 1      | Шаг 1 Соедините защитный провод от ESD с браслетом на вашей руке и оголенной металлическо поверхностью на корпусе. |  |  |  |
|------------|----------------------------------------------------------------------------------------------------|--|--|--|
| Шаг 2      | <b>2</b> Отсоедините кабель от модуля SFP и вставьте пылезащитную заглушку в конец кабеля.                         |  |  |  |
|            |                                                                                                    |  |  |  |
| Примечание | Чтобы снова подключить кабель, определите кабели для передачи (TX) и для приема (RX).                              |  |  |  |
| Шаг 3      | Отомкните и извлеките модуль SFP, как показано на Рисунке 2-15.                                                    |  |  |  |

Если модуль имеет защелку с язычком, то его следует вытянуть и извлечь модуль. Если защелка недоступна и открыть ее указательным пальцем не удается, воспользуйтесь маленькой прямошлицевой отверткой или другим инструментом с длинным тонким лезвием.

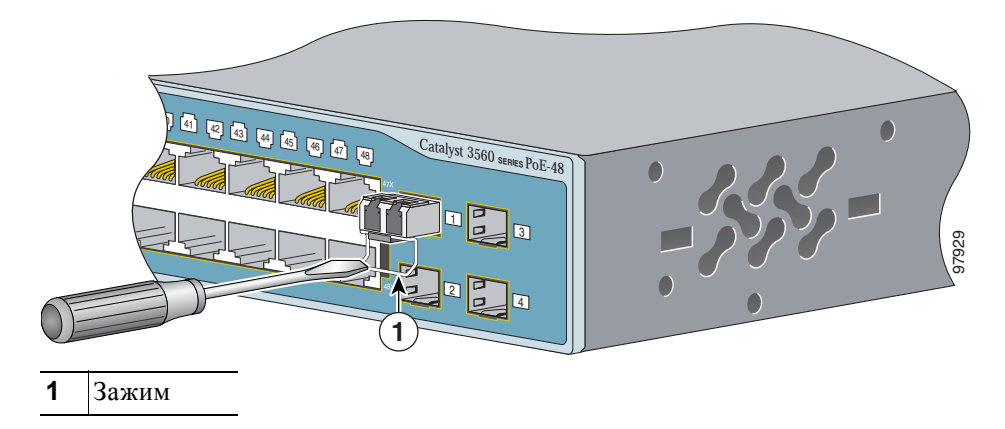

Рисунке 2-15 Удаление модуля SFP с защелкой с помощью плоской отвертки

- Шаг 4 Зажмите модуль SFP между большим и указательным пальцем, и осторожно извлеките его из слота.
- Шаг 5 Для оптоволоконных модулей SFP вставьте пылезащитные заглушки в порты модуля, чтобы защитить оптические интерфейсы от загрязнения.
- Шаг 6 Поместите демонтированный SFP-модуль в антистатический пакет или в другую защитную упаковку.

# Вставка и извлечение соединительного кабеля для SFP-модуля

- Шаг 1 Соедините защитный провод от ESD с браслетом на вашей руке и оголенной металлической поверхностью на корпусе.
- Шаг 2 Вставляйте соединительный кабель модуля SFP в слот до тех пор, пока не почувствуете, что разъем кабеля вошел в слот до упора (см. Рисунке 2-16).

Рисунке 2-16 Подключение соединительного кабеля SFP-модуля к разъему для SFP-модуля

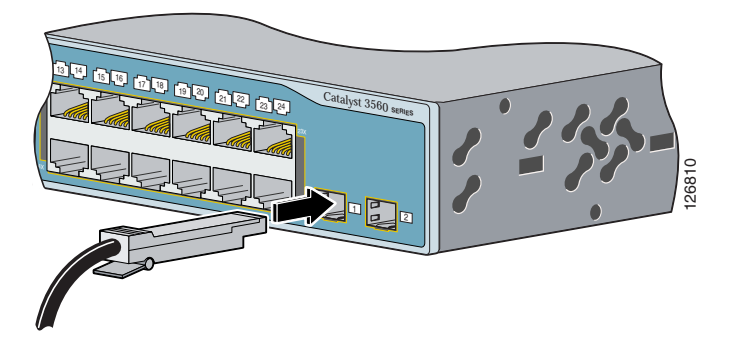

Шаг 3 Повторите эти действия для второго коммутатора Catalyst 3560, к которому необходимо подключить первый коммутатор. См. Рисунке 2-17.

Рисунке 2-17 Соединение двух коммутаторов Catalyst 3560 с помощью соединительного кабеля для SFP-модуля

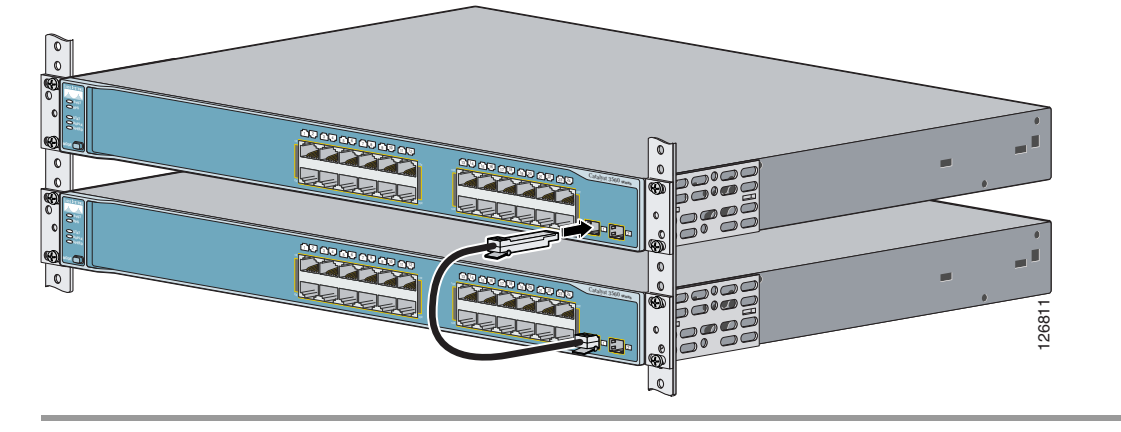

Чтобы извлечь соединительный кабель SFP-модуля из разъема SFP-модуля, разблокируйте разъем и извлеките его из гнезда SFP-модуля.

# Порты 10/100 и 10/100/1000

Порты коммутатора 10/100 и 10/100/1000 автоматически настраиваются для работы на скорости, доступной для подключенного устройства. Если подключаемые порты не поддерживают функцию автосогласования, вы можете вручную установить параметры скорости и дуплекса. Подключение устройств, не поддерживающих функцию автосогласования, или устройств с параметрами скорости и дуплекса, заданными вручную, может привести к снижению производительности и потере соединения.

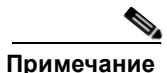

При выборе на интерфейсах Gigabit Ethernet скорости в 10 или 100 Мбит/с можно задать полудуплексный или полнодуплексный режим либо режим автосогласования. При скорости интерфейса в 1000 Мбит/с задать для интерфейса Gigabit Ethernet полудуплексный режим невозможно.

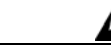

Предупреждение

Опасные напряжения могут присутствовать в цепях передачи питания по кабелю Ethernet (PoE), если соединения производятся неизолированными металлическими контактами, проводами или клеммами. Избегайте использования соединений, сделанных таким способом, за исключением случаев, когда открытые металлические детали располагаются в зоне ограниченного доступа, а пользователи и обслуживающий персонал, имеющие доступ в такую зону, осведомлены об опасности. В зону с ограниченным доступом можно попасть только с помощью специального инструмента, замка и ключа или других средств обеспечения охраны. Заявление 1072.

Для повышения производительности выберите один из следующих методов настройки Ethernet-портов.

- Для обоих портов разрешите автосогласование скорости и дуплекса.
- Вручную установите параметры скорости и дуплекса с обеих сторон соединения.

Порты 10/100 или 10/100/1000 в коммутаторах Catalyst 3560 РоЕ можно настроить либо на автоматическое обеспечение РоЕ при подключении IP-телефона Cisco, точки доступа Cisco Aironet или оконечного устройства, совместимого с IEEE 802.3af, либо на отсутствие РоЕ даже при подключении IP-телефона или точки доступа. По умолчанию автосогласование включено. Соблюдайте нормальный порядок работ с платой и компонентами для предотвращения повреждений вследствие электростатического разряда.

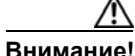

При подключении несоответствующего кабеля или устройства к порту РоЕ возникают ошибки питания РоЕ. Для подключения к портам РоЕ IP-телефонов или точек беспроводного доступа, изготовленных в соответствии с предварительным стандартом Cisco, или устройств, изготовленных в соответствии со стандартом IEEE 802.3af, должны использоваться только кабели, соответствующие требованиям этих стандартов. Кабель или устройство, вызывающие ошибку питания РоЕ, необходимо отключить от сети.

Можно использовать команду настройки интерфейса **mdix auto** командной строки (CLI). Эта команда включает автоматическую функцию интерфейса, зависящего от среды передачи (Auto-MDIX). При использовании функции Auto-MDIX коммутатор определяет необходимый тип кабеля для медных подключений Ethernet и соответствующим образом настраивает интерфейсы. Таким образом, можно использовать либо перекрестный, либо прямой кабель для подключений к порту для медного кабеля 10/100, 10/100/1000 или 1000BASE-T SFP модуля на коммутаторе независимо от типа устройства на другом конце соединения.

Функция Auto-MDIX включена по умолчанию на коммутаторах под управлением OC Cisco IOS 12.2(18)SE или более поздней версии. В версиях Cisco IOS от 12.1(14)EA1 до 12.2(18)SE функция Auto-MDIX по умолчанию отключена. Для получения информации о конфигурации для этой функции см. руководство по настройке программного обеспечения коммутатора или справку о командах коммутатора.

Коммутатор Catalyst 3560 можно подключать к IP-телефону Cisco через прямой четырехпарный витой кабель категории 5. На задней панели IP-телефона Cisco может располагаться несколько разъемов RJ-45. Используйте разъем «локальная сеть — телефон» для подключения IP-телефона к коммутатору. Дополнительную информацию о подключении устройств см. в документации по IP-телефонам Cisco.

Многие устаревшие питаемые устройства, включая прежние модели IP-телефонов и точек доступа Cisco, которые не полностью поддерживают стандарт IEEE 802.3af, могут не поддерживать РоЕ при подключении к коммутаторам с помощью перекрестного кабеля.

# Подключение коммутатора к совместимым устройствам

- Подключение к устройствам 10BASE-Т и 100BASE-TX, стр. 2-22
- Подключение к оптоволоконному модулю SFP, стр. 2-22
- Подключение к SFP-модулям 1000BASE-T, стр. 2-23
- Подключение к спаренному порту, стр. 2-25

Глава 2

# Подключение к устройствам 10BASE-Т и 100BASE-TX

Шаг 1 При подключении к рабочим станциям, серверам, маршрутизаторам и IP-телефонам Cisco подсоедините прямой кабель к разъему RJ-45 на передней панели (см. Рисунке 2-18). При подключении к коммутаторам или репитерам используйте перекрестный кабель. (Описание кабеля и вывода см. в разделе «Характеристики кабеля и адаптера» раздел на стр. В-4.)

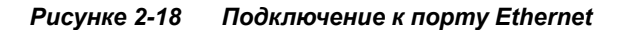

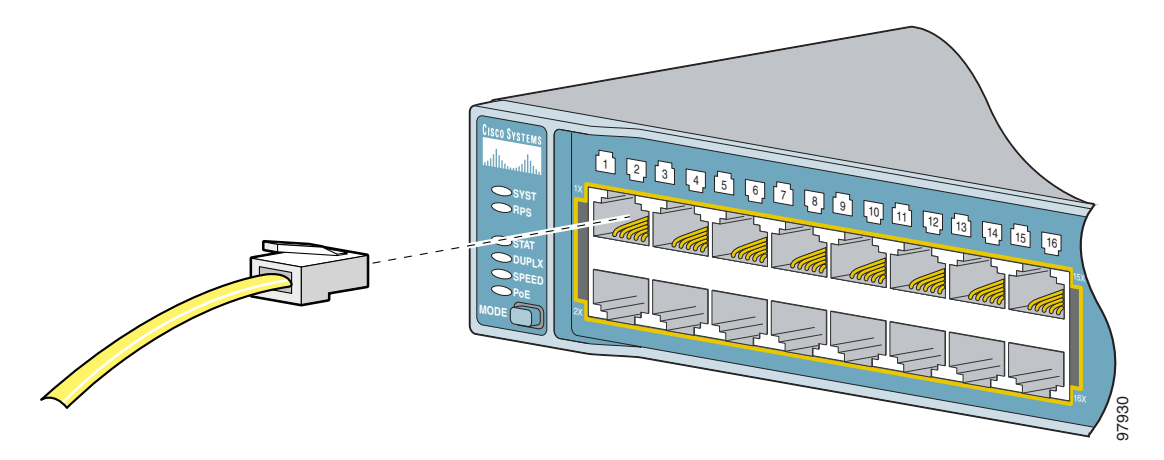

Шаг 2 Второй конец кабеля подключите к разъему RJ-45 другого устройства. При установлении соединения между коммутатором и подключенным устройством загорается индикатор порта.

Индикатор порта горит оранжевым, пока протокол STP определяет топологию и ищет петли. Эта операция займет около 30 секунд, затем индикатор порта начинает гореть зеленым. Если индикатор порта не включается, то это говорит о том, что устройство на другом конце отключено, возможно повреждение кабеля или проблемы с адаптером, установленным в подключенном устройстве. См. Главу 4, «Поиск и устранение неполадок» для устранения неисправности кабеля.

- Шаг 3 В случае необходимости перенастройте и перезапустите подключенное устройство.
- Шаг 4 Повторите шаги 1-3 для подключения каждого устройства.

# Подключение к оптоволоконному модулю SFP

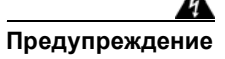

Лазерный продукт класса 1. Заявление 1008

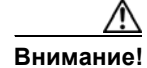

Не удаляйте пылезащитные заглушки с оптоволоконного порта SFP или резиновые крышки с оптоволоконного кабеля до тех пор, пока вы не будете готовы подключить кабель. Заглушки и крышки защищают порты модуля SFP и кабели от загрязнения и окружающего света.

Перед подключением к SFP-модулю убедитесь, что вы понимаете требования к прокладке кабелей и порту, изложенные в разделе «Инструкции по установке» на стр. 2-5. Сведения об LC на SFP-модуле см. в Приложении В, «Технические характеристики разъемов и кабелей».

- **Шаг 1** Снимите резиновые соединения с модульного порта и оптоволоконного кабеля и храните их для последующего использования.
- Шаг 2 Вставьте один конец оптоволоконного кабеля в порт SFP-модуля (см. Рисунке 2-19).

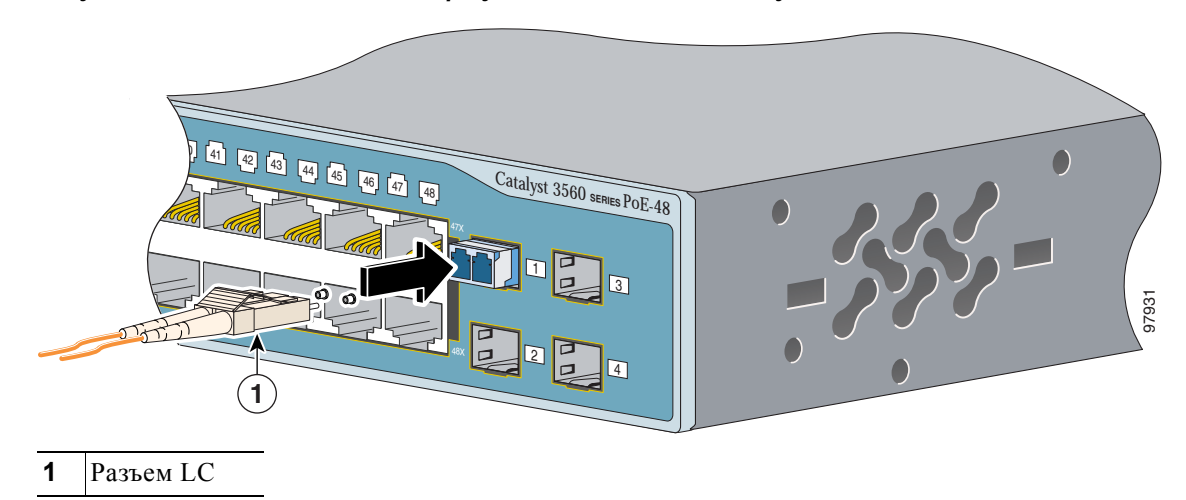

Рисунке 2-19 Подключение к порту оптоволоконного модуля SFP

Шаг 3 Вставьте другой конец кабеля в оптоволоконный разъем на целевом устройстве.

Шаг 4 Проверьте индикатор статуса порта.

- Индикатор загорится зеленым цветом, когда коммутатор и целевое устройство установят связь.
- Индикатор горит оранжевым, пока протокол STP определяет топологию и ищет петли. Эта операция займет около 30 секунд, затем индикатор порта начинает гореть зеленым.
- Если индикатор не горит, причиной этого может быть отключенное устройство на другой стороне, неполадка кабеля или неисправность адаптера, установленного в подключенном устройстве. См. Главу 4, «Поиск и устранение неполадок» для устранения неисправности кабеля.
- Шаг 5 При необходимости измените конфигурацию и перезапустите коммутатор или целевое устройство.

# Подключение к SFP-модулям 1000BASE-T

<u>//</u> Внимание!

Соблюдайте нормальный порядок работ с платой и компонентами для предотвращения повреждений вследствие электростатического разряда.

Примечание

При подключении к устройствам 1000BASE-Т используйте четырехжильную витую пару категории 5 или выше.

Функция auto-MDIX активирована по умолчанию. Для получения информации о конфигурации для этой функции см. руководство по настройке программного обеспечения коммутатора или справку о командах коммутатора.

Шаг 1 Вставьте один конец кабеля в порт SFP-модуля (см. Рисунке 2-20). При подключении к серверам, рабочим станциям и маршрутизаторам вставьте четырехпарный прямой кабель в разъем RJ-45. При подключении к коммутаторам или репитерам вставьте четырехпарный перекрестный кабель.

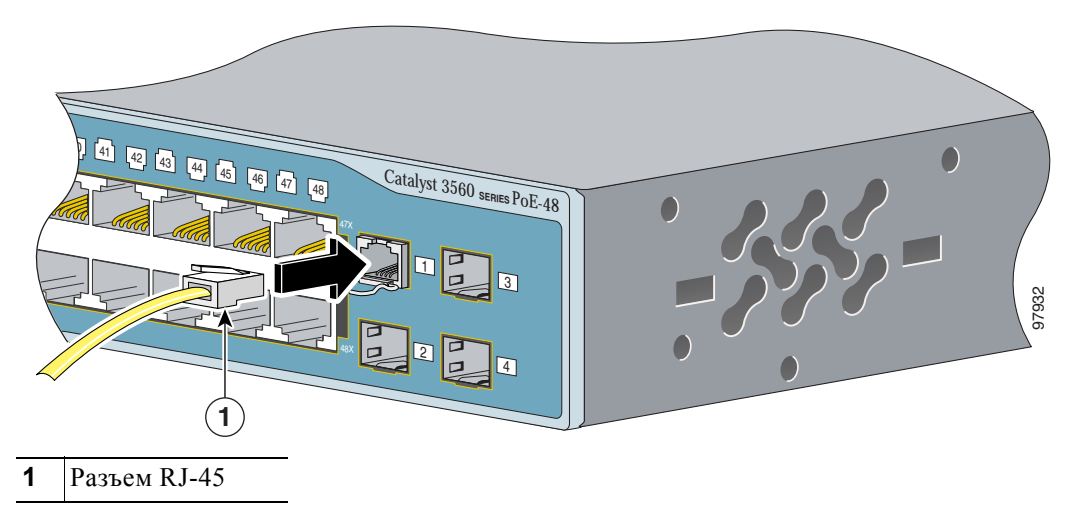

Рисунке 2-20 Подключение к модулю 1000BASE-T SFP

- Шаг 2 Вставьте другой конец кабеля в разъем RJ-45 на целевом устройстве.
- Шаг 3 Проверьте индикатор статуса порта.
  - Индикатор загорится зеленым цветом, когда коммутатор и целевое устройство установят связь.
  - Индикатор горит оранжевым, пока протокол STP определяет топологию и ищет петли. Эта операция займет около 30 секунд, затем индикатор порта начинает гореть зеленым.
  - Если индикатор не горит, причиной этого может быть отключенное устройство на другой стороне, неполадка кабеля или неисправность адаптера, установленного в подключенном устройстве. См. Главу 4, «Поиск и устранение неполадок» для устранения неисправности кабеля.
- Шаг 4 При необходимости измените конфигурацию и перезапустите коммутатор или целевое устройство.

# Подключение к спаренному порту

Шаг 1 Подключите разъем RJ-45 к порту 10/100/1000 или установите SFP-модуль в соответствующий разъем и подключите кабель к порту SFP-модуля, как показано на Рисунке 2-21.

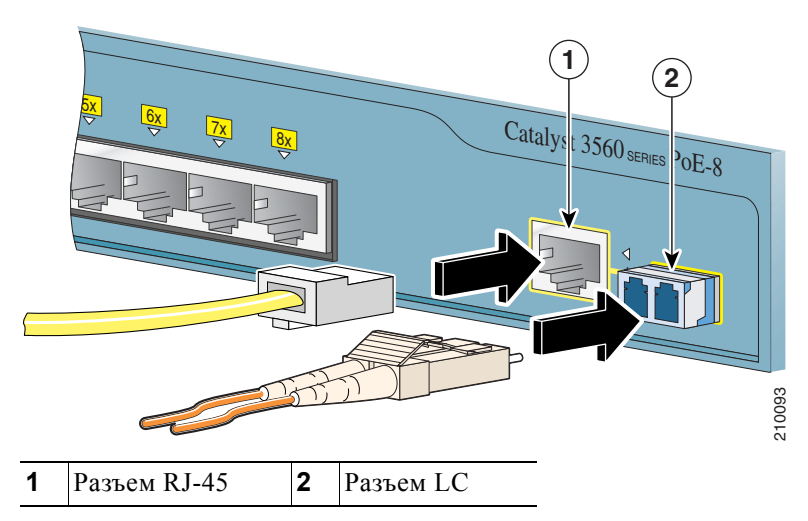

Рисунке 2-21 Подключение к спаренному порту

Одновременно может быть активен только один порт. Если подключены оба порта, порт SFP-модуля имеет более высокий приоритет. Приоритетность изменить нельзя.

**Шаг 2** Подключите второй конец кабеля к другому устройству. Коммутатор автоматически обнаружит подключение и настроит порт.

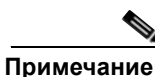

По умолчанию коммутатор автоматически выбирает тип интерфейса при первом подключении к порту. При последующих подключениях необходимо использовать команду настройки интерфейса media-type, чтобы вручную выбрать разъем RJ-45 или разъем SFP-модуля. Дополнительную информацию см. в справочнике по командам.

# Дальнейшие действия

Если настройки по умолчанию удовлетворяют вашим требованиям, дальнейшая настройка коммутатора не требуется. Используйте следующие опции для изменения настроек по умолчанию.

- Для управления отдельными коммутаторами запустите диспетчер устройств, находящийся в памяти коммутатора. Диспетчер устройств представляет собой веб-интерфейс для быстрой настройки и контроля. Доступ к диспетчеру устройств возможен из любой точки сети с помощью веб-браузера. Для получения дополнительной информации см. интернет-справку диспетчера устройств.
- Запустите приложение Network Assistant, которое описано в руководстве *Начало работы с Cisco Network Assistant*. При помощи этого графического интерфейса можно настраивать и контролировать кластер коммутаторов или отдельный коммутатор.
- Используйте интерфейс командной строки (CLI) для настройки коммутатора как элемента кластера или как отдельного коммутатора с консоли. В *Руководстве по конфигурации ПО* коммутатора Catalyst 3560 и Cnpaвочнике по командам коммутатора Catalyst 3560 на сайте Cisco.com вы найдете информацию об использовании интерфейса командной строки (CLI) с коммутатором Catalyst 3560.
- Запустите приложение SNMP, такое как CiscoView.

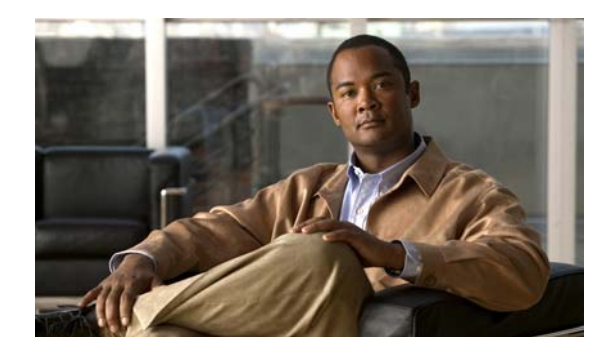

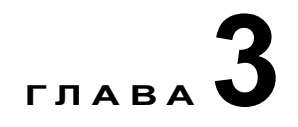

# Монтаж коммутатора (8- и 12-портовые коммутаторы)

В этой главе описано, как запустить коммутатор, произвести его установку и интерпретировать результаты самотестирования (POST) для проверки правильности работы. Также рассмотрен порядок установки коммутатора.

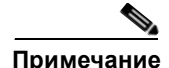

В этом разделе приводится информация об установке, специфичная для коммутаторов Catalyst 3560-8PC и Catalyst 3560-12PC-S. Для установки других коммутаторов Catalyst 3560 см. Главу 2, «Монтаж коммутатора (24- и 48-портовые коммутаторы)».

Прочитайте темы и выполните процедуры в следующем порядке:

- Подготовка к установке, стр. 3-1
- Проверка работоспособности коммутатора, стр. 3-8
- Установка коммутатора, стр. 3-8
- Дальнейшие действия, стр. 3-23

Для получения сведений о подключении к коммутатору см. «Подключение коммутатора к совместимым устройствам» раздел на стр. 2-21

# Подготовка к установке

- Предупреждения по безопасности, стр. 3-2
- Инструкции по установке, стр. 3-6
- Оборудование, предоставляемое вами, стр. 3-7
- Содержимое упаковки, стр. 3-7
- Инструменты и оборудование, стр. 3-8

# Предупреждения по безопасности

Указанные ниже предупреждения переведены на несколько языков в документе Соблюдение требований законодательства и информация о безопасности для коммутаторов Catalyst 3560.

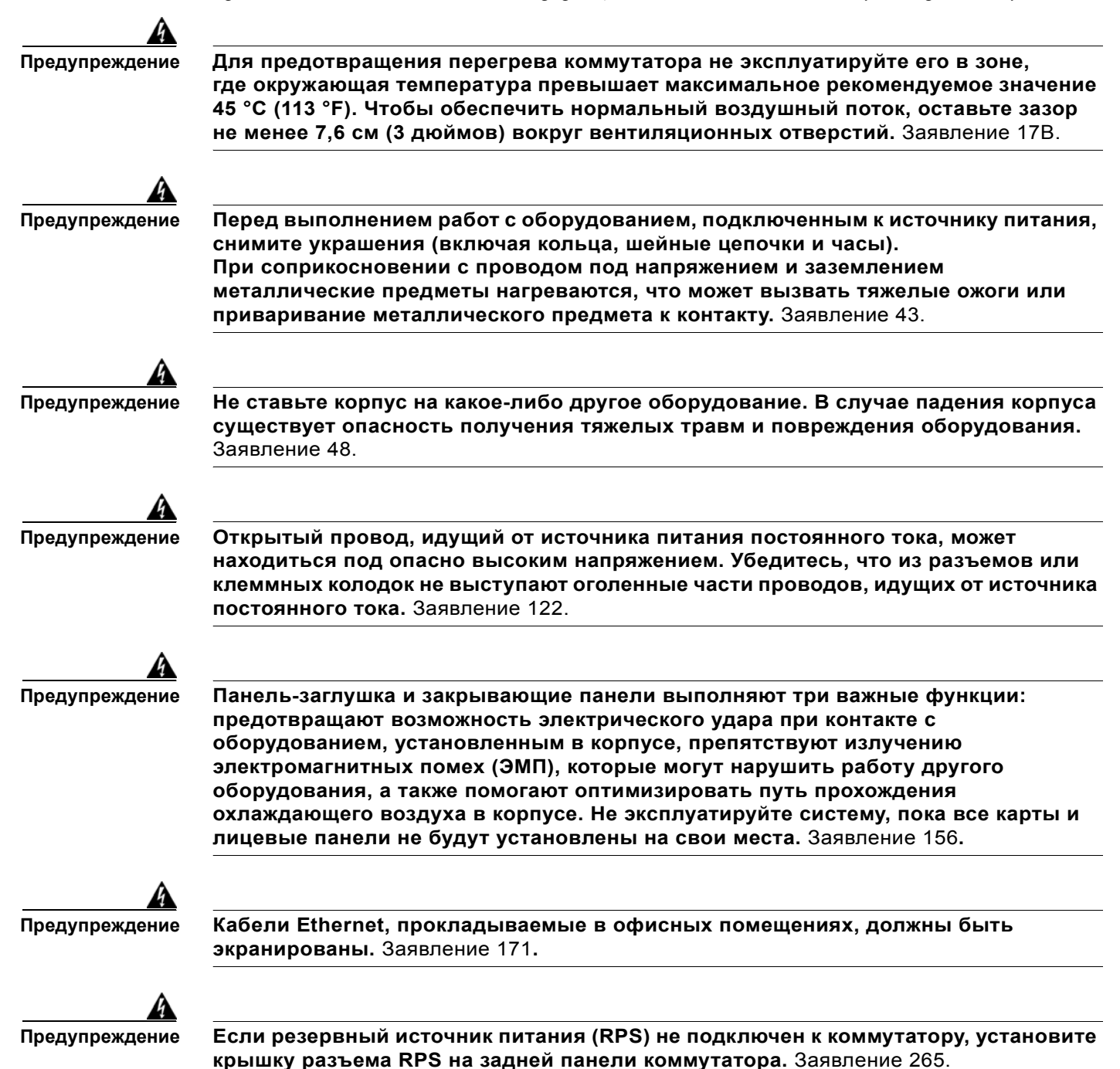

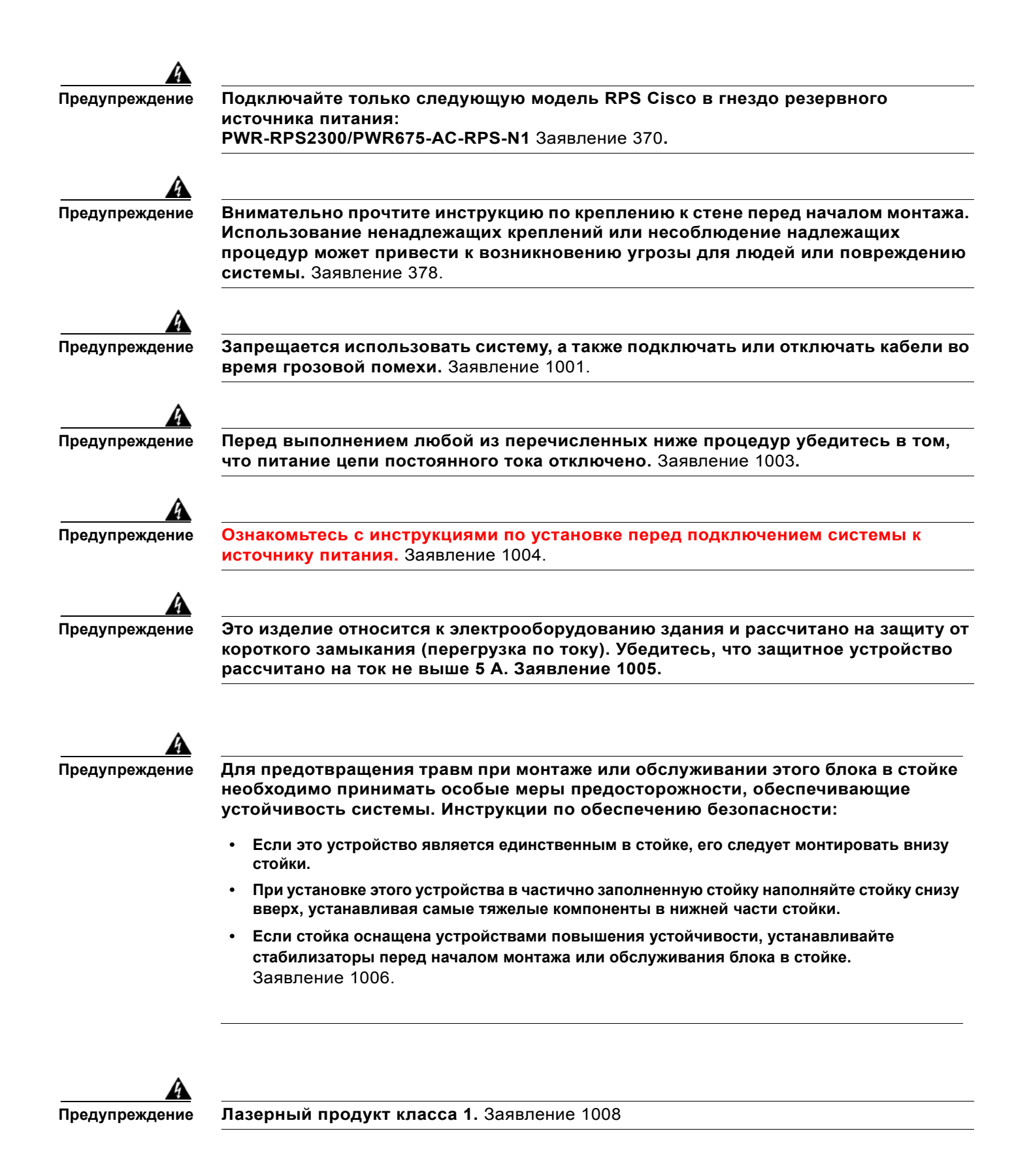

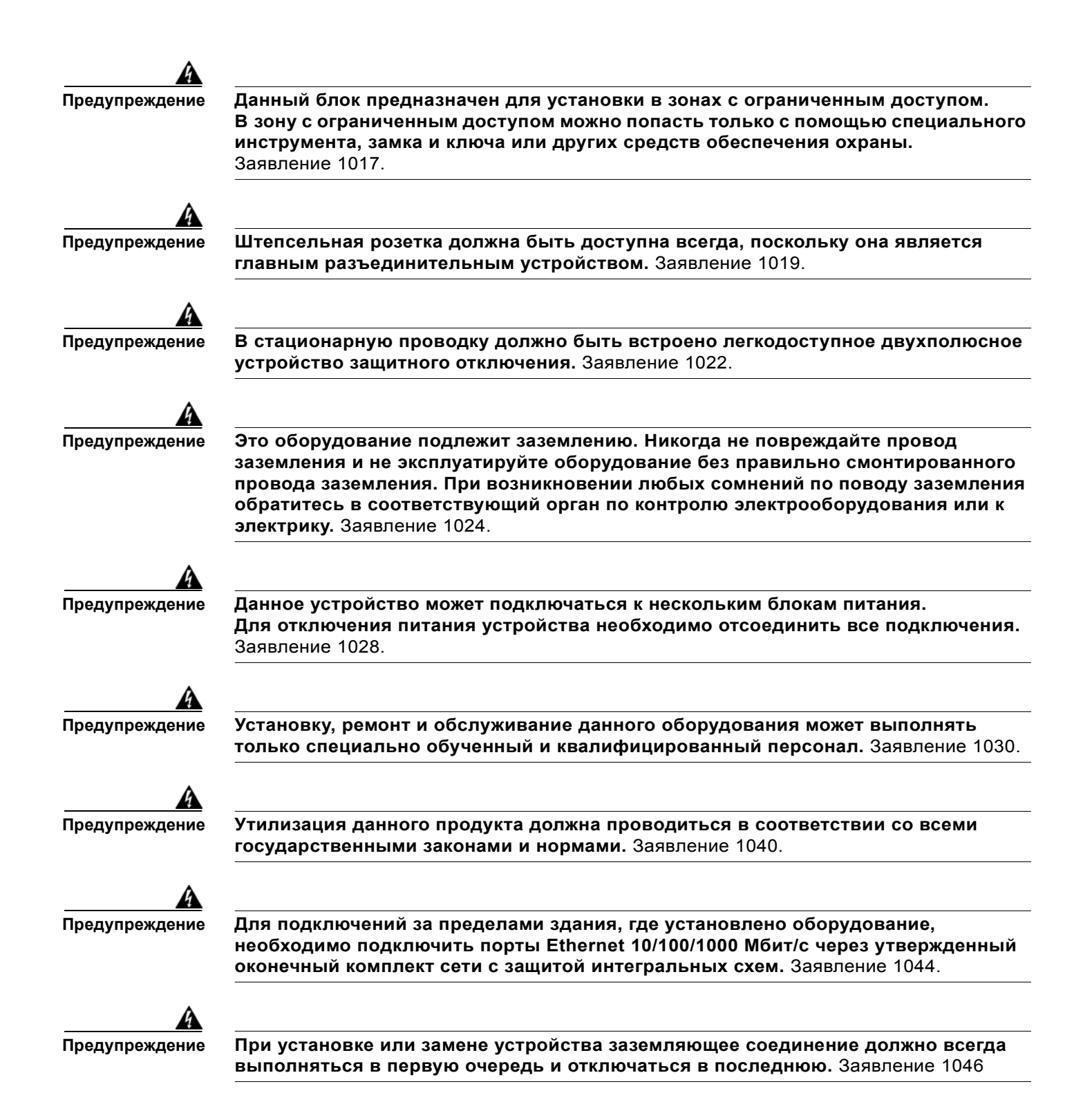

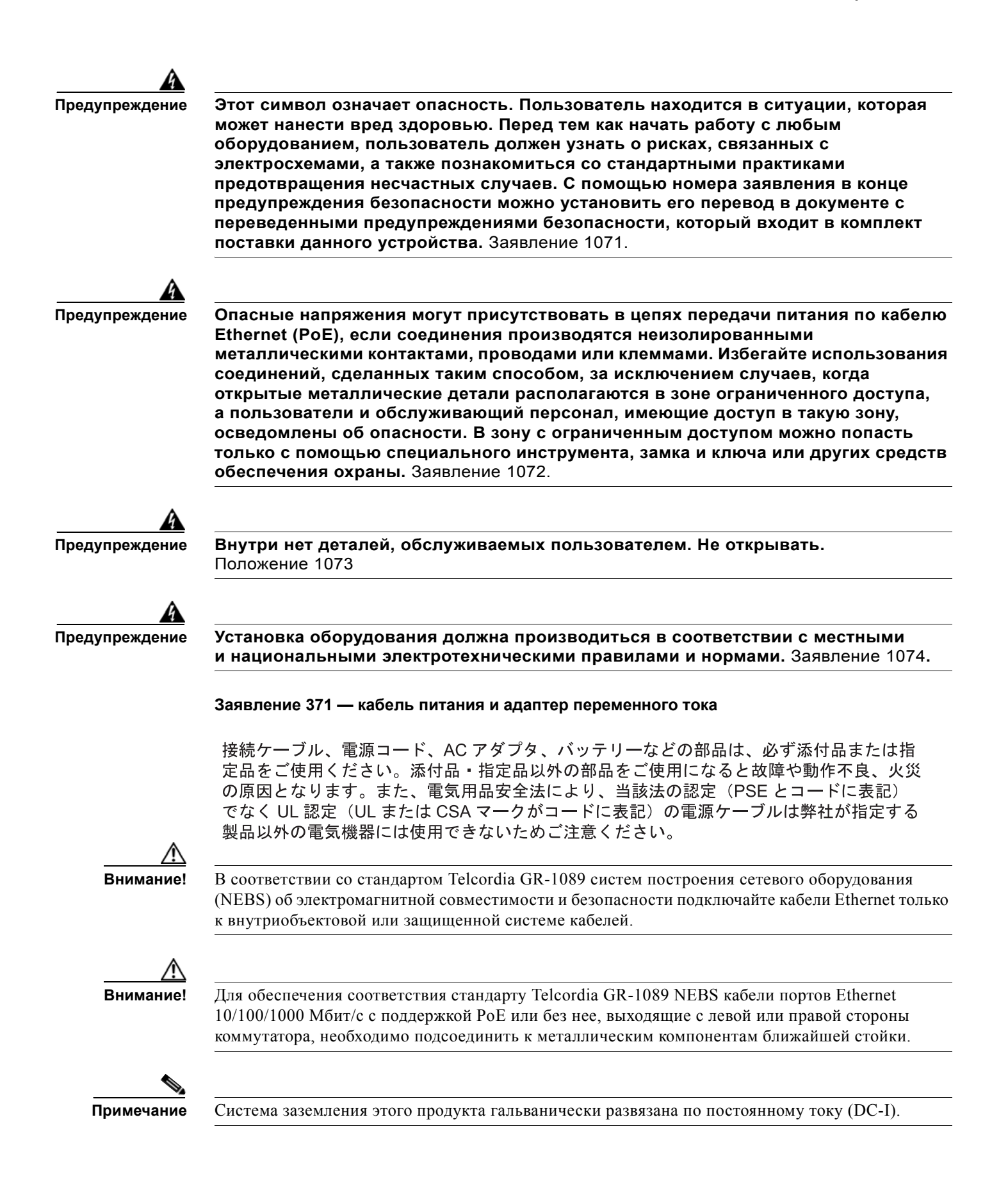

# Инструкции по установке

При выборе места для размещения коммутатора необходимо соблюдать следующие требования.

- Условия эксплуатации укладываются в пределы, указанные в Приложении 1, «Технические характеристики».
- Поток воздуха вокруг коммутатора и сквозь вентиляционные отверстия не перекрыт. Требуется оставлять не менее 7,6 см (3 дюймов) свободного пространства со всех сторон и около вентиляционных отверстий, особенно если коммутаторы стекируются или устанавливаются в ряд.
- Оставляйте не менее 4 см (1,75 дюйма) свободного пространства над каждым коммутатором в стойке.
- Необходимо оставить зазор перед передней и задней панелями, чтобы:
  - Вы могли легко читать светодиодные индикаторы на передней панели;
  - доступ к портам достаточен для свободной подводки кабелей;
  - силовой разъем на задней панели находится вблизи розетки переменного тока.
- Окружающая температура не должна превышать 45 °C (113 °F).

Если коммутатор находится в закрытой или многостоечной сборке, окружающая температура может быть выше нормальной комнатной температуры.

- Теплоотводы и нижняя часть коммутатора могут быть горячими на ощупь, если коммутатор работает при своей максимальной температуре 45 °C (113 °F), а окружающая температура выше нормальной комнатной температуры (например, при установке коммутатора в шкафу, стеллаже, а также закрытой или многостоечной сборке).
- Не допускается помещать какие-либо другие предметы на верхнюю часть коммутатора.
- Не допускается монтировать коммутатор на стену, развернув его лицевой панелью вверх или в сторону. Согласно правилам безопасности при настенной установке коммутатора располагайте переднюю панель так, чтобы она была направлена вниз для обеспечения нормального воздушного потока и более быстрого доступа к кабелям.
- Кабели должны быть удалены от источников электрических помех, таких как средства радиосвязи, линии электропередач и флуоресцентные осветительные приборы. Убедитесь, что кабели проложены на безопасном расстоянии от других устройств, которые могли бы повредить их.
- Для медных портов Ethernet, включая порты 10/100, порты 10/100/1000 и порты модуля SFP 1000BASE-T, длина кабеля от коммутатора до подключаемых устройств может составлять до 100 м (328 футов).
- Кабели должны отвечать техническим требованиям, изложенным в Таблице B-1 на стр. B-4, где перечислены технические характеристики кабелей для SFP-модулей 1000BASE-X и 100BASE-X для коммутатора Catalyst 3560. SFP-порты коммутатора Catalyst 3560 поддерживают SFP-модули GLC-GE-100XX и GLC-FE-100XX.

При использовании более коротких одномодовых оптоволоконных кабелей может потребоваться подключить линейный оптический аттенюатор, чтобы избежать перегрузки приемного устройства.

Когда протяженность оптоволоконного кабеля превышает 25 км (15,43 мили), необходимо вставить встроенный транзитный оптический аттенюатор мощностью 5 или 10 децибел (дБ) между платформой оптоволоконного кабеля и принимающего порта на SFP-модуле 1000BASE-ZX на каждом конце канала.  Ethernet-коммутаторы Cisco оснащены механизмами охлаждения, такими как вентиляторы и нагнетатели воздуха. Однако эти вентиляторы могут засасывать пыль и другие частицы.
 В результате внутри корпуса накапливается грязь, что может нарушить работу системы.

Необходимо по возможности устанавливать данное оборудование в среде, не содержащей пыли и посторонних проводящих материалов (таких как частицы металла от строительных работ).

Следующие стандарты устанавливают приемлемые условия эксплуатации и допустимые уровни содержания взвешенных частиц:

- Стандарт GR-63-CORE систем построения сетевого оборудования (NEBS)
- Национальная ассоциация изготовителей электрооборудования (NEMA) типа 1
- Международная электротехническая комиссия (МЭК) IP-20

Это применимо для всех Ethernet-коммутаторов Cisco, за исключением следующей компактной модели:

 Коммутатор Catalyst 3560-8PC — 8 портов 10/100 РоЕ и 1 порт двойного назначения (один медный порт 10/100/1000BASE-T и один слот модуля SFP)

# Оборудование, предоставляемое вами

Для установки коммутатора вам понадобится следующее оборудование:

- крестовая отвертка № 2;
- Дрель с буровым наконечником № 27 (3,7 мм [0,144 дюйма]).

Можно заказать дополнительный кабельный хомут для крепления кабелей к передней панели коммутатора и предотвращения его случайного удаления. Для того чтобы заказать кабельный хомут (CBLGRD-C3560-12PC или CBLGRD-C3560-8PC), обратитесь к представителю Cisco.

Коммутатор оснащен защитными разъемами на боковых правой и левой панелях. Можно установить дополнительный трос с замком наподобие используемых для защиты ноутбуков, чтобы защитить коммутатор с одной или обеих сторон. Защитные тросы можно заказать у большинства поставщиков компьютерных аксессуаров.

Для установки коммутатора в 19-дюймовую стойку требуется дополнительный комплект кронштейнов, который не включен в поставку, но его можно заказать: RCKMNT-19-CMPCT=.

При необходимости подключения терминала к консольному порту коммутатора вам потребуется DTE-адаптер RJ-45–DB-25 с гнездом. Вы можете заказать комплект (номер по каталогу ACS-DSBUASYN=), включающий данный адаптер, в компании Cisco.

# Содержимое упаковки

См. руководство по началу работы с коммутатором на Cisco.com для получения информации о составе комплекта. В случае повреждения или отсутствия какого-либо элемента сообщите об этом официальному представителю или торговому посреднику Cisco.

# Инструменты и оборудование

Для монтажа коммутатора в стойку потребуется отвертка с крестообразным наконечником № 2.

# Проверка работоспособности коммутатора

Перед тем как установить коммутатор, включите его и убедитесь, что тест POST проходит на нем успешно. См. руководство по началу работы, в котором приведены действия, необходимые для подключения ПК к коммутатору и запуска процедуры экспресс-установки. Чтобы включить коммутатор, подключите один конец кабеля питания к соответствующему соловому разъему на коммутаторе, а другой конец кабели питания подключите к розетке сети переменного тока.

При включении коммутатора автоматически запускается тест POST, представляющий собой последовательность тестов для проверки корректной работы коммутатора. При выполнении POST индикатор системы медленно мигает зеленым цветом. После POST индикатор системы мигает оранжевым цветом. В случае ошибки POST индикатор системы продолжает гореть оранжевым цветом. При успешном завершении POST индикатор системы быстро мигает зеленым цветом.

Позвоните представителю Службы технической поддержки Cisco, если ваш коммутатор не прошел проверку POST.

## Выключение питания коммутатора

После успешного завершения POST отсоедините кабель питания от коммутатора. Установите коммутатор в стойку, на стене, на столе или на полке, как описано в разделе «Установка коммутатора» на стр. 3-8.

# Установка коммутатора

- Установка на столе или на полке, стр. 3-9
- Настенная установка (с использованием монтажных винтов), стр. 3-13
- Установка на магнит, стр. 3-16
- Монтаж в стойке, стр. 3-17
- Настенная установка (с кронштейнами при установке в стойку), стр. 3-19
- Закрепление кабеля питания переменного тока, стр. 3-21

Перед установкой коммутатора прочитайте разделе «Инструкции по установке» на стр. 3-6.

# Установка на столе или на полке

- Установка на столе или полке (без крепления), стр. 3-9
- Установка на столе или полке (с креплением), стр. 3-9
- Установка под столом или полкой, стр. 3-10

#### Установка на столе или полке (без крепления)

- Шаг 1 Найдите липкую ленту с резиновыми ножками в упаковке монтажного комплекта.
- **Шаг 2** Снимите четыре резиновые ножки с липкой ленты и прикрепите их к нижней части блока. Они предотвращают скольжение коммутатора по столу или на полке.

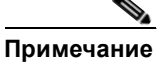

Настоятельно рекомендуется прикрепить резиновые ножки. Это оптимизирует воздушный поток и снижает перегрев.

Шаг 3 Разместите коммутатор на столе или полке.

#### Установка на столе или полке (с креплением)

- **Шаг 1** Найдите шаблон для установки винтов. Шаблон используется для совмещения с монтажными отверстиями для винтов, а также является кондуктором для обеспечения необходимого зазора винтов.
- Шаг 2 Расположите шаблон на верхней поверхности стола или полки таким образом, чтобы два параллельно распложенных паза были направлены к *передней* поверхности стола или полки, как показано на Рисунке 3-1. Благодаря этому кабель питания будет обращен к *задней* поверхности стола или полки после установки коммутатора.

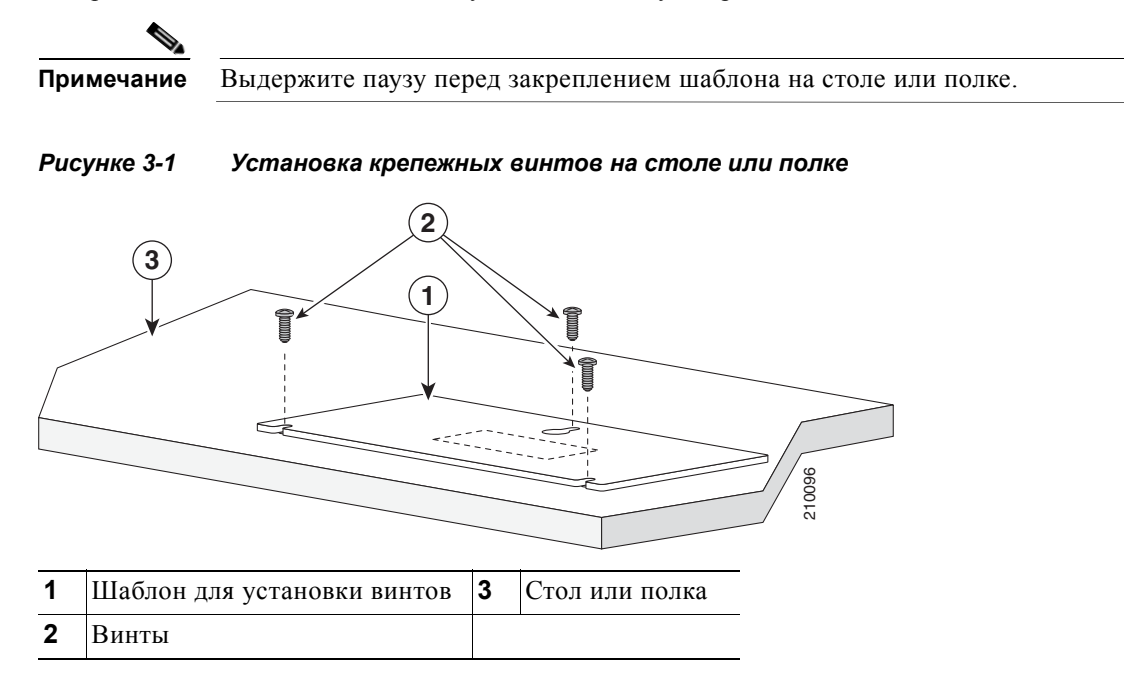

- **Шаг 3** Снимите липкую ленту с нижней поверхности шаблона и закрепите его на верхней поверхности стола или полки.
- Шаг 4 Используйте дрель 0,144 см (3,7 дюйма) или буровой наконечник 27 для сверления трех отверстий диаметром 12,7 мм (0,5 дюйма) в пазах шаблона.
- Шаг 5 Вставьте три винта в пазы шаблона и затяните их до касания с верхней частью шаблона.
- Шаг 6 Уберите шаблон со стола или полки.
- **Шаг 7** Установите коммутатор на монтажные винты и сдвиньте его вперед до фиксации, как показано на Рисунке 3-2.

Рисунке 3-2 Установка коммутатора на столе или полке с крепежными винтами

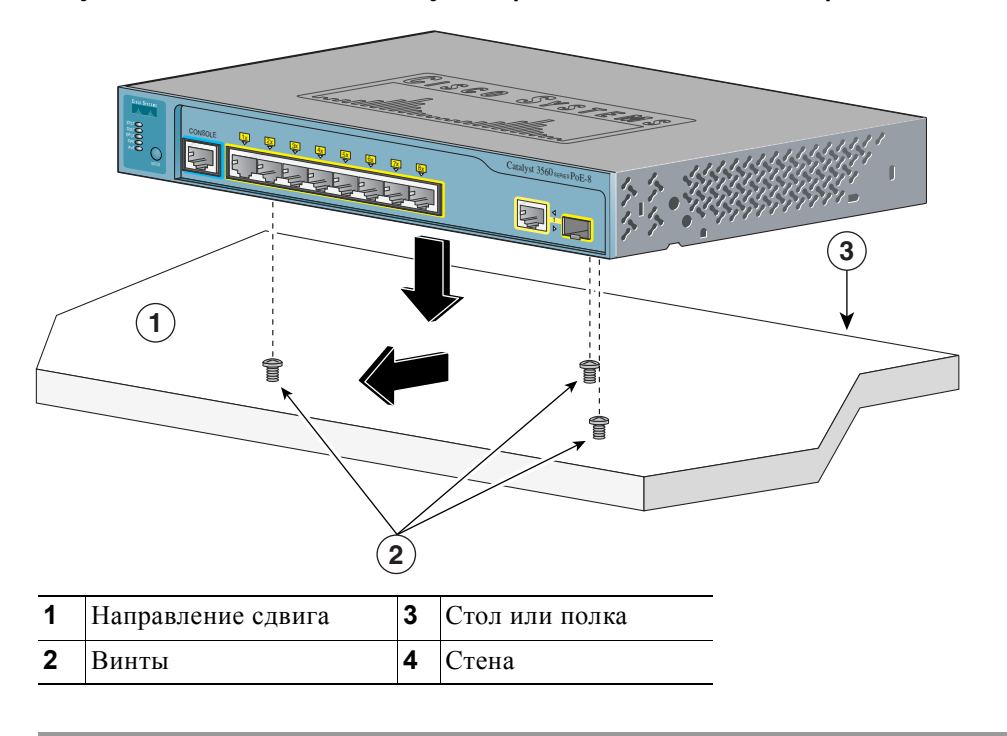

#### Установка под столом или полкой

- Шаг 1 Найдите шаблон для установки винтов. Шаблон упрощает процесс правильного позиционирования отверстий для монтажных винтов и используется в качестве кондуктора для обеспечения достаточного зазора при установке винтов в стол или полку.
- Шаг 2 Расположите шаблон на нижней поверхности стола или полки таким образом, чтобы два параллельно распложенных паза были направлены к *передней* поверхности стола или полки, как показано на Рисунке 3-3. Благодаря этому кабель питания будет обращен к *задней* поверхности стола или полки после установки коммутатора. Выдержите паузу перед закреплением шаблона на столе или полке.

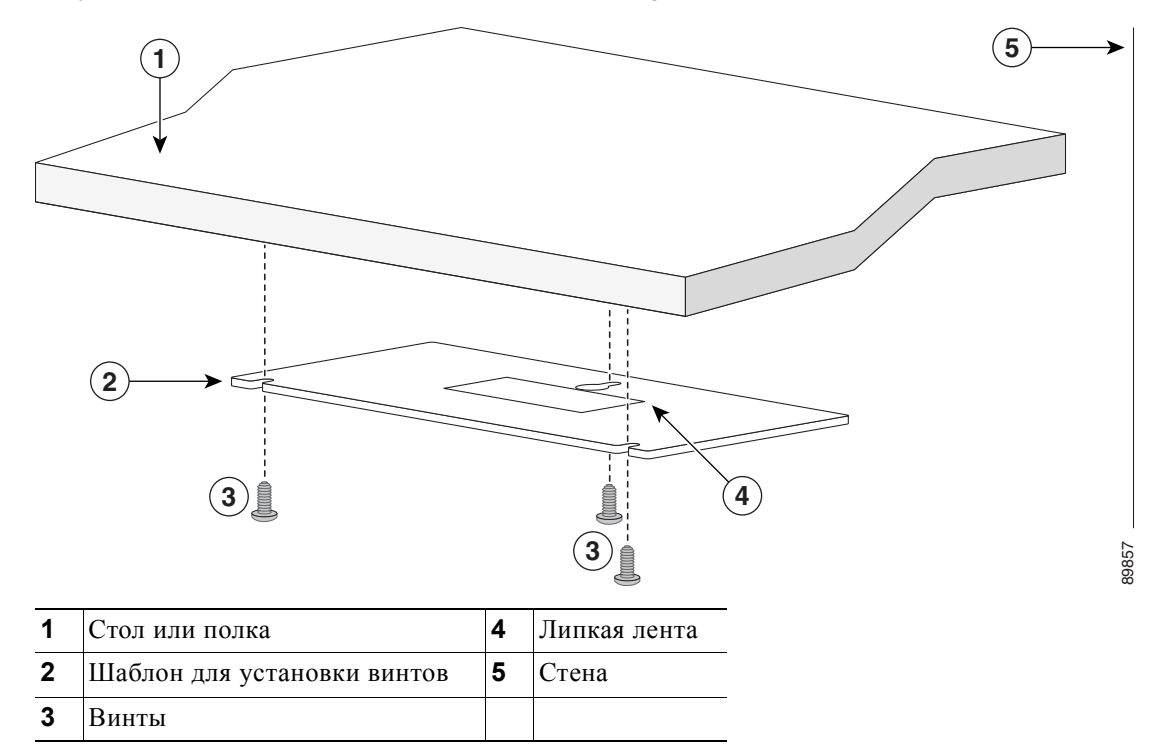

Рисунке 3-3 Установка винтов на нижней поверхности стола или полки

- Шаг 3 Снимите липкую ленту с нижней поверхности шаблона и закрепите его на нижней поверхности стола или полки.
- Шаг 4 С помощью сверла 3,7 мм (0,144 дюйма) или № 27 просверлите три отверстия диаметром 12,7 мм (0,5 дюйма) в пазах шаблона.
- Шаг 5 Вставьте три винта в пазы шаблона и затяните их до касания с верхней частью шаблона.
- Шаг 6 Уберите шаблон из-под стола или полки.

**Шаг 7** Установите коммутатор на монтажные винты и сдвиньте его вперед до фиксации, как показано на Рисунке 3-4.

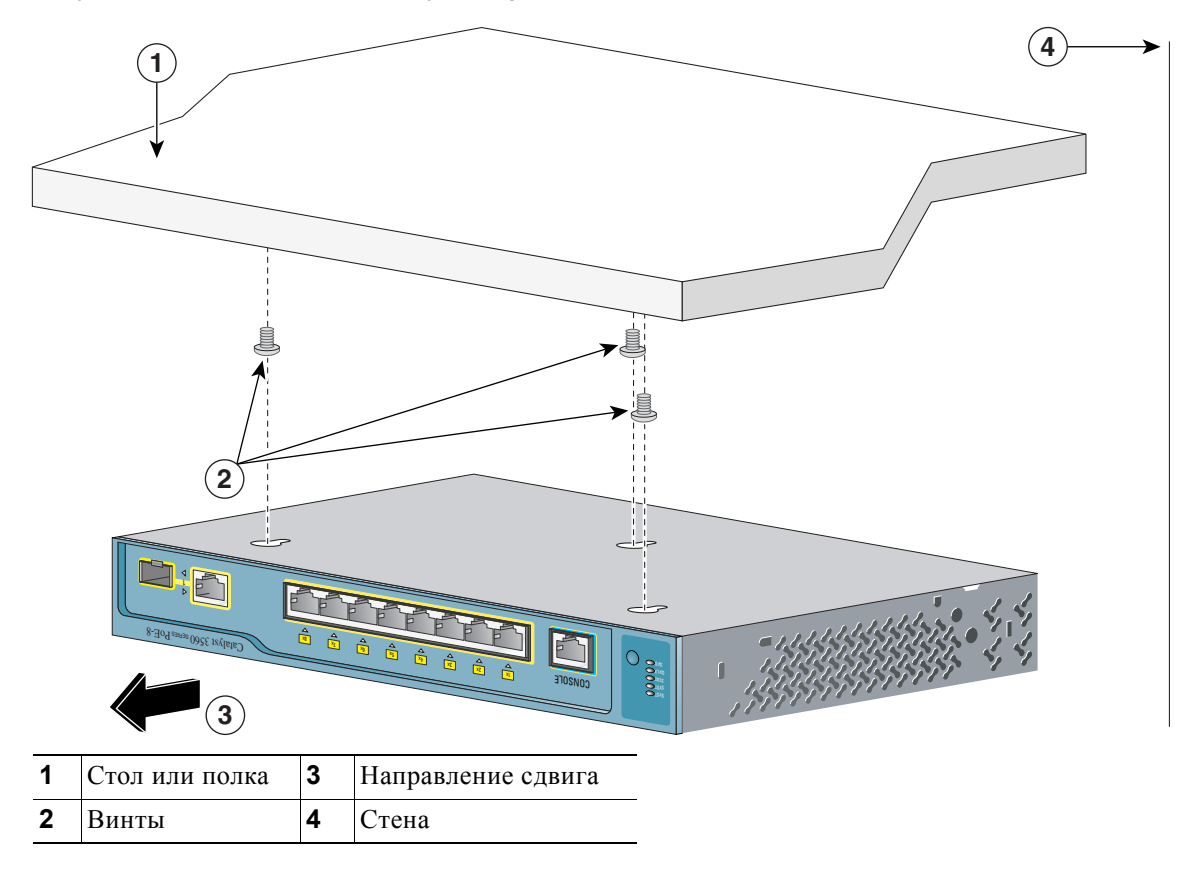

Рисунке 3-4 Установка коммутатора под столом или полкой

После установки коммутатора на стол или полку или под ними:

- 1. (Необязательно) Закрепите кабель питания переменного тока. См. разделе «Закрепление кабеля питания переменного тока» на стр. 3-21.
- 2. Включите коммутатор в сеть питания. См. «Проверка работоспособности коммутатора» раздел на стр. 3-8.
- **3.** Подключите коммутатор к порту 10/100 или 10/100/1000 и запустите программу установки Express Setup. Инструкции см. в *руководстве по началу работы с коммутатором Catalyst 3560*. Для использования программы настройки с CLI см. Приложении D, «Настройка коммутатора с помощью программы настройки с интерфейсом командной строки».
- 4. Подключение к портам на передней панели.

# Настенная установка (с использованием монтажных винтов)

Установите коммутатор лицевой панелью вниз (как показано на Рисунке 3-5 на стр. 3-14 и на Рисунке 3-6 на стр. 3-15).

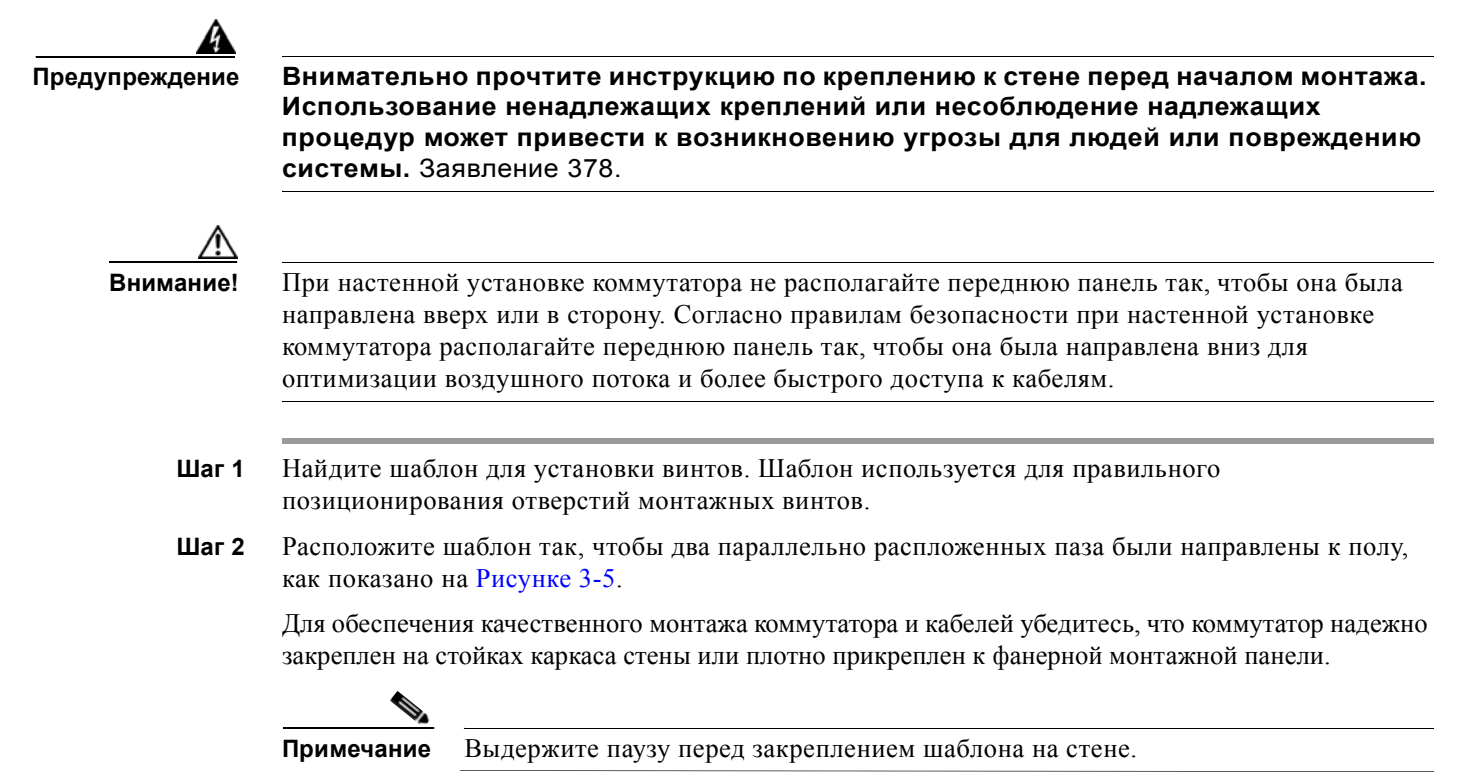

1

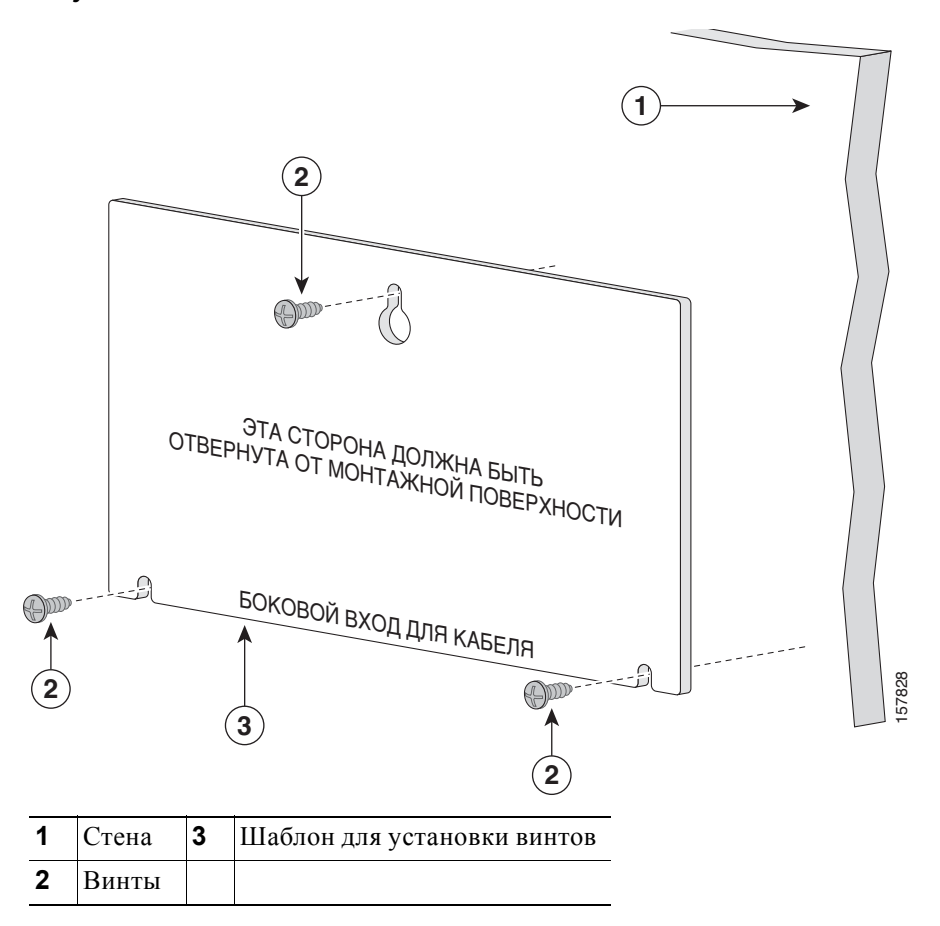

Рисунке 3-5 Установка монтажных винтов на стене

- Шаг 3 Снимите липкую ленту с нижней части шаблона.
- Шаг 4 Закрепите шаблон на стене.
- Шаг 5 С помощью сверла 3,7 мм (0,144 дюйма) или № 27 просверлите три отверстия диаметром 12,7 мм (0,5 дюйма) в пазах шаблона.
- Шаг 6 Вставьте 3 винта в разъемы в шаблоне винта и затяните, пока они не будут касаться верхней части шаблона винта.
- Шаг 7 Снимите шаблон со стены.

**Шаг 8** Установите коммутатор на монтажные винты и сдвиньте его вниз до фиксации, как показано на Рисунке 3-6.

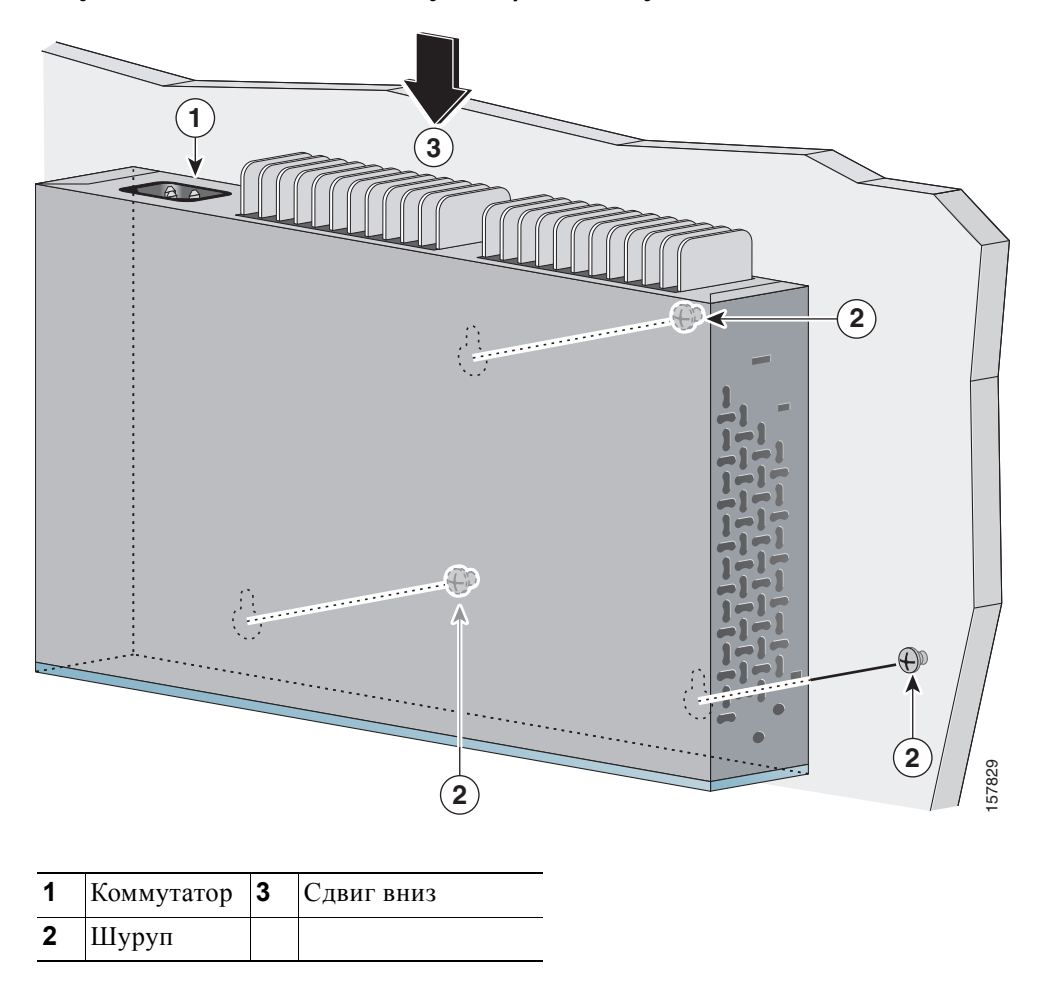

Рисунке 3-6 Установка коммутатора на стену

После установки коммутатора на стене:

- 1. (Необязательно) Закрепите кабель питания переменного тока. См. разделе «Закрепление кабеля питания переменного тока» на стр. 3-21.
- **2.** Включите коммутатор в сеть питания. См. «Проверка работоспособности коммутатора» раздел на стр. 3-8.
- **3.** Подключите коммутатор к порту 10/100 или 10/100/1000 и запустите программу установки Express Setup. Инструкции см. в *руководстве по началу работы с коммутатором Catalyst 3560*. Для использования программы настройки с CLI см. Приложении D, «Настройка коммутатора с помощью программы настройки с интерфейсом командной строки».
- 4. Подключение к портам на передней панели.

# Установка на магнит

#### Â

Предупреждение

Внимательно прочтите инструкцию по креплению к стене перед началом монтажа. Использование ненадлежащих креплений или несоблюдение надлежащих процедур может привести к возникновению угрозы для людей или повреждению системы. Заявление 378.

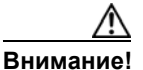

При настенной установке коммутатора не располагайте переднюю панель так, чтобы она была направлена вверх или в сторону. Согласно правилам безопасности при установке коммутатора на магнит располагайте переднюю панель так, чтобы она была направлена вниз для обеспечения нормального воздушного потока и более быстрого доступа к кабелям.

**Шаг 1** Поместите магнит так, чтобы одна из его сторон была направлена к нижней части коммутатора, как показано на Рисунке 3-7.

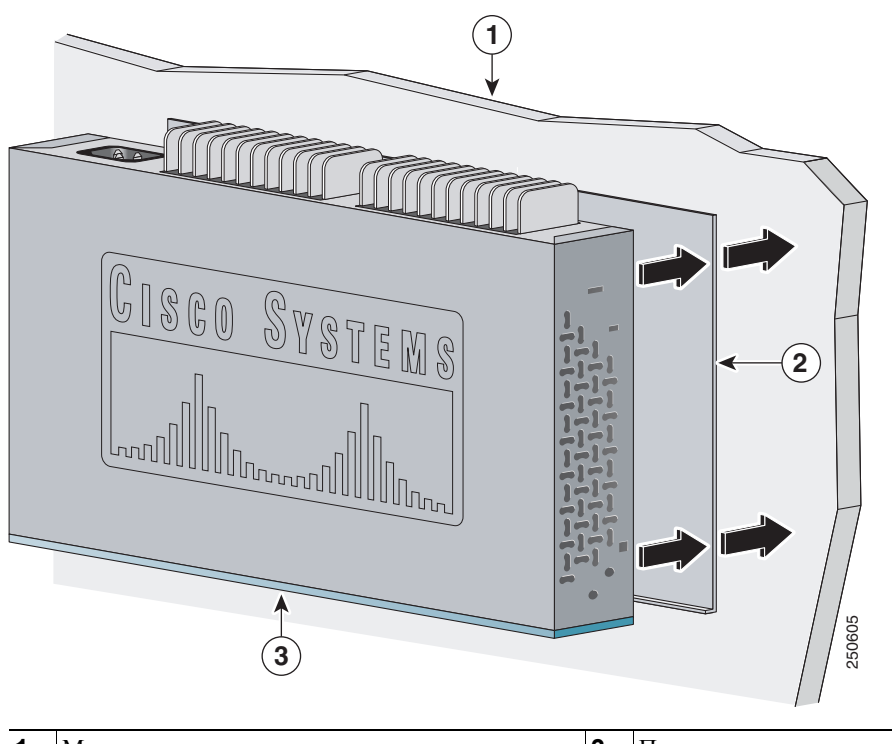

Рисунке 3-7 Установка коммутатора с магнитом

| 1 | Металлическая монтажная поверхность | 3 | Передняя панель коммутатора |
|---|-------------------------------------|---|-----------------------------|
| 2 | Установка на магнит                 |   |                             |

Шаг 2 Установите магнит и коммутатор на вертикальной металлической поверхности.

После прикрепления коммутатора к крепежному магниту:

- 1. (Необязательно) Закрепите кабель питания переменного тока. См. разделе «Закрепление кабеля питания переменного тока» на стр. 3-21.
- Включите коммутатор в сеть питания. См. «Проверка работоспособности коммутатора» раздел на стр. 3-8.
- 3. Подключите коммутатор к порту 10/100 или 10/100/1000 и запустите программу установки Express Setup. Инструкции см. в руководстве по началу работы с коммутатором Catalyst 3560. Для использования программы настройки с CLI см. Приложении D, «Настройка коммутатора с помощью программы настройки с интерфейсом командной строки».
- 4. Подключение к портам на передней панели.

### Монтаж в стойке

Для установки коммутатора Catalyst 3560-8PC или Catalyst 3560 12-PC-S в 19-дюймовую стойку требуется комплект кронштейнов, который не входит в комплект поставки коммутатора (RCKMNT-19-CMPCT=).

- Крепление скоб к коммутатору, стр. 3-18
- Установка коммутатора в 19-дюймовую стойку, стр. 3-18

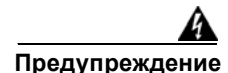

Для предотвращения травм при монтаже или обслуживании этого блока в стойке необходимо принимать особые меры предосторожности, обеспечивающие устойчивость системы. Инструкции по обеспечению безопасности:

- Если это устройство является единственным в стойке, его следует монтировать внизу стойки.
- При установке этого устройства в частично заполненную стойку наполняйте стойку снизу вверх, устанавливая самые тяжелые компоненты в нижней части стойки.
- Если стойка оснащена устройствами повышения устойчивости, устанавливайте стабилизаторы перед началом монтажа или обслуживания блока в стойке. Заявление 1006.

#### Крепление скоб к коммутатору

Рисунке 3-8 показывает, как закрепить 19-дюймовый кронштейн на одной из сторон коммутатора. Выполните те же действия, чтобы прикрепить второй кронштейн к противоположной стороне.

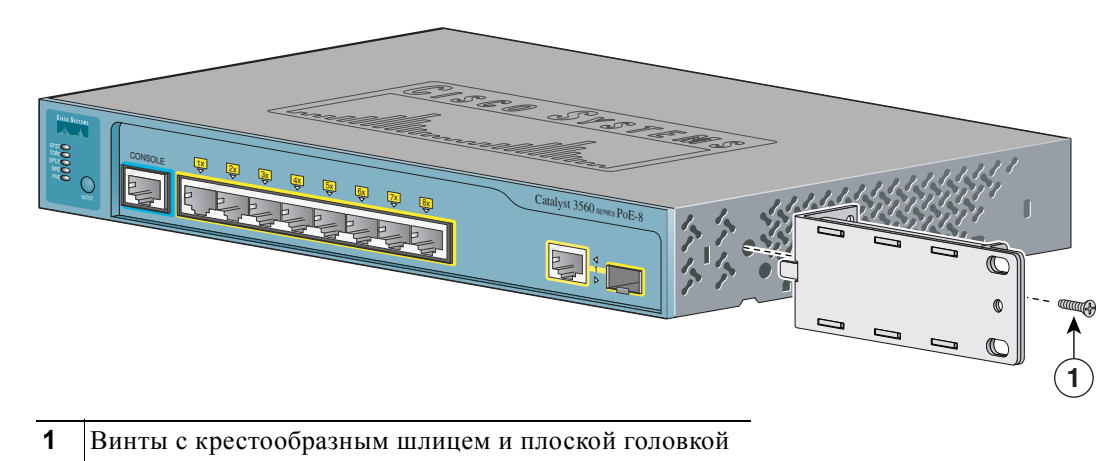

Рисунке 3-8 Крепление 19-дюймового кронштейна при установке в стойку

Установка коммутатора в 19-дюймовую стойку

После закрепления кронштейнов к коммутатору вставьте коммутатор в 19-дюймовую стойку и выровняйте кронштейн в стойке. Используйте винты № 10 – 32 с полукруглой головкой или винты № 12 – 24 с полукруглой головкой и прямым шлицем, чтобы закрепить коммутатор в стойке, как показано на Рисунке 3-9.

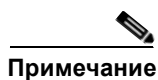

Настоятельно рекомендуется оставить зазор не менее 4 мм (1,75 дюйма) над каждым коммутатором в стойке.

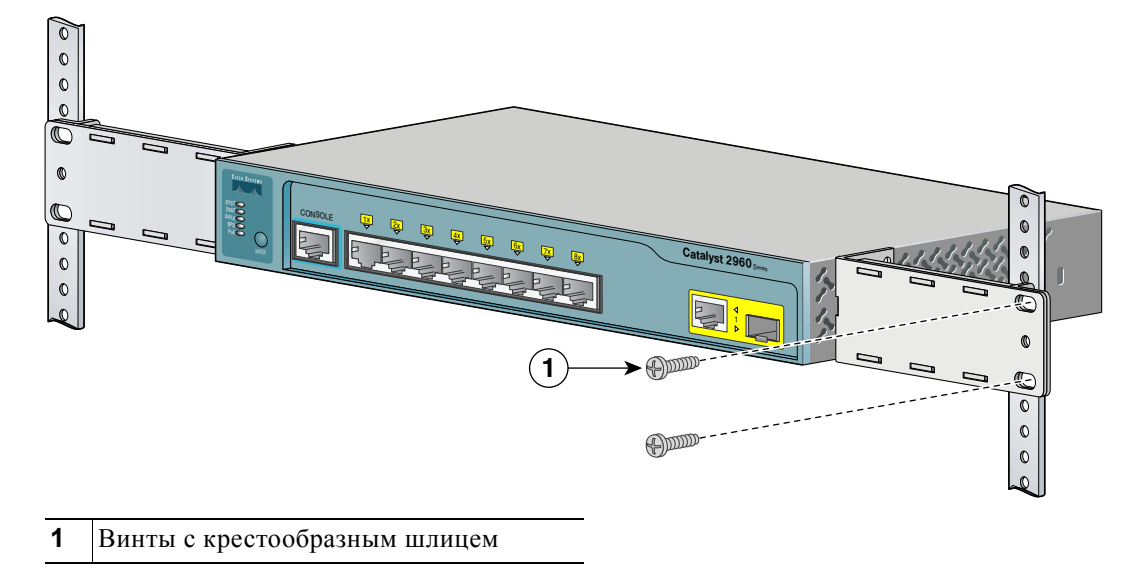

Рисунке 3-9 Установка коммутатора в 19-дюймовую стойку
После установки коммутатора в стойку:

- 1. (Необязательно) Закрепите кабель питания переменного тока. См. разделе «Закрепление кабеля питания переменного тока» на стр. 3-21.
- 2. Включите коммутатор в сеть питания. См. «Проверка работоспособности коммутатора» раздел на стр. 3-8.
- **3.** Подключите коммутатор к порту 10/100 или 10/100/1000 и запустите программу установки Express Setup. Инструкции см. в *руководстве по началу работы с коммутатором Catalyst 3560*. Для использования программы настройки с CLI см. Приложении D, «Настройка коммутатора с помощью программы настройки с интерфейсом командной строки».
- 4. Подключение к портам на передней панели.

## Настенная установка (с кронштейнами при установке в стойку)

Для установки коммутатора Catalyst 3560-8PC или Catalyst 3560 12-PC-S в 19-дюймовую стойку требуется комплект кронштейнов, который не входит в комплект поставки коммутатора (RCKMNT-19-CMPCT=).

- Шаг 1 Закрепите 19-дюймовый кронштейн к одной из боковых сторон коммутатора. Выполните аналогичные действия, чтобы установить второй кронштейн на противоположной стороне, как показано на Рисунке 3-10.
- **Шаг 2** Установите коммутатор так, чтобы передняя панель была направлена вниз, как показано на Рисунке 3-10.

Для обеспечения качественного монтажа коммутатора и кабелей убедитесь, что коммутатор надежно закреплен на стойках каркаса стены или плотно прикреплен к фанерной монтажной панели.

При настенной установке коммутатора не располагайте переднюю панель так, чтобы она была направлена вверх или в сторону. Согласно правилам безопасности при настенной установке коммутатора располагайте переднюю панель так, чтобы она была направлена вниз для обеспечения нормального воздушного потока и более быстрого доступа к кабелям.

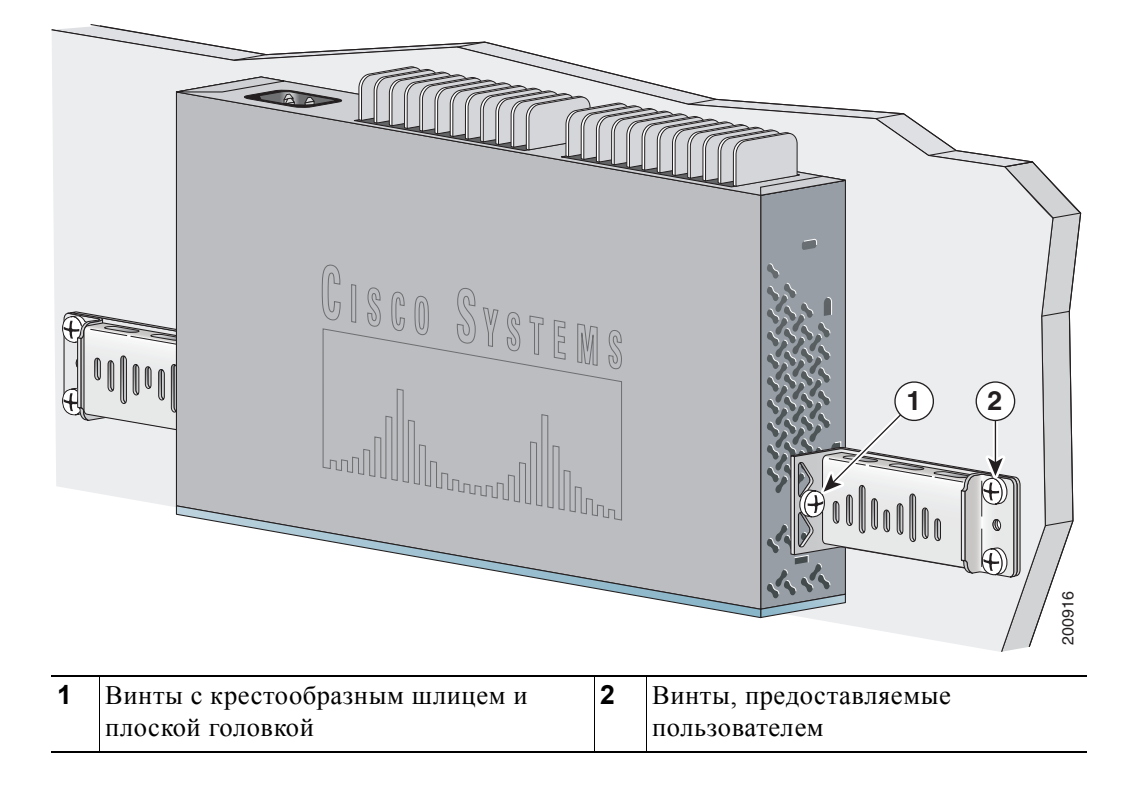

Рисунке 3-10 Монтаж коммутатора на стену

После установки коммутатора на стене:

- 1. (Необязательно) Закрепите кабель питания переменного тока. См. разделе «Закрепление кабеля питания переменного тока» на стр. 3-21.
- **2.** Включите коммутатор в сеть питания. См. «Проверка работоспособности коммутатора» раздел на стр. 3-8.
- **3.** Подключите коммутатор к порту 10/100 или 10/100/1000 и запустите программу установки Express Setup. Инструкции см. в *руководстве по началу работы с коммутатором Catalyst 3560*. Для использования программы настройки с CLI см. Приложении D, «Настройка коммутатора с помощью программы настройки с интерфейсом командной строки».
- 4. Подключение к портам на передней панели.

## Закрепление кабеля питания переменного тока

Фиксатор кабеля питания переменного тока является дополнительной деталью (PWR-CLIP-CMP).

- Шаг 1 Вставьте провод фиксатора кабеля питания в слот на пластиковом держателе.
- Шаг 2 Прикрепите пластиковый держатель к задней панели коммутатора с помощью прилагаемого винта (см. Рисунке 3-11).

Рисунке 3-11 Вставьте фиксатор кабеля питания

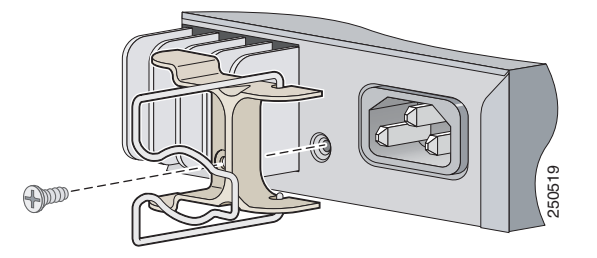

Шаг 3 Поверните провод в правую сторону от разъема кабеля питания переменного тока, а затем вставьте кабель питания переменного тока (см. Рисунке 3-12).

Рисунке 3-12 Вставьте кабель питания переменного тока.

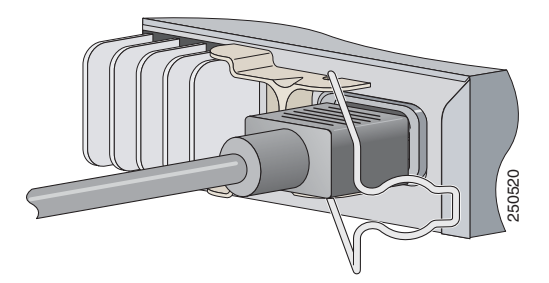

Шаг 4 Расположите втулку кабеля питания на кабеле питания, повернув ее отверстием вверх. Провод фиксатора входит только в один слот втулки. Переместите провод фиксатора в слот втулки (см. Рисунке 3-13).

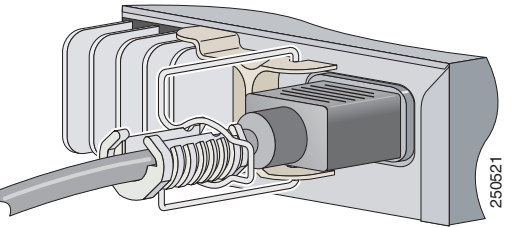

Рисунке 3-13

Прикрепите втулку кабеля питания

Сдвиньте втулку так, чтобы она опиралась на разъем кабеля питания, а затем поворачивайте Шаг 5 втулку по часовой стрелке до тех пор, пока втулка не закрепится надежно, а ее отверстие не окажется с правой стороны кабеля питания (см. Рисунке 3-14).

Рисунке 3-14 Поверните втулку по часовой стрелке

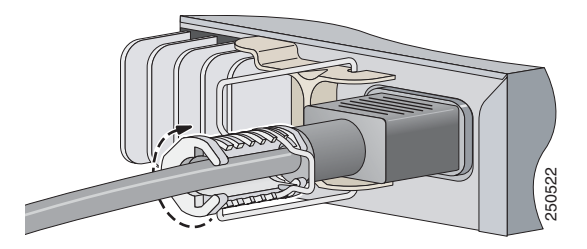

Шаг 6 Вставьте фиксирующую защелку в отверстие втулки (см. Рисунке 3-15).

Рисунке 3-15 Вставьте фиксирующую защелку

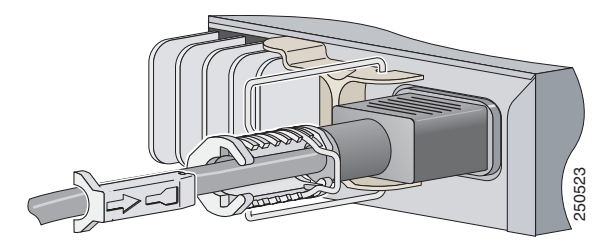

После правильной фиксации кабеля питания узел выглядит так:

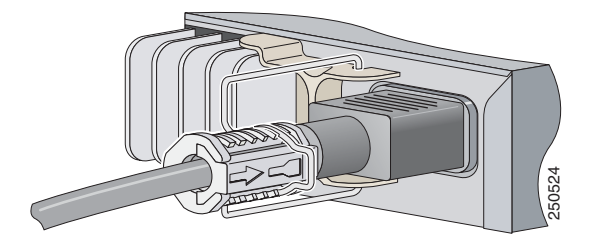

## Дальнейшие действия

Если настройки по умолчанию удовлетворяют вашим требованиям, дальнейшая настройка коммутатора не требуется. Используйте следующие опции для изменения настроек по умолчанию.

- Для управления отдельными коммутаторами запустите диспетчер устройств, находящийся в памяти коммутатора. Диспетчер устройств представляет собой веб-интерфейс для быстрой настройки и контроля. Доступ к диспетчеру устройств возможен из любой точки сети с помощью веб-браузера. Для получения дополнительной информации см. интернет-справку диспетчера устройств.
- Запустите приложение Network Assistant, которое описано в руководстве *Начало работы с Cisco Network Assistant*. При помощи этого графического интерфейса можно настраивать и контролировать кластер коммутаторов или отдельный коммутатор.
- Используйте интерфейс командной строки (CLI) для настройки коммутатора как элемента кластера или как отдельного коммутатора с консоли. Информацию об использовании интерфейса командной строки с коммутатором Catalyst 3560 см. в руководстве по настройке программного обеспечения для коммутатора Catalyst 3560 и справочнике по командам коммутатора Catalyst 3560 на веб-сайте Cisco.com.

Руководство по установке аппаратного обеспечения коммутатора Catalyst 3560

• Запустите приложение SNMP, такое как CiscoView.

Дальнейшие действия

I

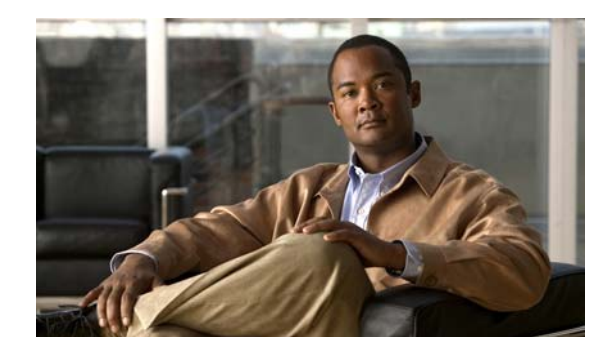

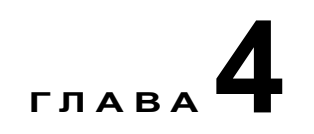

## Поиск и устранение неполадок

Индикаторы на передней панели отображают информацию об устранении неисправностей. Индикаторы сообщают о неисправностях при самотестировании после включения (POST), неполадках с подключением портов, а также работе коммутатора в целом. Полное описание индикаторов коммутатора см. в разделе «Индикаторы» на стр. 1-11.

Статистические данные можно также получить с помощью веб-интерфейса, интерфейса командной строки или с рабочей станции по протоколу SNMP. Подробную информацию см. в руководстве по настройке программного обеспечения, справочнике по командам коммутатора на веб-сайте Cisco.com или в документации, поставляемой в комплекте с приложением SNMP.

В этой главе описаны следующие этапы процесса поиска и устранения неполадок:

- Диагностика неисправностей, стр. 4-1
- Сброс IP-адреса и конфигурации коммутатора, стр. 4-6
- Определение серийного номера коммутатора, стр. 4-6

## Диагностика неисправностей

Индикаторы на передней панели отображают информацию об устранении неисправностей. Они сообщают о сбоях в процедуре POST, неполадках при подключении портов, а также функционировании коммутатора в целом. Можно также получить статистические данные от интерфейса командной строки (CLI) или от рабочей станции SNMP. См. Руководство по настройке программного обеспечения и Справку о командах коммутатора на веб-сайте Cisco.com или документацию, прилагаемую в комплекте с приложением SNMP для получения дополнительной информации.

- Оцените результаты серии POST-проверки коммутатора., стр. 4-2
- Контроль индикаторов коммутатора, стр. 4-2
- Проверка подключений коммутатора, стр. 4-2
- Контроль работы коммутатора, стр. 4-4

## Оцените результаты серии POST-проверки коммутатора.

При включении коммутатора автоматически запускается серия тестов POST для проверки корректной работы коммутатора. Подождите несколько минут, пока коммутатор не завершит проверку POST.

При выполнении POST индикатор системы медленно мигает зеленым цветом. После POST индикатор системы мигает оранжевым цветом. В случае ошибки POST индикатор системы продолжает гореть оранжевым цветом. При успешном завершении POST индикатор системы быстро мигает зеленым цветом.

Примечание

Сбой POST обычно сигнализирует о серьезной неисправности. Свяжитесь с вашим представителем Службы технической поддержки, если ваш коммутатор не прошел POST.

## Контроль индикаторов коммутатора

Проверьте индикаторы портов для получения диагностической информации о коммутаторе. См. разделе «Индикаторы» на стр. 1-11 для ознакомления с описанием цветов индикатора и их значений.

## Проверка подключений коммутатора

При выполнении поиска и устранения неполадок коммутатора, связанных с подключением, см. следующие разделы:

- Плохой или поврежденный кабель, стр. 4-2
- Оптоволоконные кабели и кабели Ethernet, стр. 4-3
- Состояние связи, стр. 4-3
- Неисправности портов модуля приемопередатчика, стр. 4-3
- Параметры портов и интерфейсов, стр. 4-4
- Отправьте ping-запрос на конечное устройство, стр. 4-4
- Петли STP, стр. 4-4

#### Плохой или поврежденный кабель

Всегда проверяйте кабель на наличие незначительных повреждений или дефектов. Даже при успешном физическом подключении кабель может привести к повреждению пакетов данных из-за незаметных повреждений проводов или разъемов. Это легко обнаружить, если порт сообщает о многочисленных ошибках пакетов или постоянно теряет и восстанавливает связь. В такой ситуации выполните следующее.

- При необходимости замените медный или оптоволоконный кабель на заведомо исправный кабель.
- Поищите сломанные или отсутствующие контакты в кабельных разъемах.
- Исключите все некачественные соединения на коммутационной панели или медиаконвертерах между источником и получателем. По возможности выполните обход коммутационной панели или исключите неисправные медиаконвертеры (такие как конвертеры типа «оптоволоконный — медный кабель»).
- Проверьте, является ли сам кабель источником проблемы, подключив его к другому порту или интерфейсу.

#### ٠ заведомо исправный. Убедитесь, что этот модуль поддерживает данную платформу. Перечень поддерживаемых SFP-модулей см. в разделе «Возможности» на стр. 1-1.

- Чтобы проверить состояние порта или модуля («отключено из-за ошибки», «отключено» или «работа завершена»), используйте команду show interfaces в привилегированном режиме
- Убедитесь, что тщательно очищены и надежно подключены все оптоволоконные разъемы.

#### Оптоволоконные кабели и кабели Ethernet

Убедитесь, что тип кабеля подходит для подключения.

- Для подключения к сети Ethernet со скоростью 10 Мбит/с при помощи неэкранированной витой пары (UTP) используйте медный кабель категории 3. Для подключения со скоростью 10/100 или 10/100/1000 Мбит/с используйте медный кабель категории 5, 5е или 6 UTP.
- При подключении к оптоволоконным разъемам убедитесь в наличии соответствующего кабеля для расстояния и типа порта. Убедитесь, что порты на подключенном устройстве соответствуют друг другу и используют аналогичную кодировку, оптическую частоту и тип волокна. Дополнительную информацию о кабелях см. в Приложении В, «Технические характеристики разъемов и кабелей».
- При установке проводных соединений проверьте, использовался ли перекрестный кабель вместо прямого или наоборот. Включите режим auto-MDIX коммутатора или замените кабель.

#### Состояние связи

Проверьте наличие связи с обеих сторон. Если кабель имеет один разрыв или отключен один порт, один конец кабеля может показывать наличие связи, а другой конец — ее отсутствие.

Работающий индикатор канала не гарантирует, что кабель полностью исправен. Кабель плохо работает из-за повреждения в результате физического воздействия. Если индикатор порта не работает, выполните следующие действия.

- Подсоедините кабель от коммутатора к заведомо исправному устройству.
- Убедитесь, что оба конца кабеля правильно подсоединены к портам.
- Проверьте, что на оба устройства подается питание.
- Проверьте, что используется правильный тип кабеля. Дополнительные сведения см. в разделе Приложении В, «Технические характеристики разъемов и кабелей».
- Устраните неплотные соединения. Иногда кажется, что кабель вставлен, но на самом деле контакт отсутствует. Отсоедините и снова подсоедините кабель.

#### Неисправности портов модуля приемопередатчика

Используйте с коммутатором только подключаемые модули Cisco с малым форм-фактором (SFP). Каждый модуль Cisco имеет внутреннюю серийную память EEPROM с зашифрованной информацией о безопасности. С помощью этого кодирования Cisco может идентифицировать и проверить соответствие модуля требованиям коммутатора. Проверьте следующие компоненты:

- Неисправный или некорректный SFP-модуль. Замените подозрительный модуль на другой
- ЕХЕС. Повторно включите порт при необходимости.

#### Параметры портов и интерфейсов

Очевидной, но иногда упускаемой причиной сбоя связи порта является отключенный порт. Убедитесь, что порт и интерфейс не отключены и на них подается питание. Если порт или интерфейс отключены вручную на одном из концов соединения, подключение не восстановится до повторного включения порта. Чтобы проверить состояние («отключено из-за ошибки», «отключено» или «работа завершена») порта или интерфейса на обоих концах соединения, используйте команду **show interfaces** в привилегированном режиме EXEC. При необходимости повторно включите порт или интерфейс.

#### Отправьте ping-запрос на конечное устройство

Проверьте соединение с оконечным устройством, сначала отправив на него ping-запрос непосредственно с подключенного коммутатора, затем в обратном направлении последовательно по портам и каналам, пока не обнаружите источник проблемы подключения. Убедитесь, что каждый коммутатор определяет MAC-адрес оконечного устройства в таблице ассоциативной памяти.

#### Петли STP

Петли протокола STP могут привести к возникновению серьезных проблем функциональности, похожих на неисправности порта или интерфейса. В этом случае пропускная способность коммутатора многократно используется для одних и тех же кадров, не оставляя места для допустимого трафика.

Наличие канала, передача данных по которому выполняется только в одном направлении, может привести к возникновению петель. Это происходит, когда трафик успешно передается от коммутатора на соседнее устройство, но не в обратном направлении. Обрыв или иные неисправности оптоволоконного кабеля или других проводов могут привести к односторонней связи.

Включите на коммутаторе протокол обнаружения каналов, передача данных по которым выполняется только в одном направлении (UDLD), чтобы выявить трудноопределяемые проблемы односторонней связи. Протокол UDLD поддерживает два режима работы: нормальный (по умолчанию) и агрессивный. В нормальном режиме протокол UDLD выявляет однонаправленные каналы, возникшие по причине неправильного подключения интерфейсов на оптоволоконных разъемах. В агрессивном режиме UDLD также обнаруживает однонаправленные каналы, возникшие по причине передачи трафика в одном направлении по каналам оптоволоконных кабелей и витых пар, а также по причине неправильного подключения интерфейсов на оптоволоконных разъемах. Чтобы узнать, как включить протокол UDLD на коммутаторе, см. раздел «Работа с UDLD» руководства по настройке программного обеспечения.

## Контроль работы коммутатора

При поиске и устранении неполадок в работе коммутатора обращайтесь к следующим разделам:

- Скорость, дуплекс и автосогласование, стр. 4-5
- Автосогласование и сетевые интерфейсные платы, стр. 4-5
- Длина кабеля, стр. 4-5

#### Скорость, дуплекс и автосогласование

Если в статистике порта указано большое количество ошибок синхронизации, контрольной суммы проверки кадра (FCS) или ошибок полных коллизий, это может свидетельствовать о несоответствии скорости или режима дуплекса.

Обычная проблема со скоростью и режимом дуплекса возникает, когда настройки дуплекса между двумя коммутаторами, между коммутатором и маршрутизатором или между коммутатором и рабочей станцией или сервером не соответствуют друг другу. Несоответствия могут возникнуть в результате ручной настройки скорости и дуплекса или из-за проблем с автосогласованием между двумя устройствами.

Несовпадение параметров может возникнуть в следующих случаях.

- Вручную установленный параметр скорости или дуплекса отличается от вручную установленного параметра скорости или дуплекса на подключенном порту.
- Порт настроен на режим автосогласования, а подключенный порт установлен на режим полного дуплекса без автосогласования.

Чтобы максимально повысить производительность коммутатора или обеспечить надежное соединение, следуйте приведенным ниже рекомендациям при изменении настроек дуплекса и скорости.

- Для обоих портов разрешите автосогласование скорости и дуплекса.
- Вручную задайте параметры скорости и дуплекса для портов на обеих сторонах соединения.
- Если удаленное устройство не поддерживает автосогласование, задайте одинаковые настройки дуплекса на обоих портах. Скорость подстраивается автоматически, даже если подключенный порт не поддерживает автосогласование.

#### Автосогласование и сетевые интерфейсные платы

Проблемы могут возникать при работе коммутатора с сетевыми интерфейсными платами сторонних производителей. Автосогласование для портов коммутатора и интерфейсов включено по умолчанию. Обычно такие устройства, как ноутбуки и т. п., настроены на автосогласование, но иногда в этом режиме возникают неполадки.

Для поиска и устранения неполадок при автосогласовании попробуйте вручную настроить обе стороны подключения. Если таким образом решить проблему не удается, причиной неисправности может быть микропрограммное или программное обеспечение сетевой платы. Обновите драйвер сетевой платы до последней версии, выпущенной ее изготовителем.

#### Длина кабеля

При наличии большого количества ошибок контрольной суммы проверки кадра (FCS), синхронизации или поздних конфликтов в статистике порта, убедитесь, что длина кабеля между коммутатором и подключенным устройством соответствует требованиям. Рекомендации по разводке кабелей см. в Приложении В, «Технические характеристики разъемов и кабелей».

Руководство по установке аппаратного обеспечения коммутатора Catalyst 3560

## Сброс IP-адреса и конфигурации коммутатора

Если при настройке нового коммутатора введен неправильный IP-адрес, можно удалить установленный IP-адрес.

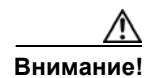

Эта процедура удаляет IP-адрес и все сведения о конфигурации, хранящиеся на коммутаторе. Не выполняйте эту процедуру, если не требуется полностью перенастроить конфигурацию коммутатора.

Выполните следующие действия, чтобы вернуть заводские настройки коммутатора.

1. Нажмите и удерживайте кнопку Mode («режим»).

После примерно 2 секунд начнут мигать индикаторы коммутатора. Если коммутатор не настроен, индикатор над кнопкой режима станет зеленым. Можно пропустить этот шаг и запустить быструю установку, чтобы выполнить настройку коммутатора.

**2.** Удерживайте кнопку переключения режима. Индикаторы прекратят мигать через еще примерно 8 секунд, после этого коммутатор перезапустится.

Теперь коммутатор функционирует как ненастроенный коммутатор. Коммутатор можно настроить с помощью быстрой установки, как описано в руководстве по началу работы, поставляемом в комплекте с коммутатором.

Также коммутатор можно настроить с помощью процедуры настройки через интерфейс командной строки, описанной в Приложении D, «Настройка коммутатора с помощью программы настройки с интерфейсом командной строки».

## Определение серийного номера коммутатора

При обращении в Центр технической поддержки Cisco (TAC) вам потребует серийный номер коммутатора. Инструкции по определению серийного номера коммутатора см. на рис. с 4-1 по 4-5. Определить серийный номер можно также с помощью команды **show version**.

#### Рисунке 4-1 Расположение серийного номера на коммутаторах Catalyst 3560-24PS и 3560V2-24PS

SN: AAANNNXXXX

Рисунке 4-2 Расположение серийного номера на коммутаторах Catalyst 3560-24TS-S и 3560V2-24TS

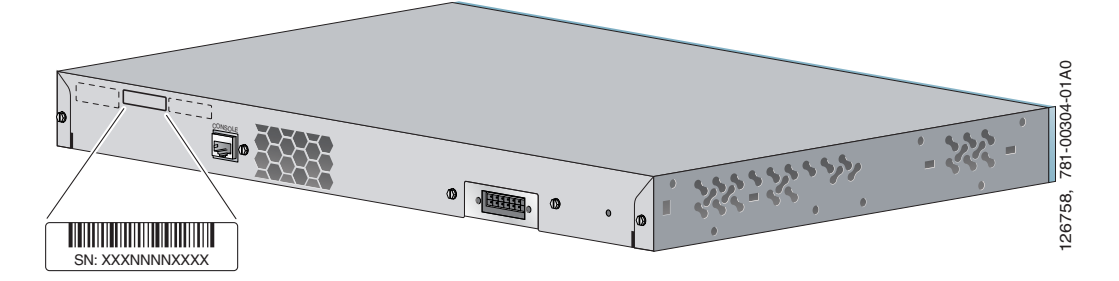

Рисунке 4-3 Расположение серийного номера на коммутаторах Catalyst 3560-48PS и 3560V2-48PS

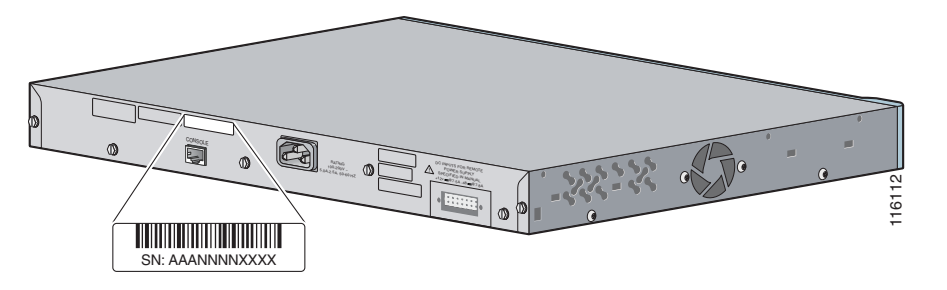

Рисунке 4-4 Расположение серийного номера на коммутаторах Catalyst 3560-48TS-S и 3560V2-48TS

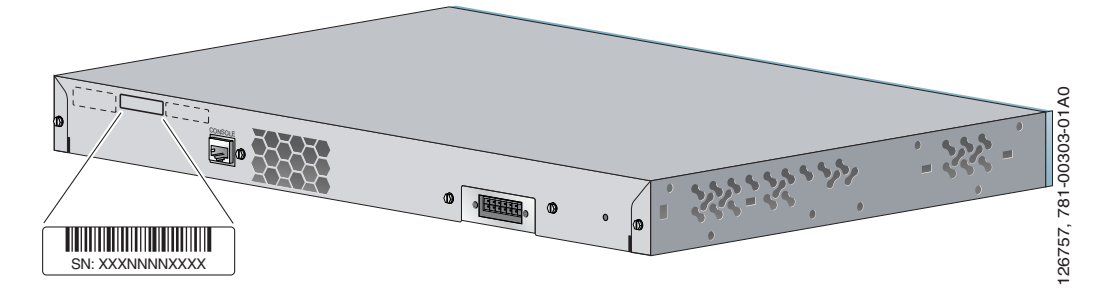

Pucyнке 4-5 Расположение серийного номера на коммутаторах Catalyst 3560-48TS, Catalyst 3560G-48PS, Catalyst 3750G-48TS и Catalyst 3750G-48PS

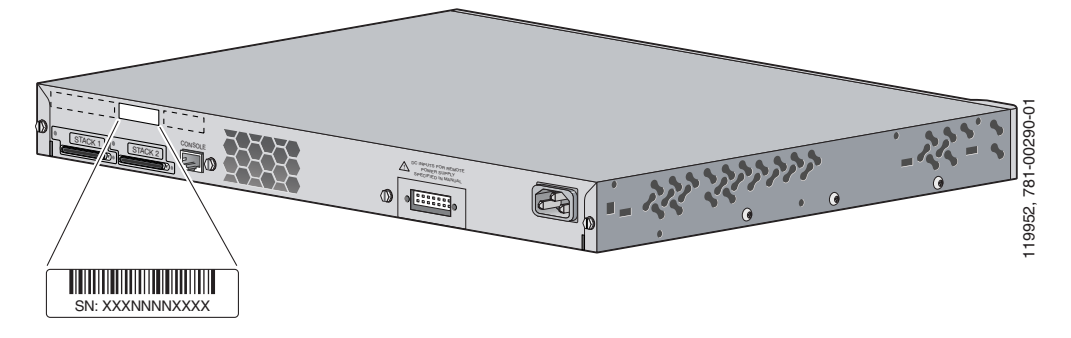

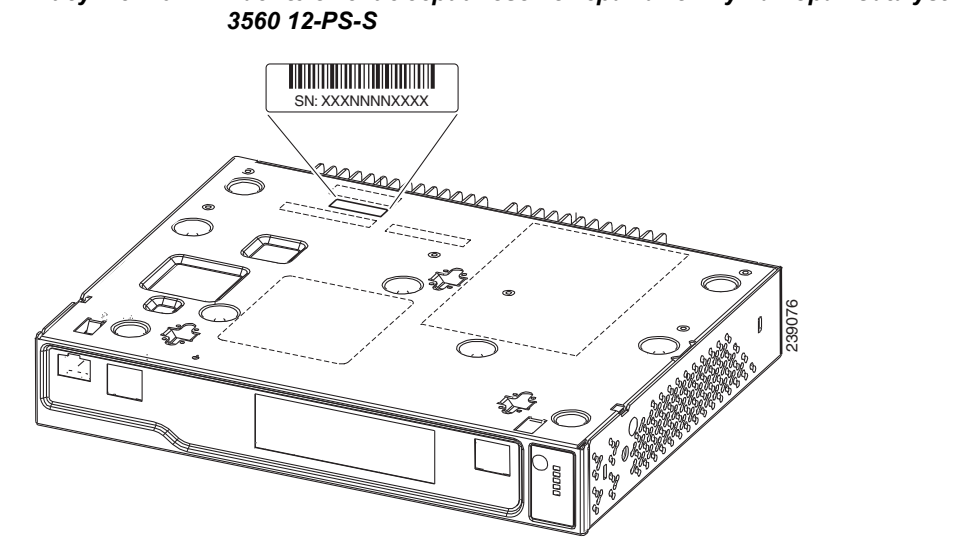

Рисунке 4-6 Расположение серийного номера на коммутаторах Catalyst 3560 8-PS и Catalyst 3560 12-PS-S

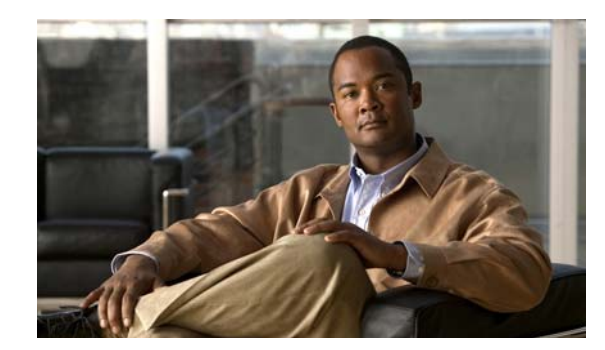

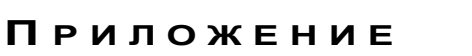

## Технические характеристики

- Таблице А-1 на стр. А-1, Условия эксплуатации для всех коммутаторов Catalyst 3560
- Таблице А-2 на стр. А-2, Технические характеристики коммутатора Catalyst 3560-24PS
- Таблице А-3 на стр. А-2, Технические характеристики коммутатора Catalyst 3560-48PS
- Таблице А-4 на стр. А-3, Технические характеристики коммутатора Catalyst 3560-24TS-S
- Таблице А-5 на стр. А-3, Технические характеристики коммутатора Catalyst 3560-48TS-S
- Таблице А-6 на стр. А-3, Технические характеристики коммутаторов Catalyst 3560-8PC и 3560-12PC
- Таблице А-7 на стр. А-4, Технические характеристики коммутатора Catalyst 3560G-24TS
- Таблице А-8 на стр. А-4, Технические характеристики коммутатора Catalyst 3560G-24PS
- Таблице А-9 на стр. А-5, Технические характеристики коммутатора Catalyst 3560G-48TS
- Таблице А-10 на стр. А-5, Технические характеристики коммутатора Catalyst 3560G-48PS
- Таблице А-11 на стр. А-6, Технические характеристики коммутаторов Catalyst 3560V2-48PS и 3560V2-24PS
- Таблице А-12 на стр. А-7, Технические характеристики коммутаторов Catalyst 3560V2-48TS и 3560V2-24TS
- Таблице А-13 на стр. А-7, Технические характеристики коммутатора Catalyst 3560V2-24TS-SD

#### Таблице А-1 Условия эксплуатации для всех коммутаторов Catalyst 3560

| Температура эксплуатации           | От 0 °С до 45 °С (от 32 °F до 113 °F) |
|------------------------------------|---------------------------------------|
| Температура хранения               | От –25 до 70 °С (от –13 до 158 °F)    |
| Относительная влажность<br>воздуха | 10 – 85% (без конденсации)            |
| Эксплуатационная высота            | до 3049 м (10 000 футов)              |
| Высота при хранении                | До 4 573 м (15 000 футов)             |

I

| Требования к электропитанию                     |                                                                                                 |
|-------------------------------------------------|-------------------------------------------------------------------------------------------------|
| Входное напряжение<br>переменного тока          | От 100 до 240 В переменного тока<br>(автоматический выбор диапазона)<br>5,5 – 2,8 A, 50 – 60 Гц |
| Входное напряжение постоянного тока для RPS 675 | +12 В при 7,5 A и -48 В при 7,8 A                                                               |
| Максимальная потребляемая мощность              | 485 Вт                                                                                          |
| Максимальная рассеиваемая мощность              | 115 Вт, 393 БТЕ/ч                                                                               |
| Номинальная мощность                            | 0,485 кВА                                                                                       |
| Питание через Ethernet                          |                                                                                                 |
| Максимум 15,4 Вт на порт, 370 Вт на коммутатор  |                                                                                                 |
| Физические размеры                              |                                                                                                 |
| Bec                                             | 5,14 кг (11,3 фунта)                                                                            |

| Таблице А-2 | Технические характеристики коммутатора Catalyst 3560-24PS |
|-------------|-----------------------------------------------------------|
|-------------|-----------------------------------------------------------|

#### Таблице А-3 Технические характеристики коммутатора Catalyst 3560-48PS

4,39 x 30 x 44,45 см (1,73 x 11,81 x 17,5 дюйма)

#### Требования к электропитанию

Размеры (В х Г х Ш)

|                                | 0 100 010 D                        |
|--------------------------------|------------------------------------|
| Входное напряжение переменного | От 100 до 240 В переменного тока   |
| тока                           | (автоматический выбор диапазона)   |
|                                | 5.5 2.8 A 50 60 Fu                 |
|                                | 5,5 - 2,8 A, 50 - 00 I Ц           |
| Входное напряжение постоянного | + 12 В при 7,5 А и –48 В при 7,8 А |
| тока лля RPS 675               |                                    |
|                                |                                    |
| Максимальная потребляемая      | 530 Вт                             |
| мошность                       |                                    |
| Momilioerb                     |                                    |
| Максимальная рассеиваемая      | 160 Вт, 546 БТЕ/ч                  |
| мошность                       |                                    |
| мощноств                       |                                    |
| Номинальная мощность           | 0,53 кВА                           |
| ,                              | ,                                  |
| Питание через Ethernet         |                                    |

В диапазоне от 4 до 15,4 Вт на порт, максимум до 370 Вт на коммутатор

#### Физические размеры

| Bec                 | 6 кг (13,2 фунта)                                   |
|---------------------|-----------------------------------------------------|
| Размеры (В х Г х Ш) | 4,39 x 37,72 x 44,45 см (1,73 x 14,85 x 17,5 дюйма) |

| Требования к электропитанию                        |                                                                                         |
|----------------------------------------------------|-----------------------------------------------------------------------------------------|
| Входное напряжение переменного тока                | 100 – 240 В переменного тока (автоматический выбор диапазона), 450 – 190 мА, 50 – 60 Гц |
| Входное напряжение<br>постоянного тока для RPS 675 | +12 В при 5 А                                                                           |
| Энергопотребление                                  | 45 Вт                                                                                   |
| Максимальная потребляемая мощность                 | 45 Вт, 154 БТЕ/ч                                                                        |
| Максимальная рассеиваемая мощность                 | 0,075 кВА                                                                               |
| Физические размеры                                 |                                                                                         |
| Bec                                                | 3,9 кг (8,5 фунта)                                                                      |
| Размеры (В х Г х Ш)                                | 4,39 x 30 x 44,45 см (1,73 x 11,81 x 17,5 дюйма)                                        |

#### Таблице А-4 Технические характеристики коммутатора Catalyst 3560-24TS-S

#### Таблице А-5 Технические характеристики коммутатора Catalyst 3560-48TS-S

| Входное напряжение<br>переменного тока             | От 100 до 240 В переменного тока<br>(автоматический выбор диапазона)<br>650 – 270 мА, 50 – 60 Гц |  |
|----------------------------------------------------|--------------------------------------------------------------------------------------------------|--|
| Входное напряжение<br>постоянного тока для RPS 675 | + 12 В при 5 А                                                                                   |  |
| Максимальная потребляемая мощность                 | 65 Вт                                                                                            |  |
| Максимальная рассеиваемая<br>мощность              | 65 Вт, 222 БТЕ/ч                                                                                 |  |
| Номинальная мощность                               | 0,110 кВА                                                                                        |  |
| Физические размеры                                 |                                                                                                  |  |
| Bec                                                | 4,1 кг (9,1 фунта)                                                                               |  |
| Размеры (В х Г х Ш)                                | 4,39 x 30 x 44,45 см (1,73 x 11,81 x 17,5 дюйма)                                                 |  |

#### Требования к электропитанию

## Таблице А-6 Технические характеристики коммутаторов Catalyst 3560-8PC и 3560-12PC

| Требования к электропитанию            |                                                                                                 |
|----------------------------------------|-------------------------------------------------------------------------------------------------|
| Входное напряжение<br>переменного тока | От 100 до 240 В переменного тока<br>(автоматический выбор диапазона)<br>2,5 – 1,3 A, 50 – 60 Гц |
| Максимальная потребляемая мощность     | 204 Вт                                                                                          |

I

## Таблице А-6 Технические характеристики коммутаторов Catalyst 3560-8PC и 3560-12PC (продолжение)

| Требования к электропитанию        |                                              |
|------------------------------------|----------------------------------------------|
| Максимальная рассеиваемая мощность | 80 Вт, 12 БТЕ/ч                              |
| Номинальная мощность               | 0,2 кВА                                      |
| Питание через Ethernet             |                                              |
| Максимум до 124 Вт на комму        | гатор                                        |
| Физические размеры                 |                                              |
| Bec                                | 2,3 кг (5 фунтов)                            |
| Размеры (В х Г х Ш)                | 4,4 x 23 x 26,9 см (1,73 x 9,1 x 10,6 дюйма) |

#### Таблице А-7 Технические характеристики коммутатора Catalyst 3560G-24TS

| Требования к электропитанию                                                               |  |
|-------------------------------------------------------------------------------------------|--|
| От 100 до 240 В переменного тока<br>(автоматический выбор диапазона)<br>1,5-3 А, 50-60 Гц |  |
| +12 В- при 10,5 А                                                                         |  |
| 100 Вт                                                                                    |  |
| 100 Вт, 314 БТЕ/ч                                                                         |  |
| 0,10 кВА                                                                                  |  |
| Физические размеры                                                                        |  |
| 5,44 кг (12 фунтов)                                                                       |  |
| 4,39 x 37,8 x 44,45 см (1,73 x 14,9 x 17,5 дюйма)                                         |  |
|                                                                                           |  |

#### Таблице А-8 Технические характеристики коммутатора Catalyst 3560G-24PS

| Требования к электропитанию                     |                                                                                         |
|-------------------------------------------------|-----------------------------------------------------------------------------------------|
| Входное напряжение<br>переменного тока          | От 100 до 240 В переменного тока<br>(автоматический выбор диапазона)<br>4-8 А, 50-60 Гц |
| Входное напряжение постоянного тока для RPS 675 | +12 В при 14 А и -48 В при 7,8 А                                                        |
| Максимальная потребляемая мощность              | 520 Вт                                                                                  |

| Максимальная рассеиваемая мощность                                    | 170 Вт, 534 БТЕ/ч                                 |  |
|-----------------------------------------------------------------------|---------------------------------------------------|--|
| Номинальная мощность                                                  | 0,52 кВА                                          |  |
| Питание через Ethernet                                                |                                                   |  |
| В диапазоне от 4 до 15,4 Вт на порт, максимум до 370 Вт на коммутатор |                                                   |  |
| Физические размеры                                                    |                                                   |  |
| Bec                                                                   | 6,1 кг (13,5 фунта)                               |  |
| Размеры (В х Г х Ш)                                                   | 4,39 x 37,8 x 44,45 см (1,73 x 14,9 x 17,5 дюйма) |  |

#### Таблице А-8 Технические характеристики коммутатора Catalyst 3560G-24PS (продолжение)

#### Таблице А-9 Технические характеристики коммутатора Catalyst 3560G-48TS

| Требования к электропитанию                        |                                                                                               |  |
|----------------------------------------------------|-----------------------------------------------------------------------------------------------|--|
| Входное напряжение<br>переменного тока             | От 100 до 240 В переменного тока<br>(автоматический выбор диапазона)<br>3 – 1,5 A, 50 – 60 Гц |  |
| Входное напряжение<br>постоянного тока для RPS 675 | +12 В при 17,5 А                                                                              |  |
| Максимальная потребляемая мощность                 | 160 Вт                                                                                        |  |
| Максимальная рассеиваемая<br>мощность              | 160 Вт, 500 БТЕ/ч                                                                             |  |
| Номинальная мощность                               | 0,16 кВА                                                                                      |  |
| Физические размеры                                 |                                                                                               |  |
| Bec                                                | 6,4 кг (14 фунтов)                                                                            |  |
| Размеры (В х Г х Ш)                                | 4,39 x 40,9 x 44,45 см (1,73 x 16,1 x 17,5 дюйма)                                             |  |

#### Таблице А-10 Технические характеристики коммутатора Catalyst 3560G-48PS

#### Требования к электропитанию

| Входное напряжение<br>переменного тока          | От 100 до 240 В переменного тока<br>(автоматический выбор диапазона)<br>4-8 А, 50-60 Гц |
|-------------------------------------------------|-----------------------------------------------------------------------------------------|
| Входное напряжение постоянного тока для RPS 675 | + 12 В при 14 А и –48 В при 7,8 А                                                       |
| Максимальная потребляемая мощность              | 560 Вт                                                                                  |
| Максимальная рассеиваемая мощность              | 220 Вт, 690 БТЕ/ч                                                                       |
| Номинальная мощность                            | 0,56 кВА                                                                                |
| Питание через Ethernet                          |                                                                                         |

I

#### Таблице А-10 Технические характеристики коммутатора Catalyst 3560G-48PS (продолжение)

| Требования к электропитанию<br>В диапазоне от 4 до 15,4 Вт на порт, максимум до 370 Вт на коммутатор |                                                   |  |
|----------------------------------------------------------------------------------------------------|---------------------------------------------------|--|
|                                                                                                    |                                                   |  |
| Bec                                                                                                  | 7,03 кг (15,5 фунта)                              |  |
| Размеры (В х Г х Ш)                                                                                  | 4,39 x 40,9 x 44,45 см (1,73 x 16,1 x 17,5 дюйма) |  |

## Таблице А-11 Технические характеристики коммутаторов Catalyst 3560V2-48PS и 3560V2-24PS

| Допустимые условия окружающей среды                          |                                                                                         |  |
|--------------------------------------------------------------|-----------------------------------------------------------------------------------------|--|
| Температура<br>эксплуатации                                  | От 0 °С до 45 °С (от 32 °F до 113 °F)                                                   |  |
| Температура хранения                                         | От –25 до 70 °С (от –13 до 158 °F)                                                      |  |
| Относительная<br>влажность воздуха                           | 10 – 85% (без конденсации)                                                              |  |
| Эксплуатационная<br>высота                                   | до 3049 м (10 000 футов)                                                                |  |
| Высота при хранении                                          | До 4 573 м (15 000 футов)                                                               |  |
| Требования к электропитанию                                  |                                                                                         |  |
| Входное напряжение переменного тока                          | От 100 до 240 В переменного тока<br>(автоматический выбор диапазона)<br>4-8 А, 50-60 Гц |  |
| Входные напряжения<br>постоянного тока для<br>RPS 2300 и 675 | +12 В при 14 А и -48 В при 7,8 А                                                        |  |
| Энергопотребление                                            | 560 Вт                                                                                  |  |
| Рассеяние мощности                                           | 220 Вт, 690 БТЕ/ч                                                                       |  |
| Номинальная мощность                                         | 0,56 кВА                                                                                |  |
| Питание через Etherne                                        | et                                                                                      |  |
| В диапазоне от 4 до 15,4                                     | Вт на порт, максимум до 370 Вт на коммутатор                                            |  |
| Физические размеры                                           |                                                                                         |  |
| Bec                                                          | 5,1 кг (11,3 фунта)                                                                     |  |
| Габариты (В х Ш х Г)                                         | 4,4 x 44,5 x 30,1 см (1,73 x 17,5 x 11,8 дюйма)                                         |  |

постоянного тока для RPS 2300 и 675

Энергопотребление

Номинальная мощность

L

| Допустимые условия окружающей среды |                                                                                             |  |
|-------------------------------------|---------------------------------------------------------------------------------------------|--|
| Температура<br>эксплуатации         | От 0 °С до 45 °С (от 32 °F до 113 °F)                                                       |  |
| Температура хранения                | От –25 до 70 °С (от –13 до 158 °F)                                                          |  |
| Относительная<br>влажность воздуха  | 10 – 85% (без конденсации)                                                                  |  |
| Эксплуатационная<br>высота          | до 3049 м (10 000 футов)                                                                    |  |
| Высота при хранении                 | До 4 573 м (15 000 футов)                                                                   |  |
| Требования к электр                 | опитанию                                                                                    |  |
| Входное напряжение переменного тока | От 100 до 240 В переменного тока<br>(автоматический выбор диапазона)<br>0,8-1,5 А, 50-60 Гц |  |
| Входные напряжения                  | +12 В- при17 А                                                                              |  |

## Таблице А-12 Технические характеристики коммутаторов Catalyst 3560V2-48TS и 3560V2-24TS

# Физические размеры Вес 3,9 кг (8,5 фунта) Габариты (В х Ш х Г) 4,39 х 30 х 44,45 см (1,73 х 11,81 х 17,5 дюйма)

180 Вт, 615 БТЕ/ч

#### Таблице А-13 Технические характеристики коммутатора Catalyst 3560V2-24TS-SD

0,180 кВА

| Допустимые условия окружающей среды                  |                                            |  |
|------------------------------------------------------|--------------------------------------------|--|
| Температура<br>эксплуатации                          | От 0 °С до 45 °С (от 32 °F до 113 °F)      |  |
| Температура хранения                                 | От –25 до 70 °С (от –13 до 158 °F)         |  |
| Относительная<br>влажность воздуха                   | 10 – 85% (без конденсации)                 |  |
| Эксплуатационная<br>высота                           | до 3049 м (10 000 футов)                   |  |
| Высота при хранении                                  | До 4 573 м (15 000 футов)                  |  |
| Требования к электропитанию                          |                                            |  |
| Напряжение внешнего<br>источника постоянного<br>тока | от –36 до –72 В перем. тока<br>0,3 – 1,5 А |  |

T

| Таблице А-13 | Технические характеристики коммутатора |
|--------------|----------------------------------------|
|              | Catalyst 3560V2-24TS-SD (продолжение)  |

| Допустимые условия окружающей среды |                                                 |  |
|-------------------------------------|-------------------------------------------------|--|
| Энергопотребление 94 Вт, 321 БТЕ/ч  |                                                 |  |
| Физические размеры                  |                                                 |  |
| Bec                                 | 4,1 кг (9 фунтов)                               |  |
| Габариты (В х Ш х Г)                | 4,4 x 44,5 x 30,1 см (1,73 x 17,5 x 11,8 дюйма) |  |

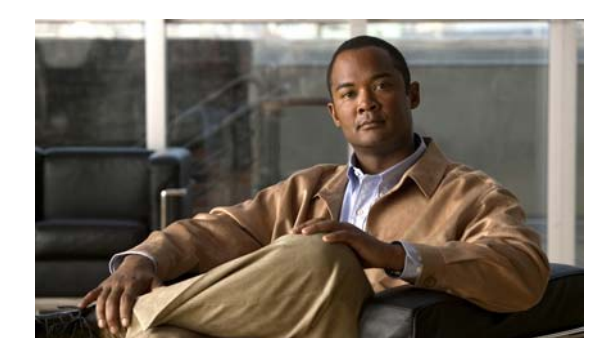

B

Приложение

## Технические характеристики разъемов и кабелей

В этом приложении приведены описания портов коммутатора Catalyst 3560, а также кабелей и адаптеров, используемых для его подключения к другим устройствам, и содержатся следующие разделы.

- Раздел «Технические характеристики разъема» на стр. В-1
- Раздел «Характеристики кабеля и адаптера» на стр. В-4

## Технические характеристики разъема

- Порты 10/100 Мбит/с и 10/100/1000 Мбит/с, стр. В-1
- Порты SFP-модуля, стр. В-2
- Спаренные порты, стр. В-3
- Консольный порт, стр. В-4

## Порты 10/100 Мбит/с и 10/100/1000 Мбит/с

Порты Ethernet 10/100 Мбит/с и 10/100/1000 Мбит/с используют стандартные разъемы RJ-45 и выводы Ethernet с внутренними перекрестными соединениями. В этих портах внутри переставлены выводы передачи (TD) и приема (RD), чтобы к порту можно было напрямую подключать перекрестный кабель и адаптер. Рисунке B-1 показывает выводы портов 10/100 Мбит/с.

I

| Контакт | Маркировка | 1 2 3 4 5 6 7 8 |
|---------|------------|-----------------|
| 1<br>2  | RD+<br>RD- |                 |
| 3       | TD+        |                 |
| 4       | NC         |                 |
| 5       | NC         |                 |
| 6       | TD-        |                 |
| 7       | NC         |                 |
| 8       | NC         |                 |

| Рисунке В-1 | Выводы пор | ртов 10/100 Мбит/с |
|-------------|------------|--------------------|
|-------------|------------|--------------------|

Рисунке В-2 показывает выводы портов 10/100/1000 Мбит/с.

#### Рисунке В-2 Распайка контактов порта 10/100/1000

| Контакт | Маркировка   | 1 2 3 4 5 6 7 8 |
|---------|--------------|-----------------|
| 1<br>2  | TP0+<br>TP0- |                 |
| 3<br>4  | TP1+<br>TP2+ |                 |
| 5<br>6  | TP2-<br>TP1- |                 |
| 7<br>8  | TP3+         | ų į             |
| 0       | 11.0-        |                 |

## Порты SFP-модуля

В коммутаторах Catalyst 3560 SFP-модули используются для оптоволоконных и проводных магистральных каналов для каскадирования. Перечень поддерживаемых SFP-модулей приведен в примечаниях к выпуску Catalyst 3560.

Рисунке В-3 Оптоволоконный разъем LC для SFP-модуля

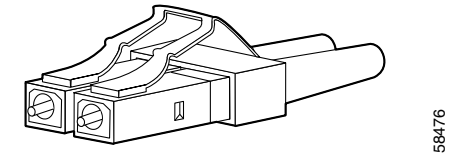

| Контакт                         | Маркировка                                           | 1 2 3 4 5 6 7 8 |
|---------------------------------|------------------------------------------------------|-----------------|
| 1<br>2<br>3<br>4<br>5<br>6<br>7 | TP0+<br>TP0-<br>TP1+<br>TP2+<br>TP2-<br>TP1-<br>TP2- |                 |
| 8                               | TP3-                                                 |                 |

| Рисунке В-4 | Медный разъем RJ-45 для модуля SFP |
|-------------|------------------------------------|
|-------------|------------------------------------|

## Спаренные порты

Порт Ethernet на спаренном порте использует стандартные разъемы RJ-45. Рисунке B-5 демонстрирует распайку контактов.

| Контакт               | Маркировка                           | 1 2 3 4 5 6 7 8 |
|-----------------------|--------------------------------------|-----------------|
| 1<br>2<br>3<br>4<br>5 | TP0+<br>TP0-<br>TP1+<br>TP2+<br>TP2- |                 |
| 6<br>7                | TP1-<br>TP3+                         |                 |
| 8                     | TP3-                                 |                 |

#### Рисунке В-5 Выводы порта 10/100/1000

Слот для SFP-модуля на спаренном порте использует SFP-модули для оптоволоконных и проводных портов каскадирования. Перечень поддерживаемых SFP-модулей приведен в примечаниях к выпуску Catalyst 3560.

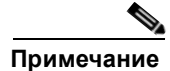

Функция auto-MDIX активирована по умолчанию. Для получения информации о конфигурации для этой функции см. руководство по настройке программного обеспечения коммутатора или справку о командах коммутатора.

## Консольный порт

Консольный порт снабжен разъемом RJ-45 с 8 выводами, как описано в Таблице B-1 и Таблице B-2. Кабель-адаптер RJ-45–DB-9 соединяет консольный порт коммутатора с консольным ПК. Вам потребуется DTE-адаптер RJ-45–DB-25 с гнездом (ACS-DSBUASYN=), чтобы подключить консольный порт коммутатора к терминалу. Информацию о консольном порте и выводе адаптера см. в Таблице B-1 и Таблице B-2.

## Характеристики кабеля и адаптера

- Характеристики кабеля модулей малого форм-фактора, стр. В-4
- Распайка контактов кабеля с двумя витыми парами, стр. В-6
- Разводка контактов четырехжильной витой пары для портов 1000BASE-T, стр. В-6
- Как определить перекрестный кабель, стр. В-7
- Выводные контакты адаптера, стр. В-7

## Характеристики кабеля модулей малого форм-фактора

В Таблице В-1 приведены характеристики кабелей для соединений оптоволоконного SFP-модуля. Каждый порт должен соответствовать характеристикам длины волны на другом конце кабеля, и для надежности связи длина кабеля не должна превышать значение, указанное в спецификации. Проводные SFP-приемопередатчики 1000BASE-Т используют стандартную четырехжильную витую пару категории 5 или выше длиной до 100 метров (328 футов).

| Модуль SFP                                       | Длина волны<br>(нанометров) | Тип волокна                             | Размер<br>ядра/размер<br>оболочки<br>(микрон) | Режимная<br>пропускная<br>способность<br>(МГц/км) <sup>1</sup> | Расстояние<br>кабеля                 |
|--------------------------------------------------|-----------------------------|-----------------------------------------|-----------------------------------------------|----------------------------------------------------------------|--------------------------------------|
| 100BASE-BX<br>(GLC-FE-100BX-D<br>GLC-FE-100BX-U) | 1310 TX<br>1550 RX          | SMF                                     | G.652 <sup>2</sup>                            | _                                                              | 10 км<br>(32 810 футов)              |
| 100BASE-BX<br>(GLC-GE-100FX)                     | 1310                        | Многомодовый<br>оптоволоконный<br>(MMF) | 50/125<br>62,5/125                            | 500<br>500                                                     | 2 км (6562 фута)<br>2 км (6562 фута) |
| 100BASE-BX<br>(GLC-FE-100FX)                     | 1310                        | Многомодовый<br>оптоволоконный<br>(MMF) | 50/125<br>62,5/125                            | 500<br>500                                                     | 2 км (6562 фута)<br>2 км (6562 фута) |
| 100BASE-LX<br>(GLC-FE-100LX)                     | 1310                        | SMF                                     | G.652 <sup>2</sup>                            |                                                                | 10 км<br>(32 810 футов)              |
| 1000BASE-BX10-D<br>(GLC-BX-D)                    | 1490 TX<br>1310 RX          | SMF                                     | G.652 <sup>2</sup>                            | _                                                              | 10 км (32 810<br>футов)              |
| 1000BASE-BX10-U<br>(GLC-BX-U)                    | 1310 TX<br>1490 RX          | SMF                                     | G.652 <sup>2</sup>                            |                                                                | 10 км (32 810<br>футов)              |

| Таблице В-1 | Характеристики оптоволоконного | кабеля порта | модуля SFF |
|-------------|--------------------------------|--------------|------------|
|-------------|--------------------------------|--------------|------------|

| Модуль SFP                    | Длина волны<br>(нанометров)                             | Тип волокна                                                 | Размер<br>ядра/размер<br>оболочки<br>(микрон)      | Режимная<br>пропускная<br>способность<br>(МГц/км) <sup>1</sup> | Расстояние<br>кабеля                                                                                        |
|-------------------------------|---------------------------------------------------------|-------------------------------------------------------------|----------------------------------------------------|----------------------------------------------------------------|----------------------------------------------------------------------------------------------------|
| 1000BASE-SX<br>(GLC-SX-MM)    | 850                                                     | Многомодовый<br>оптоволоконный<br>(MMF)                     | 62,5/125<br>62,5/125<br>50/125<br>50/125           | 160<br>200<br>400<br>500                                       | 220 м (722 фута)<br>275 м (902 фута)<br>500 м (1640 футов)<br>550 м (1804 фута)                             |
| 1000BASE-LX/LH<br>(GLC-LH-SM) | 1310                                                    | Многомодовый<br>оптоволоконный<br>(MMF) <sup>3</sup><br>SMF | 62,5/125<br>50/125<br>50/125<br>G.652 <sup>2</sup> | 500<br>400<br>500<br>—                                         | 550 м (1804 фута)<br>550 м (1804 фута)<br>550 м (1804 фута)<br>550 м (1804 фута)<br>10 км (32 810<br>футов) |
| 1000BASE-ZX<br>(GLC-ZX-SM)    | 1550                                                    | SMF                                                         | G.652 <sup>2</sup>                                 |                                                                | 70-100 км<br>(43,4-62 мили) <sup>4</sup>                                                                    |
| CWDM                          | 1470, 1490,<br>1510, 1530,<br>1550, 1570,<br>1590, 1610 | SMF                                                         | G.652 <sup>2</sup>                                 |                                                                | 100 км (62 мили)                                                                                            |
| DWDM                          | Каналы ITU<br>21 – 59                                   | —                                                           | —                                                  | _                                                              | _                                                                                                    |

| Таблице В-1 | Характеристики | оптоволоконного | кабеля порта | а модуля SFP | (продолжение) |
|-------------|----------------|-----------------|--------------|--------------|---------------|
| -           |                |                 |              | -            |               |

1. Режимная пропускная способность применяется только к многомодовому оптоволоконному кабелю.

2. Диаметр модового поля/диаметр оболочки = 9 микрометров/125 микрометров.

3. Требуется кабель с переключаемым режимом. Обычно использование соединительного многомодового оптоволоконного кабеля с модулями 1000BASE-LX/LH с малым форм-фактором и с малым расстоянием канала может привести к насыщению приемопередатчика и повышению коэффициента однобитовых ошибок (BER). При использовании модуля LX/LH малого форм-фактора с многомодовым оптоволоконным кабелем диаметром 62,5 микрона необходимо также установить патчкорд mode-conditioning между SFP-модулем и MMF-кабелем как на передающем, так и на приемном конце канала. Для расстояния более 300 м (984 фута) необходимо применять соединительный кабель с переключаемым режимом.

4. SFP-модули 1000BASE-ZX могут отправлять данные на расстояние до 100 км (62 миль) с помощью одномодового оптоволоконного кабеля с дисперсионным смещением или низким ослаблением. Расстояние зависит от качества волокна, количества соединений и разъемов.

## Распайка контактов кабеля с двумя витыми парами

На Рисунке В-6 на Рисунке В-7 изображены схемы двухпарных кабелей для подключения к устройствам, совместимым с интерфейсами 10BASE-T и 100BASE-TX.

#### Рисунке В-6 Двупарный витой прямой кабель Схема

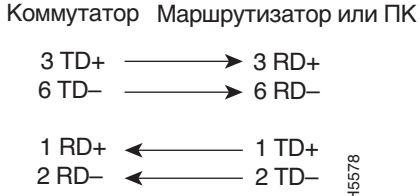

Рисунке В-7 Схема двухжильной витой пары

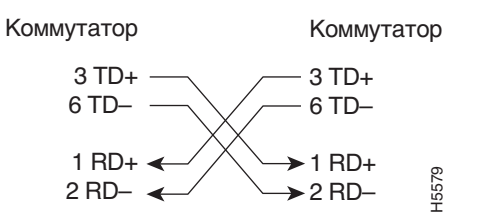

## Разводка контактов четырехжильной витой пары для портов 1000BASE-T

Рисунке В-8 и Рисунке В-9 показывают схему четырех кабелей витая пара для портов SFP-модуля 1000BASE-T на коммутаторе Catalyst 3560.

#### Рисунке B-8 Четырехпарный витой прямой кабель Схема для портов 1000BASE-T

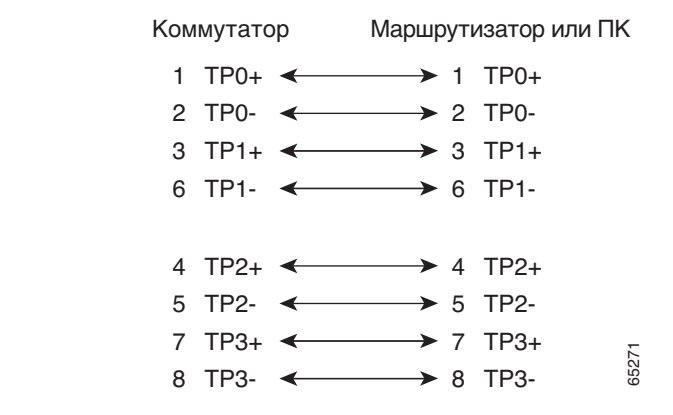

Рисунке В-9 Четырехпарный витой перекрестный кабель Схема для портов 1000BASE-T

## Как определить перекрестный кабель

Чтобы определить, какой кабель является перекрестным, сравните два модульных конца кабеля. Расположите противоположные концы кабеля параллельно над щитком. Цвет провода, присоединенного к контакту с внешней стороны левого разъема, должен отличаться от цвета провода, присоединенного к контакту с внутренней стороны правого разъема (см. Рисунке B-10.)

#### Рисунке В-10 Как определить перекрестный кабель

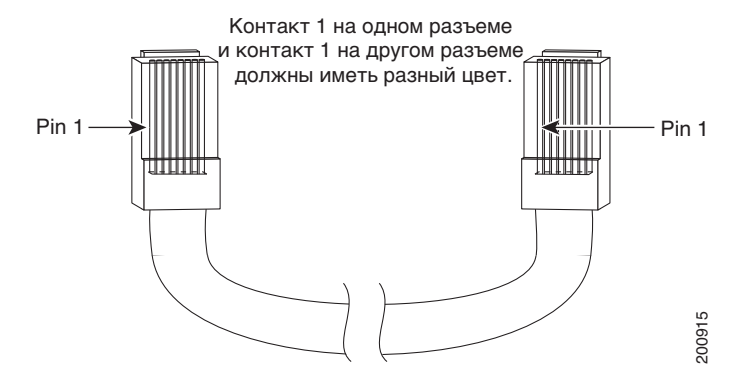

#### Выводные контакты адаптера

В Таблице В-1 перечислены выводы данного консольного порта, кабель-адаптер RJ-45–DB-9 и консольное устройство.

#### Таблице В-1 Сигнализация консольного порта с использованием адаптера DB-9

| Коммутатор<br>Консоль<br>Порт (DTE) | RJ-45–DB-9<br>Абонентский<br>адаптер | Консоль<br>Устройство |
|-------------------------------------|--------------------------------------|-----------------------|
| Сигнал                              | Контакт DB-9                         | Сигнал                |
| RTS                                 | 8                                    | CTS                   |
| DTR                                 | 6                                    | DSR                   |

| Коммутатор<br>Консоль<br>Порт (DTE) | RJ-45–DB-9<br>Абонентский<br>адаптер | Консоль<br>Устройство |
|-------------------------------------|--------------------------------------|-----------------------|
| Сигнал                              | Контакт DB-9                         | Сигнал                |
| TxD                                 | 2                                    | RxD                   |
| GND                                 | 5                                    | GND                   |
| GND                                 | 5                                    | GND                   |
| RxD                                 | 3                                    | TxD                   |
| DSR                                 | 4                                    | DTR                   |
| CTS                                 | 7                                    | RTS                   |

#### Таблице В-1 Сигнализация консольного порта с использованием адаптера DB-9

Таблице B-2 содержит список выводов для данного консольного порта, кабеля-адаптера RJ45–DB-25 и консольного устройства.

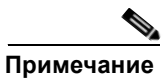

DTE-адаптер RJ-45–DB-25 с гнездом, не входящий в комплект поставки коммутатора, можно заказать отдельно: (ACS-DSBUASYN=).

#### Таблице В-2 Сигнализация консольного порта с использованием адаптера DB-25

| Коммутатор<br>Консоль<br>Порт (DTE) | Контакт<br>RJ-45–DB-25<br>Абонентский<br>адаптер | Консоль<br>Устройство |
|-------------------------------------|--------------------------------------------------|-----------------------|
| Сигнал                              | Контакт DB-25                                    | Сигнал                |
| RTS                                 | 5                                                | CTS                   |
| DTR                                 | 6                                                | DSR                   |
| TxD                                 | 3                                                | RxD                   |
| GND                                 | 7                                                | GND                   |
| GND                                 | 7                                                | GND                   |
| RxD                                 | 2                                                | TxD                   |
| DSR                                 | 20                                               | DTR                   |
| CTS                                 | 4                                                | RTS                   |

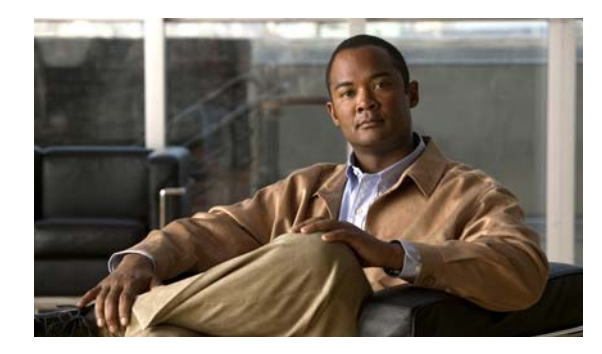

Приложение

# Подключение: к питанию постоянного тока

В этом приложении описывается подключение питания постоянного тока к коммутатору Catalyst 3560V2-24TS-SD. Установка коммутатора описана в «Монтаж коммутатора (24- и 48-портовые коммутаторы)» и «Монтаж коммутатора (8- и 12-портовые коммутаторы)».

## Подключение: к питанию постоянного тока

Чтобы подключить коммутатор Catalyst 3560V2-24TS-SD к источнику питания постоянного тока, выполните действия, описанные в следующих разделах.

- Подготовка к установке, стр. С-2
- Заземление коммутатора, стр. С-2
- Подключение блока питания постоянного тока, стр. С-5

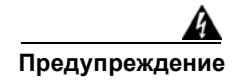

Данный блок предназначен для установки в зонах с ограниченным доступом. В зону с ограниченным доступом можно попасть только с помощью специального инструмента, замка и ключа или других средств обеспечения охраны. Заявление 1017.

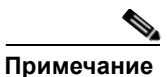

Для установки системы, соответствующей стандарту систем построения сетевого оборудования (Network Equipment Building Systems, NEBS), рекомендуется использовать медный кабель диаметра 18 AWG. Это руководство следует стандартным рекомендациям по прокладке проводки постоянного ткоа тока в центральном офисе.

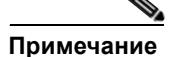

При подключении к коммутатору Catalyst 3560V2-24TS-SD резервного источника питания коммутатор становится несовместимым с NEBS.

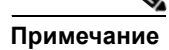

Архитектура заземления этого продукта изолирована от постоянного тока (DC-I).

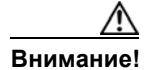

Чтобы удовлетворять требованиям по защите от молний при установке внутри зданий, проводка в здании должна быть экранирована, а экранирующая оболочка проводки должна быть заземлена на обоих концах.

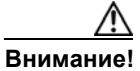

Коммутатор Catalyst 3560V2-24TS-SD подходит для подключения только к внутриобъектовой или защищенной системе кабелей.

#### Подготовка к установке

Найдите клемму заземления и два винта №10-32 на задней панели коммутатора, а также вилку для блока выводов постоянного тока в наборе принадлежностей для переключателя постоянного тока.

Вам потребуются следующие инструменты и оборудование:

- Динамометрическая отвертка с храповым механизмом и крестовой головкой (максимальное усилие — 1,69 Н·м).
- Обжимной инструмент Panduit с дополнительным механизмом контроля цикла (модель CT-700, CT-720, CT-920, CT-920CH, CT-930 или CT-940CH).
- Медный провод заземления диаметра 6 AWG (изолированный или неизолированный)
- Четырехжильный медный провод диаметра 18 AWG.
- Инструмент для зачистки кабелей диаметра 6 и 18 AWG.

#### Заземление коммутатора

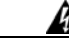

Предупреждение

Это оборудование подлежит заземлению. Никогда не повреждайте провод заземления и не эксплуатируйте оборудование без правильно смонтированного провода заземления. При возникновении любых сомнений по поводу заземления обратитесь в соответствующий орган по контролю электрооборудования или к электрику. Заявление 1024.

Внимание!

Чтобы убедиться, что оборудование надежно заземлено, следуйте процедуре заземления и используйте клемму типа UL, которая подходит для провода номер 6 AWG и двух винтов № 10 – 32 для клеммы заземления.

Чтобы подключить коммутатор к грунтовому заземлению, выполните следующие действия. Соблюдайте все местные требования по заземлению.

Шаг 1 Найдите клемму заземления и два винта заземления №10-32 на задней панели коммутатора и снимите их с панели (местоположение показано на Рисунке С-3). Используйте стандартную отвертку с крестовой головкой или динамометрическую отвертку с храповым механизмом и крестовой головкой Отложите винты и клемму заземления в сторону.

Шаг 2 Если провод заземления изолирован, при помощи инструмента для зачистки снимите 12,7 ± 0,5 мм (0,5 ± 0,02 дюйма) изоляции с заземляющего провода диаметра 6 AWG, как показано в Рисунке C-1.

#### Рисунке С-1 Снятие изоляции с заземляющего провода

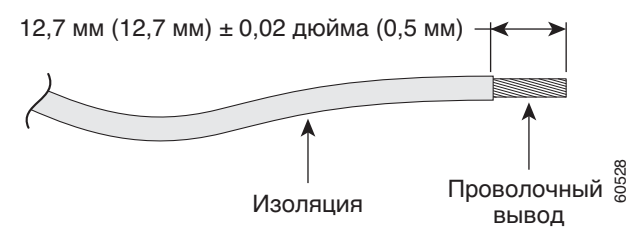

- Шаг 3 Наденьте открытый конец клеммы заземления на оголенную часть провода диаметра 6 AWG.
- Шаг 4 С помощью обжимного инструмента Panduit обожмите клемму заземления вокруг провода диаметра 6 AWG, как показано в Рисунке С-2.

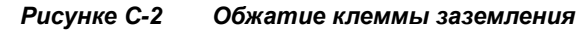

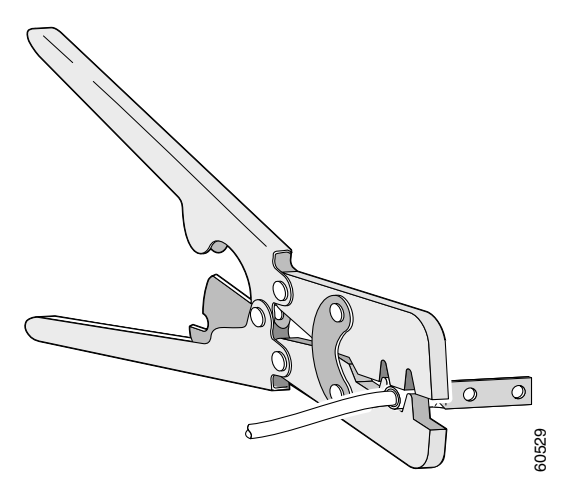

- Шаг 5 Используйте два винта №10-32, чтобы прикрепить клемму заземления и провода к разъему заземления на задней панели коммутатора, как показано на Рисунке С-3. При использовании резервного источника питания подключите клемму заземления, как показано на Рисунке С-4.
- **Шаг 6** С помощью динамометрической отвертки с храповым механизмом затяните каждый винт клеммы заземления с усилием 15 дюйм-фунтов (240 унций силы на дюйм).

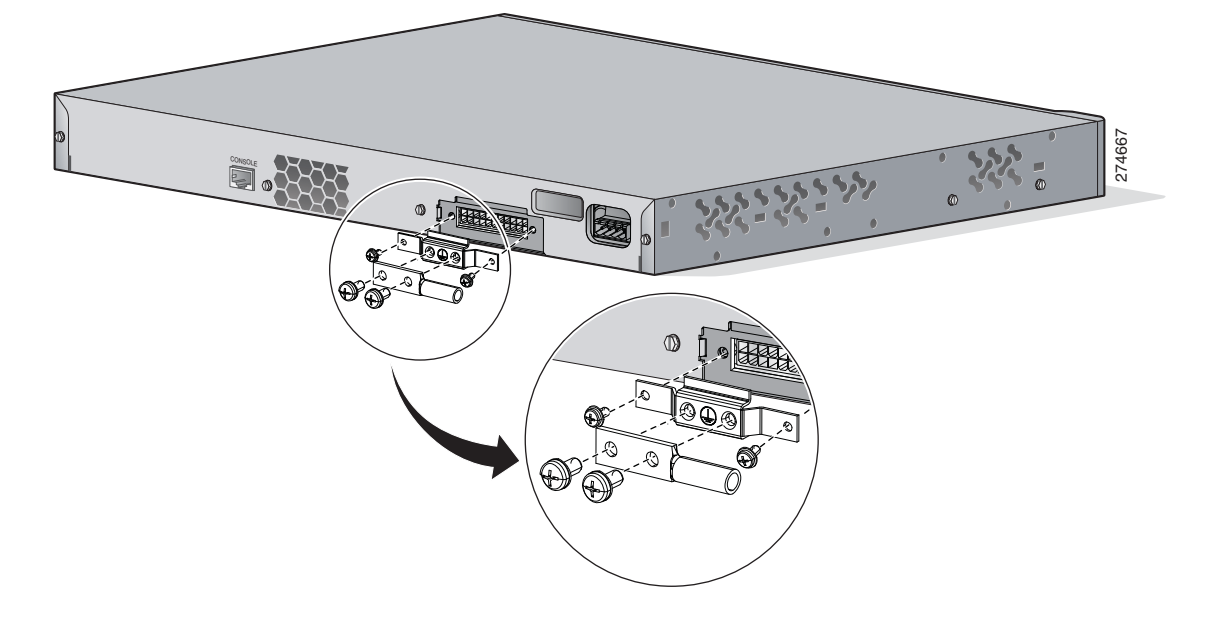

Рисунке С-3 Закрепление клеммы заземления на разъеме резервного источника питания

Рисунке С-4 Закрепление клеммы заземления в отверстии клеммы заземления

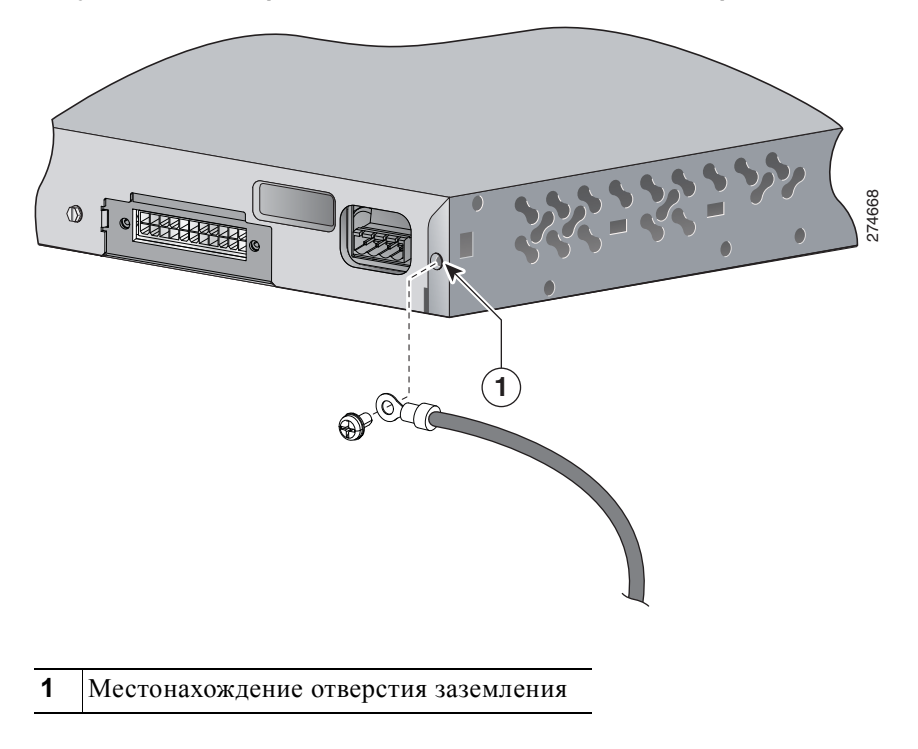

## Подключение блока питания постоянного тока

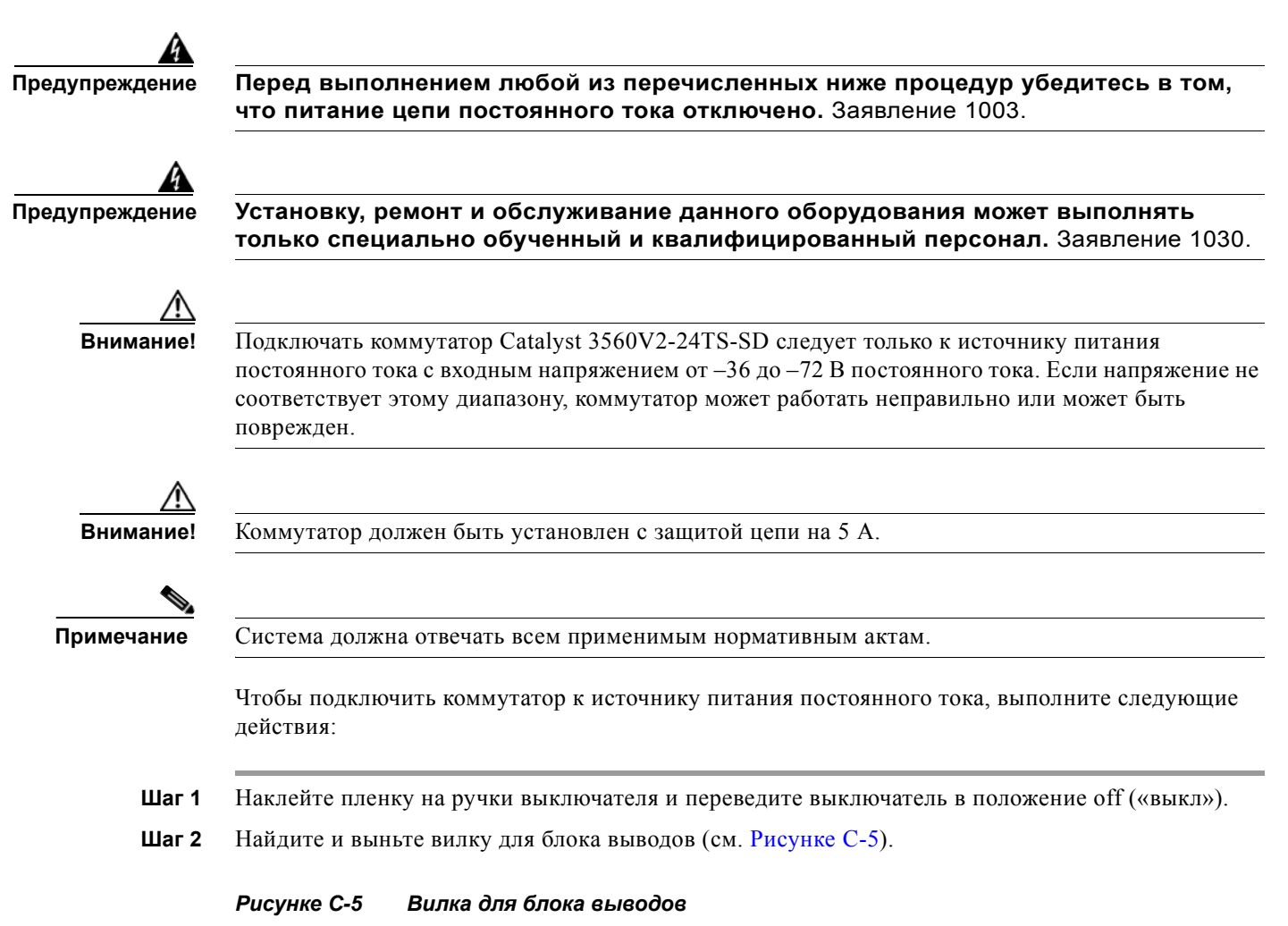

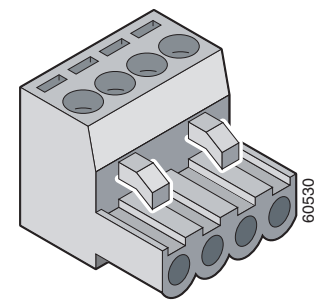

- Шаг 3 Определите положения положительного и отрицательного проводов в зависимости от соединения с блоком выводов. Для обоих проводов (выхода A и выхода B) правильное соединение таково: положительный провод с положительным и отрицательный с отрицательным. На задней панели коммутатора обозначены положительный и отрицательный выводы для проводов выходов A и B.
- Шаг 4 Используя инструмент для зачистки провода диаметра 18 AWG, зачистите каждый из четырех проводов, выходящих из источника питания постоянного тока, на расстоянии 6,6 мм (0,27 дюйма) ± 0,5 мм (0,02 дюйма), как показано на Рисунке С-6. Не зачищайте больше 7,4 мм (0,29 дюйма) от изоляции провода. Зачистка большей длины может привести к тому, что после установки на блоке выводов останутся оголенные провода.

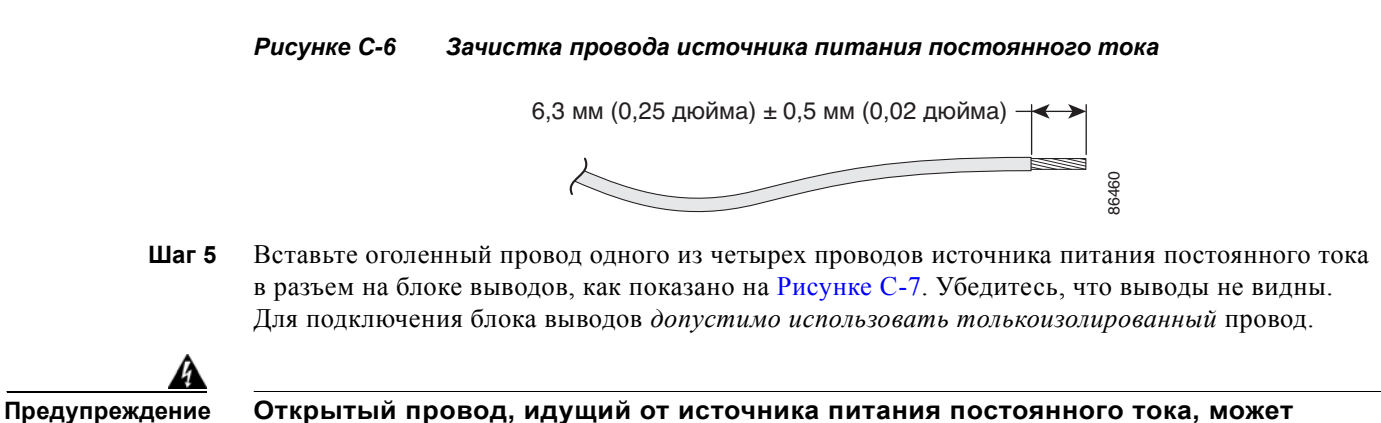

Открытый провод, идущий от источника питания постоянного тока, может находиться под опасно высоким напряжением. Убедитесь, что из разъемов или клеммных колодок не выступают оголенные части проводов, идущих от источника постоянного тока. Заявление 122

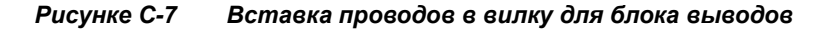

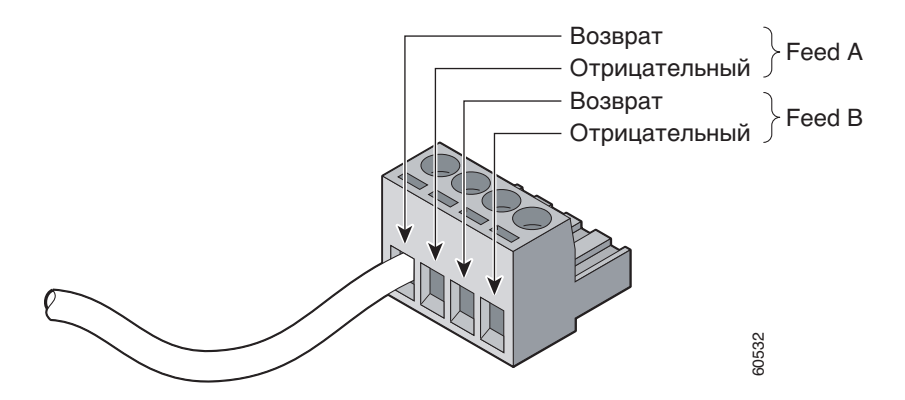

Шаг 6 Используйте динамометрическую отвертку с храповым механизмом для закручивания крепежного винта вилки для блока выводов (по установленным проволочным выводам) с усилием в 4,5 фунта силы на дюйм (72 унции силы на дюйм), как показано на Рисунке С-8.

Внимание!

Не затягивайте крепежные винты блока выводов слишком сильно. Максимальный рекомендуемый крутящий момент равен 4,5 фунта силы на дюйм. (72 унций силы на дюйм).
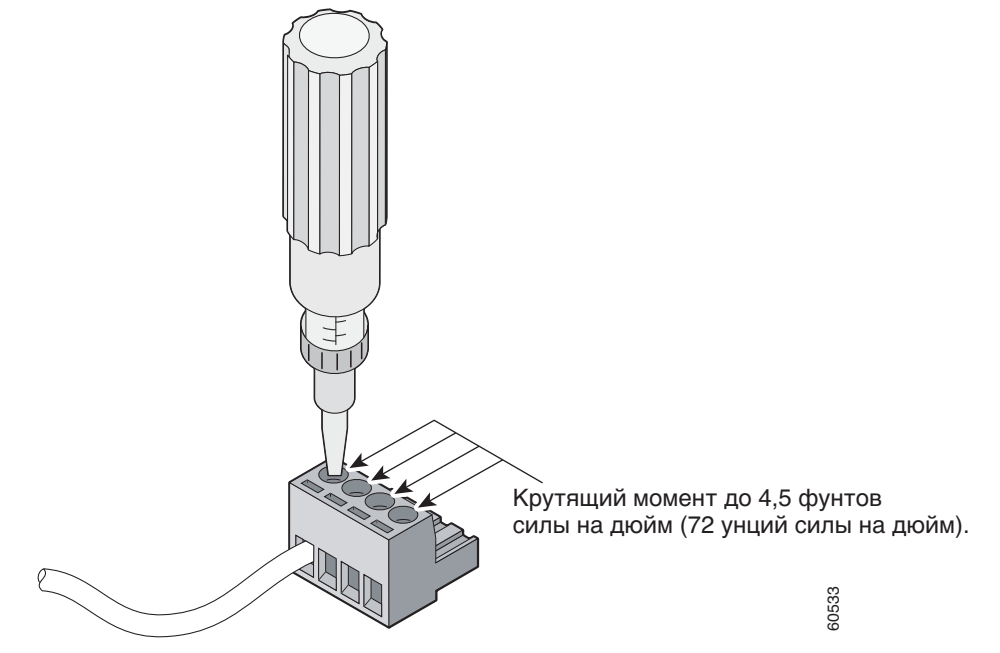

Рисунке С-8 Закручивание невыпадающих винтов блока выводов

**Шаг 7** Повторите шаги 4 и 5 для остальных трех проводов источника питания с входом постоянного тока. Рисунке С-9 демонстрирует подключенные провода питания вилки для блока выводов.

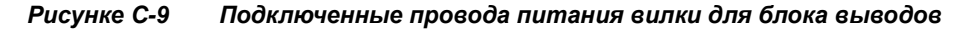

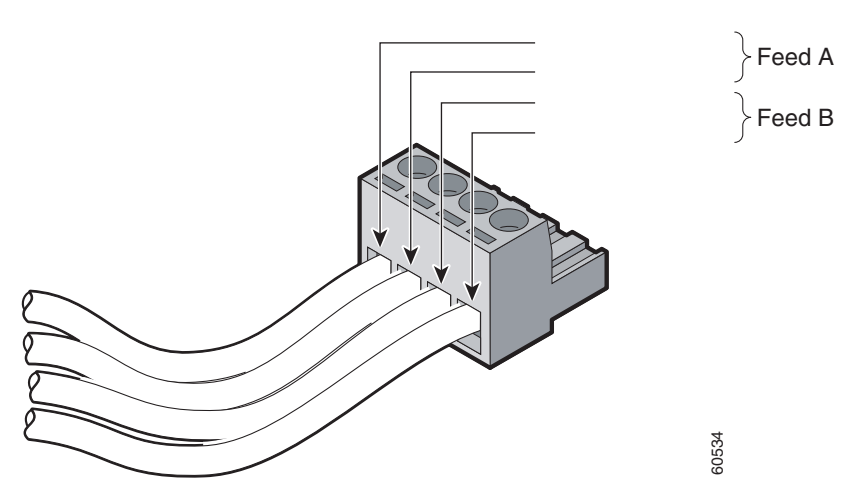

**Шаг 8** Вставьте вилку для блока выводов в головку блока выводов на задней панели коммутатора, как показано на Рисунке C-10.

Внимание!

Обезопасьте провода, проходящие от клеммной колодки, чтобы случайно не повредить их. Например, используйте стяжки, чтобы закрепить провода на стойке.

I

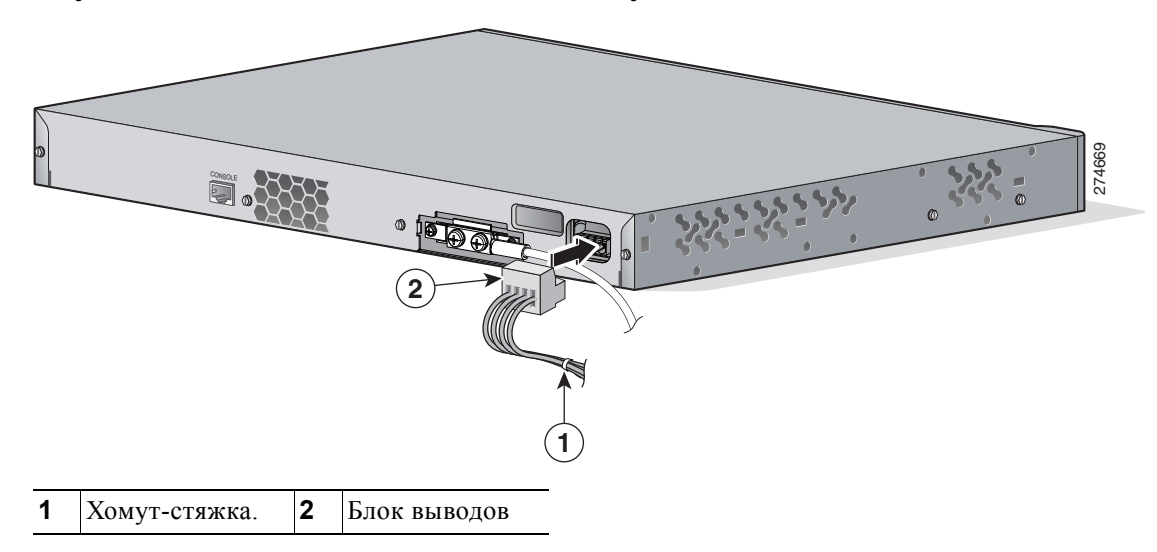

Рисунке С-10 Вставка блока выводов в головку

Шаг 9 Снимите пленку с ручки выключателя и переведите выключатель в положение on («Вкл»).

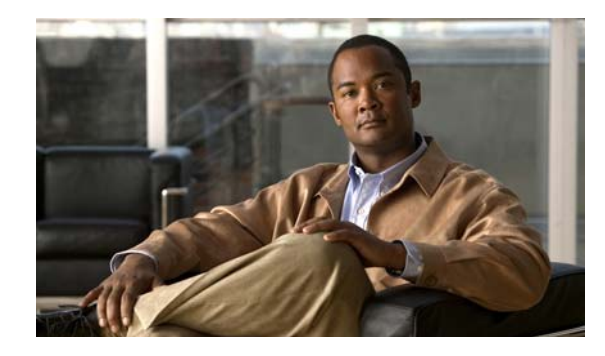

## Приложение

D

# Настройка коммутатора с помощью программы настройки с интерфейсом командной строки

В данном приложении описана процедура настройки отдельного коммутатора через интерфейс командной строки (CLI). Ознакомьтесь с правилами безопасности в Главе 2, «Монтаж коммутатора (24- и 48-портовые коммутаторы)» и в Главе 3, «Монтаж коммутатора (8- и 12-портовые коммутаторы)».

Описание настройки коммутатора с помощью Express Setup см. в документе *Руководство по* началу работы с коммутатором Catalyst 3560.

# Подготовка к настройке

Шаг 1 Выньте из упаковки следующие предметы.

Рисунке D-1 Коммутатор Catalyst 3560, кабель-адаптер и кабель питания переменного тока

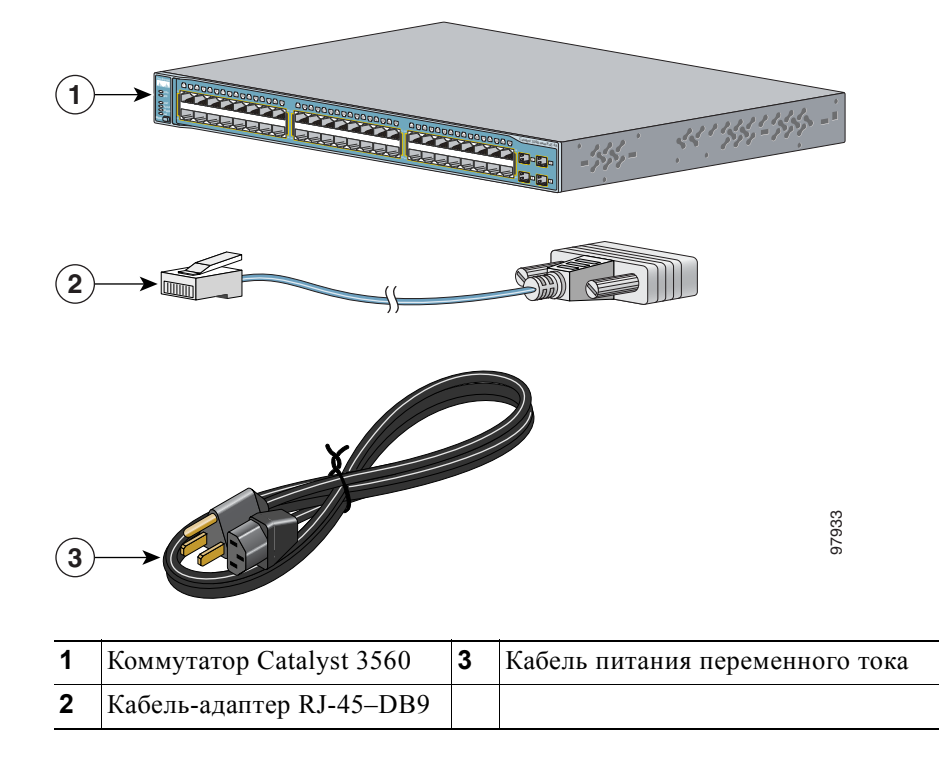

Шаг 2 Вставьте разъем RJ-45 прилагаемого кабеля адаптера RJ-45–DB-9 в консольный порт с задней стороны коммутатора, как показано на Рисунке D-2.

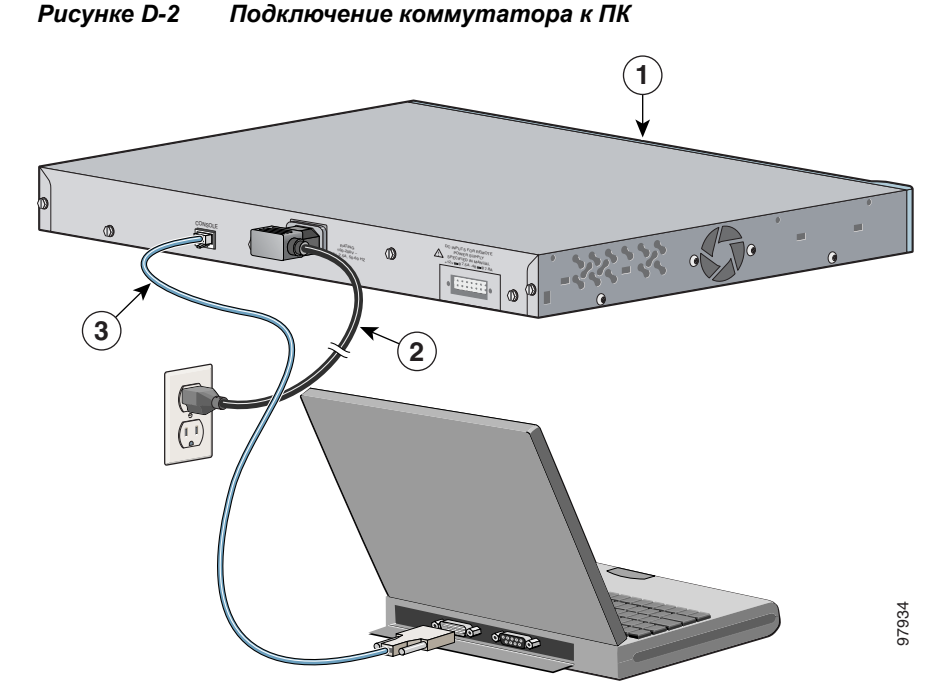

- **Шаг 3** Подсоедините разъем DB-9 кабеля-адаптера к последовательному порту ПК или подключите соответствующий адаптер к терминалу.
- Шаг 4 Подождите перед включением питания коммутатора.

| 1 | Коммутатор Catalyst 3560 | 3 | Кабель-адаптер RJ-45–DB9 |
|---|--------------------------|---|--------------------------|
| 2 | Кабель питания           |   |                          |

- Шаг 5 Перед включением питания коммутатора запустите сеанс эмуляции терминала так, чтобы видеть экран вывода данных в ходе выполнения процедуры POST (самотестирование при включении питания). Программа-эмулятор терминала (это, как правило, компьютерная программа типа Hyperterminal или ProcommPlus) делает возможной связь между коммутатором и компьютером или терминалом.
- **Шаг 6** Настройте скорость передачи и символьный формат компьютера или терминала в соответствии со стандартными характеристиками консольного порта.
  - 9600 бод.
  - 8 битов данных.
  - 1 стоповый бит.
  - Без бита четности.
  - Нет (управление потоками).
- **Шаг 7** Подключите один конец поставляемого кабеля питания переменного тока к силовому разъему на задней панели коммутатора. См. Рисунке D-2.
- Шаг 8 Подключите другой конец кабеля к заземленной розетке питания переменного тока.

При включении коммутатора автоматически запускается серия тестов при включении (POST) для проверки корректной работы коммутатора. При выполнении POST индикатор системы медленно мигает зеленым цветом. После POST индикатор системы мигает оранжевым цветом. В случае ошибки POST индикатор системы продолжает гореть оранжевым цветом. При успешном завершении POST индикатор системы быстро мигает зеленым цветом.

Ошибки POST обычно неустранимые. Позвоните представителю Службы технической поддержки Cisco, если ваш коммутатор не прошел проверку POST.

Если вы инициировали программу эмуляции терминала до подключения коммутатора к источнику питания, ПК или терминал будет отображать последовательность загрузки. Нажмите клавишу **Ввод**, чтобы отобразить подсказку по настройке программы.

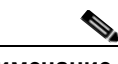

Примечание

При подключении коммутатора к резервному источнику питания (RPS) Cisco см. документацию, поставляемую с вашим RPS.

## Завершение программы установки

Программа настройки запускается автоматически после включения коммутатора. Вам понадобится следующая информация.

- ІР-адрес коммутатора.
- Маска подсети (маска подсети IP).
- Шлюз по умолчанию (маршрутизатор).
- Секретный пароль включения.
- Пароль включения.
- Пароль Telnet.

#### Шаг 1 Введите Yes (Да) при появлении двух следующих запросов.

Would you like to enter the initial configuration dialog? (Войти в диалоговое окно исходной конфигурации?) [yes/no]: **yes** (да)

At any point you may enter a question mark '?' for help. (Для получения помощи введите знак вопроса (?).) Use ctrl-c to abort configuration dialog at any prompt. (Используйте сочетание клавиш ctrl-c для сброса диалогового окна.) Default settings are in square brackets '[]'. (Параметры настройки по умолчанию указаны в квадратных скобках [].)

Basic management setup configures only enough connectivity (Базовая настройка управления настраивает подключение, достаточное для управления системой,) for management of the system, extended setup will ask you (для расширенной настройки необходимо будет) to configure each interface on the system. (настроить каждый интерфейс системы.)

Would you like to enter basic management setup? (Войти в базовую настройку управления?) [yes/no]: **yes** (да)

#### Шаг 2 Введите имя хоста для коммутатора и нажмите Return (Ввод).

Имя хоста не должно превышать 28 символов для основного коммутатора и 31 символа для члена кластера. Не используйте сочетание *-n*, где n — цифра в конце имени хоста для любого коммутатора.

Enter host name [Switch]: host\_name (Введите имя хоста [коммутатор]:)

#### **Шаг 3** Введите и активируйте секретный пароль, затем нажмите **Return** (Ввод).

Пароль может состоять из 1—25 буквенно-цифровых знаков, может начинаться с цифры, учитывает регистр, может содержать пробелы, но не может начинаться с пробела. Секретный пароль зашифрован, пароль включения хранится в виде простого текста.

Enter enable secret: secret password (Введите секретный пароль включения:)

#### Шаг 4 Введите пароль, затем нажмите Return (Ввод).

Enter enable password: enable password (Введите пароль включения:)

**Шаг 5** Введите пароль виртуального терминала (Telnet), нажмите **Return** (Ввод).

Пароль может состоять из 1—25 буквенно-цифровых знаков, может начинаться с цифры, учитывает регистр, может содержать пробелы, но не может начинаться с пробела.

Enter virtual terminal password: *terminal-password* (Введите пароль виртуального терминала:)

Шаг 6 (Необязательно) Воспользуйтесь подсказками для настройки протокола SNMP. Можно также настроить протокол SNMP позже, используя CLI, CMS или интерфейс Network Assistant. Чтобы настроить протокол SNMP позже, введите **по** (нет).

Configure SNMP Network Management? (Настроить управление сетью SNMP?) [no]: no (нет)

Шаг 7 Введите имя интерфейса (физического интерфейса или VLAN), подключенного к управляющей сети, и нажмите Return (Ввод). Всегда используйте vlan1 в качестве данного интерфейса для этого выпуска.

Enter interface name used to connect to the (Введите имя интерфейса из приведенной выше сводки)

management network from the above interface summary: **vlan1** (для подключения  $\kappa$  сети управления)

Шаг 8 Для настройки интерфейса укажите IP-адрес коммутатора и маску подсети, затем нажмите Return (Ввод). Указанные IP-адрес и маска подсети приведены для примера.

Configuring interface vlan1: (Настройка интерфейса vlan1:) Configure IP on this interface? (Настроить IP-адрес для этого интерфейса?) [yes]: **yes** IP address for this interface: 10.4.120.106 (IP-адрес для этого интерфейса) Subnet mask for this interface [255.0.0.0]: 255.0.0.0 (Маска подсети для этого интерфейса)

Шаг 9 Введите Y, чтобы настроить коммутатор как основной коммутатор кластера. Введите N, чтобы настроить коммутатор как член кластера или автономный коммутатор.

Если ввести N, коммутатор получает в CMS или приложении Network Assistant статус кандидата. Коммутатор можно позже настроить как основной через интерфейс командной строки (CLI), CMS или Network Assistant. Чтобы настроить коммутатор позже, введите **no** (нет).

Would you like to enable as a cluster command switch? [yes/no]: no

Исходная настройка коммутатора завершена, и на коммутаторе выводится его исходная конфигурация. Это пример отображаемого вывода:

```
The following configuration command script was created: (Был создан следующий командный
сценарий конфигурации)
hostname switch1
enable secret 5 $1$Ulq8$DlA/OiaEbl90WcBPd9cOn1
enable password пароль_включения
line vty 0 15
password пароль-терминала
no snmp-server
!
no ip routing
```

```
!
interface Vlan1
no shutdown
ip address 10.4.120.106 255.0.0.0
!
interface FastEthernet1/0/1
!
interface FastEthernet1/0/2
interface FastEthernet1/0/3
!
...<вывод сокращен>
!
interface GigabitEthernet2/0/28
!
end
```

#### Шаг 10 Вы можете выбрать один из следующих вариантов.

[0] Go to the IOS command prompt without saving this config. (Перейти к запросу команды без сохранения этой конфигурации.)

[1] Return back to the setup without saving this config. (Вернуться к настройке без сохранения этой конфигурации.)

[2] Save this configuration to nvram and exit. (Сохранить эту конфигурацию в nvram и выйти.)

If you want to save the configuration and use it the next time the switch reboots, save it in NVRAM by selecting option 2. (Для сохранения этой конфигурации и ее использовании при следующей перезагрузке коммутатора сохраните ее в NVRAM, выбрав вариант 2.)

Enter your selection [2]:2 (Введите выбранное значение)

Сделайте выбор и нажмите Return (Ввод).

После завершения программы установки коммутатор может использовать созданную вами конфигурацию по умолчанию. Если необходимо изменить эту конфигурацию или выполнить другие задачи управления, используйте одно из следующих средств:

- интерфейс командной строки (CLI);
- CMS из браузера;
- Network Assistant из браузера;

Для использования интерфейса командной строки (CLI) введите команды в строке *Switch* через консольный порт с помощью программы эмуляции терминала или через сеть с помощью Telnet. Для получения информации о конфигурации см. руководство по настройке программного обеспечения коммутатора или справку о командах коммутатора.

Информацию об использовании CMS см. в интерактивной справке CMS. Информацию об использовании Network Assistant см. в документе *Руководство по началу работы с приложением Cisco Network Assistant*.

Сведения о монтаже, подключении к портам коммутатора или к модулям малого формфактора (SFP): Главе 2, «Монтаж коммутатора (24- и 48-портовые коммутаторы)» и Главе 3, «Монтаж коммутатора (8- и 12-портовые коммутаторы)».

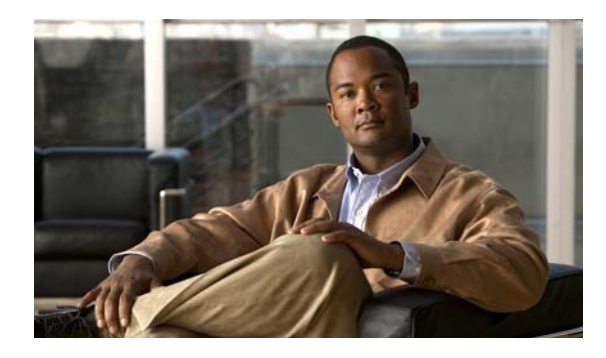

#### УКАЗАТЕЛЬ

## A-Z

| Auto-MDIX 2-21, B-3                                             |               |
|-----------------------------------------------------------------|---------------|
| CiscoView 1-22                                                  |               |
| HP OpenView 1-23                                                |               |
| IP-телефоны Cisco, подключение к <b>1-9, 2-22</b>               |               |
| Network Assistant                                               |               |
| использование для настройки коммутатора 2<br>3-23               | - <b>26</b> , |
| РоЕ                                                             |               |
| индикатор 1-14                                                  |               |
| предупреждение об опасности поражения током <b>2-5, 3-5</b>     |               |
| POST                                                            |               |
| выполнение при включении питания 4-2                            |               |
| индикаторы <b>2-7, 3-8, 4-2, D-4</b>                            |               |
| результаты 2-7, 4-1, D-4                                        |               |
| SFP-модули                                                      |               |
| описано 1-10                                                    |               |
| поддерживаемые скорости на 1000BASE-Т 1                         | -16           |
| подключение <b>2-22 к 2-24</b>                                  |               |
| характеристики кабелей В-4                                      |               |
| SFP-модуль 1000BASE-Т                                           |               |
| длины кабелей портов <b>2-6, 3-6</b>                            |               |
| Simple Network Management Protocol                              |               |
| См. SNMP                                                        |               |
| SunNet Manager 1-23                                             |               |
| Telnet и доступ к интерфейсу командной строки (CLI) <b>1-22</b> |               |

## Α

автоматическое согласование **1-8** автосогласование

поиск и устранение неполадок **4-5** адрес сообщения http //www.cisco.com/web/learning/index.html **1-vii** 

#### Б

блок питания внутренний 1-19 разъем RPS 1-20 розетка переменного тока 1-19

#### В

вывод прямого кабеля два порта витой пары 10/100 **B-6** четыре порта витой пары 1000BASE-Т **B-6** выводы консольный порт **B-8** кроссоверные кабели два порта витой пары 10/100 В-6 четыре витых пары, порты 1000BASE-Т **B-7** порты 10/100 В-2 порты модуля малого форм-фактора **B-2** прямые кабели две витых пары **B-6** четыре порта витой пары 1000BASE-Т **B-6** терминальный адаптер RJ-45-DB-25 **B-8** терминальный адаптер RJ-45-DB-9 **B-7** выводы адаптера, терминал RJ-45-DB-25 B-8 RJ-45-DB-9 B-7 выводные контакты

Руководство по установке аппаратного обеспечения коммутатора Catalyst 3560

адаптеры

**B-7** 

консольный порт В-8 включение питания 2-7, 3-8 включение питания коммутатора 2-7, 3-8 влажность воздуха, относительная 1-1 внутренний источник питания 1-19

#### Д

диагностика неисправностей 4-1
диспетчер устройств
управление коммутатором 1-22
диспетчер устройства
настройка коммутатора 2-26, 3-23
длина кабелей 2-5, 3-6
дуплекс, поиск и устранение неполадок 4-5

#### 3

задняя панель

зазор 2-5, 3-6 описание 1-17 к 1-21

#### И

индикатор дуплекса 1-14 индикаторы PoE 1-14 **STATUS** 1-14 дуплекс 1-14 значения цветов 1-14 интерпретация 1-14 передняя панель 1-12 поиск и устранение неполадок с 4-1 к 4-2 порт 1-14 режим порта 1-16 режимы портов 1-14 резервный источник питания 1-13 результаты POST 2-7, 4-2, D-4

система 1-12 скорость 1-14 спаренный порт 1-16 индикаторы портов 1-14 интерфейс командной строки See CLI интерфейс командной строки (CLI) настройка коммутатора 1-22, D-1 Интерфейс командной строки (CLI) Cisco IOS 1-22

#### К

кабели см. также разъемы и кабели выводные контакты **B-6** для SFP-модулей **B-4** для подключения модулей 1000BASE-T 2-24 кроссовер два вывода витой пары, порты 10/100 **B-6** идентификация **B-7** четыре вывода витой пары, порты 1000BASE-T **B-7** прямые два вывода витой пары **B-6** четыре вывода витой пары, порты 1000BASE-T **B-6** Кнопка переключения режима 1-11 консольный порт описание 1-21 подключение **D-3** разъемы и кабели **В-4 к В-8** кроссовый кабель **B-7** 

#### Μ

манжета кабеля 1-17 модули малого форм-фактора разъемы В-2 удаление защелки 2-18

Руководство по установке аппаратного обеспечения коммутатора Catalyst 3560

2-17 к 2-18 установка монтаж монтаж на стену коммутаторы на 8 и 12 портов 3-19 монтаж в стойку коммутаторы на 24 и 48 портов 2-8, 2-12 коммутаторы на 8 и 12 портов 3-17, 3-19 монтаж на полку 2-16 коммутаторы на 24 и 48 портов 3-9 коммутаторы на 8 и 12 портов монтаж на стену коммутаторы на 24 и 48 портов 2-13 коммутаторы на 8 и 12 портов 3-19 монтаж на стол коммутаторы на 24 и 48 портов 2-16 коммутаторы на 8 и 12 портов 3-9 монтажные кронштейны крепление (коммутаторы на 24 и 48 портов) 2-9 к 2-11 монтаж в стойку (коммутаторы на 24 и 48 2-11 портов) монтаж в стойку (коммутаторы на 8 и 12 портов) 3-18

#### Η

направляющие кабелей, прикрепление 2-12

## П

```
передняя панель
           2-5, 3-6
   зазор
   индикаторы
                  1-11 к 1-16
   описание
              1-3 к 1-16
   порты 10/100
                   1-8
   порты 10/100/1000
                        1-8
   порты SFP-модуля
                        1-10
   спаренные порты
                       1-11
перекрестный кабель
```

выводы для четырехпарного витого кабеля, порты 1000BASE-T **B-7** подключение к порты SFP-модуля 1000BASE-T 2-24 питание 2-7, 3-8 подключение к разъемы 1-20 питание от переменного тока 1-20 разъем питание переменного тока подключение к 2-7, 3-8 характеристики 1-2 питание постоянного тока С-1 к С-2 подключение к характеристики 1-7 питание через Ethernet см. РоЕ платформа управления сетью SNMP 1-23 подключение к SFP-модулям 2-22 к 2-24 к консольному порту **B-4** С-1 к С-2 к питанию постоянного тока к портам 10/100 2-20 к портам 10/100/1000 2-20 поиск и устранение неполадок 4-1 к 4-6 POST 4-1 диагностика неисправностей 4-1 кабели Ethernet и оптоволоконные кабели 4-3 отправка ping-запроса на оконечное устройство 4-4 параметры порта и интерфейса 4-4 петли STP 4-4 плохой или поврежденный кабель 4-2 проблемы подключения 4-2 производительность коммутатора 4-4 скорость, дуплекс и автосогласование 4-5 состояние связи 4-3 поиск и устранение неполадок петель STP 4-4 поиск и устранение неполадок порта и интерфейса 4-4

поиск и устранение неполадок с кабелями Ethernet и оптоволоконными кабелями 4-3 поиск и устранение неполадок состояния связи 4-3 помех, электромонтаж 2-6, 3-6 порты 10/100 1-3, 1-8 10/100, распайка контактов **B-2** 10/100/1000 1-8, 1-11, B-2 10/100/1000, распайка контактов **B-2** нумерация портов 10/100 1-8 нумерация портов 10/100/1000 1-8 нумерация портов SFP-модуля 1-3, 1-4 спаренные 1-11 порты 10/100 PoE 1-9 длина кабеля 2-6, 3-6 изображения 1-3 1-8 описание подключение к 2-20 разъемы и кабели **B-1** функция auto-MDIX 1-9 порты 10/100/1000 1-9 PoE длина кабеля 2-6, 3-6 изображения 1-7 1-8 описание порты двойного назначения 1-11 разъемы и кабели **B-1** распайка контактов **B-2** функция auto-MDIX 1-9 порты двойного назначения описание 1-11 постоянный ток предупреждения C-6 постоянный ток через резервный источник питания 1-1 предупреждение отключение питания от цепи постоянного тока C-5 предупреждение о заземлении C-2

предупреждение о закручивании блока выводов C-6 предупреждение о защите цепи на 5 А C-5 предупреждение о защищенной системе кабелей C-2 предупреждение о зоне ограниченного доступа C-1 предупреждение о постоянном токе C-5 предупреждение о проводах блока выводов С-7 предупреждение о процедуре заземления C-2 предупреждение о соблюдении законов 2-5.3-5 предупреждение о цепи постоянного тока C-5 C-5 предупреждение об обслуживании оборудования предупреждения 1-vii заземление C-2 закрепление проводов блока выводов C-7 защита цепи на 5 А С-5 защищенная система кабелей C-2 зона ограниченного доступа C-1 обслуживание оборудования C-5 опасность поражения током от РоЕ 2-5, 3-5 определенные 1-vii питание постоянного тока C-6 постоянный ток C-5 C-2 процедура заземления рекомендация по закручиванию C-6 соблюдение законов 2-5.3-5 требования по защите от молний C-2 установка (коммутаторы на 24 и 48 портов) 2-2 установка (коммутаторы на 8 и 12 портов) 3-2 электромагнитная безопасность 2-5.3-5 C-2 предупреждения о защите от молний 1-22 Приложение Cisco Network Assistant примеры конфигурации сети 1-1 примеры конфигурации, сеть 1-1 примеры, конфигурация сети 1-1 примечание о заземлении DC-I 2-5, 3-5 программное обеспечение эмуляции терминала **D-3** программное управление коммутатором 1-22 Проиллюстрированные модели коммутаторов 1-3 процедуры заземление для постоянного тока С-2 к С-4

Руководство по установке аппаратного обеспечения коммутатора Catalyst 3560

подключение 2-20 к 2-24 установка (коммутаторы на 24 и 48 портов) 2-8 к 2-16 установка (коммутаторы на 8 и 12 портов) 3-8 к 3-20 процедуры подключения 2-20 процедура заземления для постоянного тока С-2 к С-4 2-24 процедура подключения публикации, связанные 1-viii

#### Ρ

разъем RJ-45, консольный порт **B-4** разъем RPS 1-20 разъемы и кабели см. также кабели консольный порт В-4 к В-8 питание (переменный ток и резервный источник питания) 1-20 питание (постоянный ток) 1-1 порты 10/100 **B-2** порты SFP-модуля **B-2** порты двойного назначения **B-3** разводка кабелей См. также разъемы и кабели распайка контактов перекрестный кабель **B-7 B-2** порты 10/100/1000 расположение серийного номера 4-6 режимы портов изменение 1-11 индикаторы 1-14 см. также Кнопка переключения режима резервный источник питания индикатор 1-13 подключение к 2-7, 3-8 резервный источник питания Cisco RPS см резервный источник питания

#### С

система построения сетевого оборудования см. NEBS скорость, поиск и устранение неполадок 4-5 слот безопасности 1-21 соблюдение местного и государственного 2-5, 3-5 законодательства соединение кабеля auto-MDIX **B-3** порты 10/100 1-9, 2-20, B-2 порты 10/100/1000 2-20 соединительный кабель SFP-модуля подключение и отключение 2-19 Соединительный кабель модуля SFP описание 1-11 спаренные порты индикаторы 1-16 описание 1-11 разъемы и кабели **B-3** стандарт NEBS электромагнитной безопасности 2-5, 3-5

## Т

техника безопасности (коммутаторы на 24 и 48 портов) **2-2, 3-2** 

## У

| удаление модулей малого форм-фа                   | 2-18 к 2-19         |  |
|---------------------------------------------------|---------------------|--|
| условные обозначения документа                    | 1-vii               |  |
| условные обозначения, документ                    | 1-vii               |  |
| установка                                         |                     |  |
| см. также процедуры                               |                     |  |
| запуск программы-эмулятора т                      | ла <mark>D-3</mark> |  |
| монтаж                                            |                     |  |
| на стену (коммутаторы на 2<br>портов) <b>2-13</b> | 24 и 48             |  |

```
на стену (коммутаторы на 8 и 12
                 3-13 к 3-15
       портов)
       на стол с монтажными винтами (коммутаторы
       на 8 и 12 портов) 3-10
       под столом (коммутаторы на 8 и 12
       портов)
                 3-10 к 3-12
       с магнитом (коммутаторы на 8 и 12
       портов)
                 3-17
   монтаж в стойку
       коммутаторы на 24 и 48 портов
                                        2-8 к 2-12
                                       3-17 к 3-19
       коммутаторы на 8 и 12 портов
   монтаж на полку
       коммутаторы на 24 и 48 портов
                                        2-16
       коммутаторы на 8 и 12 портов
                                       3-9.3-13
   монтаж на стену
                                        2-13
       коммутаторы на 24 и 48 портов
       коммутаторы на 8 и 12 портов
                                       3-19
   монтаж на стол
                                        2-16
       коммутаторы на 24 и 48 портов
       коммутаторы на 8 и 12 портов
                                       3-9, 3-13
   монтаж на стол или полку
       коммутаторы на 8 и 12 портов
                                       3-9
   подключение к источнику питания
                                       D-3
   присвоение ІР-адреса
                         D-4
   требования к узлу
                       2-5, 3-6
установка модулей малого форм-фактора
                                         2-17 к 2-18
установка монтаж на стол или полку
   коммутаторы на 24 и 48 портов
                                    2-16
```

#### Φ

функции 1-1

#### Э

электромагнитная безопасность **2-5, 3-5** электротехнические помехи, исключение **2-6, 3-6**